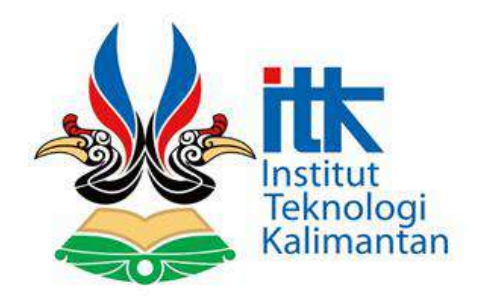

BUKU PETUNJUK PENGGUNAAN APLIKASI

DOKUMEN USER MANUAL PEMBANGUNAN SISTEM INFORMASI MANAJEMEN LABORATORIUM TERPADU INSTITUT TEKNOLOGI KALIMANTAN

Dimas Saputra NIM. 10171018

Program Studi Sistem Informasi Jurusan Matematika dan Teknologi Informasi Institut Teknologi Kalimantan Balikpapan, 2021

# **DAFTAR ISI**

| Daftar I | si                       |                                         | iii |  |
|----------|--------------------------|-----------------------------------------|-----|--|
| Daftar ( | Gambar                   |                                         | v   |  |
| Daftar 7 | Tabel                    |                                         | X   |  |
| BAB 1    | PENDAHU                  | JLUAN                                   | 11  |  |
| 1.1      | Tujuan Pe                | embuatan Dokumen                        | 11  |  |
| 1.2      | Deskripsi                | Umum Sistem                             | 12  |  |
| 1.2.1    | Deskripsi Ur             | num Aplikasi                            | 12  |  |
| 1.2.2    | Deskripsi Ur             | num Kebutuhan Aplikasi                  | 12  |  |
| 1.3      | Deskripsi                | Dokumen (Ikhtisar)                      | 12  |  |
| BAB 2    | PERANGK                  | XAT YANG DIBUTUHKAN                     | 14  |  |
| 2.1      | Perangkat                | Lunak                                   | 14  |  |
| 2.2      | Perangkat                | Keras                                   | 15  |  |
| 2.3      | Pengguna                 | Sistem                                  | 15  |  |
| 2.4      | Pengenalan dan Pelatihan |                                         |     |  |
| BAB 3    | MENU & CARA PENGGUNAAN   |                                         |     |  |
| 3.1      | Struktur N               | Menu                                    | 16  |  |
| 3.2      | Tata Cara                | Penggunaan                              | 17  |  |
| 3.2.1    | Menu Dashb               | oard                                    | 17  |  |
|          | 3.2.1.1                  | Fitur Penjadwalan Laboratorium          | 17  |  |
|          | 3.2.1.2                  | Fitur Peminjaman Ruangan Laboratorium   | 26  |  |
|          | 3.2.1.3                  | Fitur Peminjaman Alat Laboratorium      | 34  |  |
|          | 3.2.1.4                  | Fitur Manajemen Alat Laboratorium       | 46  |  |
|          | 3.2.1.5                  | Fitur Manajemen Aset Bahan Laboratorium | 49  |  |
|          | 3.2.1.6                  | Fitur Layanan Pengujian                 | 52  |  |
| 3.2.2    | Menu Ganti               | Password                                | 60  |  |
| 3.2.3    | Menu Master              | r Data                                  | 61  |  |
|          | 3.2.3.1                  | Halaman Tahun Akademik                  | 61  |  |
|          | 3.2.3.2                  | Halaman Data Jurusan                    | 64  |  |
|          | 3.2.3.3                  | Halaman Data Program Studi              | 66  |  |

|       | 3.2.3.4     | Halaman Data Ruangan Laboratorium                    |
|-------|-------------|------------------------------------------------------|
|       | 3.2.3.5     | Halaman Data Praktikum Mata Kuliah71                 |
| 3.2.4 | Menu Manaj  | emen User                                            |
|       | 3.2.4.1     | User Kepala Laboratorium Terpadu                     |
|       | 3.2.4.2     | User Koordinator Prodi 74                            |
|       | 3.2.4.3     | User Kepala Lab. Unit/Jurusan75                      |
|       | 3.2.4.4     | User Petugas Laboran                                 |
| 3.2.5 | Menu Lapora | an77                                                 |
|       | 3.2.5.1     | Laporan Penjadwalan Praktikum77                      |
|       | 3.2.5.2     | Laporan Peminjaman Ruangan Laboratorium              |
|       | 3.2.5.3     | Laporan Peminjaman Alat Laboratorium                 |
|       | 3.2.5.4     | Laporan Pengujian Alat Laboratorium                  |
| 3.2.6 | Menu Panel  | Dashboard 79                                         |
|       | 3.2.6.1     | Fitur Mengelola Berita 80                            |
|       | 3.2.6.2     | Fitur Mengelola Data SOP dan Peraturan Laboratorium  |
|       | Terpadu ITK | 83                                                   |
|       | 3.2.6.3     | Halaman Sejarah Laboratorium Terpadu ITK             |
|       | 3.2.6.4     | Halaman Visi, Misi & Tujuan Laboratorium Terpadu ITK |
|       |             | 87                                                   |
| 3.2.7 | Menu Penda  | ftaran Akun / <i>Register User</i> 89                |
| 3.2.8 | Menu Lupa l | Kata Sandi / Forgot Password                         |

# DAFTAR GAMBAR

| Gambar 3. 1 Tampilan Dashboard Sistem 17                                     |
|------------------------------------------------------------------------------|
| Gambar 3. 2 Tampilan Fitur Penjadwalan Praktikum 18                          |
| Gambar 3. 3 Tampilan Halaman Penjadwalan Praktikum 18                        |
| Gambar 3. 4 Tampilan Untuk Mengisi Form Penjadwalan Praktikum                |
| Gambar 3. 5 Tampilan Form Penjadwalan Praktikum 19                           |
| Gambar 3. 6 Tampilan Form Pengisian Alat Yang Dibutuhkan Pada Saat           |
| Penjadwalan Praktikum                                                        |
| Gambar 3. 7 Tampilan Berhasil Mengisi Form Penjadwalan Praktikum 20          |
| Gambar 3. 8 Tampilan Verifikasi Penjadwalan Praktikum Oleh Koordinator Prodi |
|                                                                              |
| Gambar 3. 9 Tampilan Verifikasi Penjadwalan Praktikum Oleh Kepala            |
| Laboratorium Terpadu                                                         |
| Gambar 3. 10 Tampilan Penolakan Penjadwalan Praktikum Oleh Kepala            |
| Laboratorium Terpadu                                                         |
| Gambar 3. 11 Tampilan Verifikasi Penjadwalan Praktikum Oleh Petugas Laboran  |
|                                                                              |
| Gambar 3. 12 Tampilan Penolakan Penjadwalan Praktikum Oleh Petugas Laboran   |
|                                                                              |
| Gambar 3. 13 Tampilan Melihat Progress Penjadwalan Praktikum 24              |
| Gambar 3. 14 Tampilan Progress Penjadwalan Praktikum                         |
| Gambar 3. 2 Tampilan Bukti Penjadwalan Praktikum                             |
| Gambar 3. 16 Tampilan Fitur Peminjaman Ruangan                               |
| Gambar 3. 17 Tampilan Menu Peminjaman Ruangan 27                             |
| Gambar 3. 18 Tampilan Mengisi Form Peminjaman Ruangan 28                     |
| Gambar 3. 19 Tampilan Form Penjadwalan Praktikum                             |
| Gambar 3. 20 Tampilan Pengisian Alat dan Bahan Yang Dibutuhkan Pada Saat     |
| Peminjaman Ruangan                                                           |
| Gambar 3. 21 Tampilan Tombol Simpan Data                                     |
| Gambar 3. 22 Tampilan Berhasil Melakukan Pengisian Form Penjadwalan          |
| Praktikum                                                                    |

| Gambar    | 3.    | 23    | Tampilan     | Verifikasi    | Peminjaman     | Ruangan     | Oleh     | Kepala  |
|-----------|-------|-------|--------------|---------------|----------------|-------------|----------|---------|
| Laborato  | rium  | Terp  | padu         |               |                |             |          | 30      |
| Gambar    | 3.    | 24    | Tampilan     | Penolakan     | Peminjaman     | Ruangan     | Oleh     | Kepala  |
| Laborato  | rium  | Terp  | padu         |               |                | ••••••      |          | 31      |
| Gambar    | 3. 25 | Tan   | npilan Verif | ikasi Peminj  | aman Ruangar   | n Oleh Petu | ıgas Lal | ooran31 |
| Gambar    | 3.    | 26    | Tampilan     | Penolakan     | Peminjaman     | Ruangan     | Oleh     | Kepala  |
| Laborato  | rium  | Ter   | padu         |               |                |             |          | 32      |
| Gambar    | 3. 27 | Tan   | npilan Melil | nat Progress  | Peminjaman R   | luangan     |          | 32      |
| Gambar    | 3. 28 | Tan   | npilan Progr | ess Peminja   | man Ruangan.   | ••••••      |          | 33      |
| Gambar    | 3. 29 | Tan   | npilan Bukti | Peminjama     | n Ruangan      | ••••••      |          | 34      |
| Gambar    | 3. 30 | Tan   | npilan Fitur | Peminjamar    | n Alat         | ••••••      |          | 35      |
| Gambar    | 3. 31 | Tan   | npilan Menu  | ı Peminjama   | n Alat         | ••••••      |          | 35      |
| Gambar    | 3. 32 | Tan   | npilan Mela  | kukan Pengi   | sian Form Pen  | ninjaman A  | lat      | 36      |
| Gambar    | 3. 33 | Tam   | npilan Form  | Peminjama     | n Alat         |             |          | 36      |
| Gambar    | 3. 34 | Tan   | npilan Peng  | gisian Alat Y | ang Dibutuhk   | an Pada Sa  | at Pem   | injaman |
| Alat      | ••••• |       | •••••        |               |                | ••••••      |          | 37      |
| Gambar    | 3. 35 | Tan   | npilan Berha | asil Melakuk  | an Peminjama   | n Alat      |          | 37      |
| Gambar    | 3. 36 | 5 Tai | npilan Veri  | fikasi Pemi   | njaamn Alat C  | leh Kepala  | a Labor  | atorium |
| Terpadu   | ••••• |       | •••••        |               |                |             |          | 38      |
| Gambar    | 3. 37 | 7 Tar | npilan Peno  | olakan Pemi   | njaman Alat C  | leh Kepala  | a Labor  | atorium |
| Terpadi . | ••••• |       | •••••        |               |                | ••••••      |          | 39      |
| Gambar    | 3. 38 | Tan   | npilan Verif | ikasi Peminj  | aman Alat Ole  | h Petugas I | Laborar  | 1 40    |
| Gambar    | 3. 39 | Tan   | pilan Penol  | lakan Pemin   | jaman Alat Ole | eh Petugas  | Labora   | n 41    |
| Gambar    | 3. 40 | Tam   | npilan Melił | nat Progress  | Peminjaman A   | lat         |          | 41      |
| Gambar    | 3. 41 | Tam   | npilan Progr | ess Peminja   | man Alat       |             |          | 42      |
| Gambar    | 3. 42 | Tam   | npilan Bukti | Peminjama     | n Alat         |             |          | 43      |
| Gambar    | 3. 43 | Tam   | npilan Verif | ikasi Penger  | nbalian Alat O | leh User    |          | 44      |
| Gambar    | 3. 44 | Tan   | npilan Form  | Pengembali    | an Alat        |             |          | 44      |
| Gambar    | 3. 45 | Tan   | npilan Verif | ikasi Penger  | nbalian Alat O | leh Petuga  | s Labor  | an 45   |
| Gambar    | 3. 46 | Tan   | npilan Bukti | Peminjama     | n Alat         |             |          | 46      |
| Gambar    | 3. 47 | Tan   | npilan Fitur | Manajemen     | Alat Laborato  | rium        |          | 47      |
| Gambar    | 3. 48 | Tan   | npilan Halar | nan Manaje    | men Alat Labo  | ratorium    |          | 47      |

| Gambar 3. 49 Tampilan Tombol Tambah Alat Laboratorium                     | . 48 |
|---------------------------------------------------------------------------|------|
| Gambar 3. 50 Tampilan Form Tambah Alat Laboratorium                       | . 48 |
| Gambar 3. 51 Tampilan Tombol Import Excel Data Alat Laboratorium          | . 48 |
| Gambar 3. 52 Tampilan Form Import Data Excel Alat Laboratorium            | . 49 |
| Gambar 3. 53 Tampilan Halaman Manajemen Aset Bahan                        | . 50 |
| Gambar 3. 54 Tampilan Tambah Data Bahan Laboratorium                      | . 50 |
| Gambar 3. 55 Tampilan Edit Data Bahan Laboratorium                        | . 51 |
| Gambar 3. 56 Tampilan Hapus Data Bahan Laboratorium                       | . 52 |
| Gambar 3. 57 Tampilan Fitur Layanan Pengujian                             | . 52 |
| Gambar 3. 58 Tampilan Menu Layanan Pengujian                              | . 53 |
| Gambar 3. 59 Tampilan Melakukan Pengisian Form Layanan Pengujian          | . 53 |
| Gambar 3. 60 Tampilan Form Layanan Pengujian                              | . 54 |
| Gambar 3. 61 Tampilan Pengisian Alat Pada Form Layanan Pengujian          | . 54 |
| Gambar 3. 62 Tampilan Berhasil Melakukan Pengisian Form Layanan Pengu     | jian |
|                                                                           | . 55 |
| Gambar 3. 63 Tampilan Verifikasi Layanan Pengujian Oleh Kepala Laboratori | ium  |
| Terpadu                                                                   | . 56 |
| Gambar 3. 64 Tampilan Penolakan Layanan Pengujian Oleh Kepala Laboratori  | ium  |
| Terpadu                                                                   | . 57 |
| Gambar 3. 65 Tampilan Verifikasi Layanan Pengujian Oleh Petugas Laboran   | . 57 |
| Gambar 3. 66 Tampilan Penolakan Layanan Pengujian Oleh Petugas Laboran    | . 58 |
| Gambar 3. 67 Tampilan Melihat Progress Layanan Pengujian                  | . 59 |
| Gambar 3. 68 Tampilan Progress Layanan Pengujian                          | . 59 |
| Gambar 3. 69 Tampilan Bukti Layanan Pengujian                             | . 60 |
| Gambar 3. 70 Tampilan Halaman Ganti Password                              | . 61 |
| Gambar 3. 71 Tampilan Halaman Tahun Akademik                              | . 62 |
| Gambar 3. 72 Tampilan Form Tambah Tahun Akademik                          | . 62 |
| Gambar 3. 73 Tampilan Form Edit Halaman Tahun Akademik                    | . 63 |
| Gambar 3. 74 Tampilan Form Hapus Tahun Akademik                           | . 63 |
| Gambar 3. 75 Tampilan Halaman Data Jurusan                                | . 64 |
| Gambar 3. 76 Tampilan Form Tambah Data Jurusan                            | . 65 |
| Gambar 3. 77 Tampilan Form Edit Data Jurusan                              | . 65 |

| Gambar 3. 78 Tampilan Form Hapus Data Jurusan                             | 56 |
|---------------------------------------------------------------------------|----|
| Gambar 3. 79 Tampilan Halaman Data Prodi                                  | 57 |
| Gambar 3. 80 Tampilan Form Tambah Data Prodi                              | 57 |
| Gambar 3. 81 Tampilan Form Edit Data Prodi 6                              | 58 |
| Gambar 3. 82 Tampilan Form Hapus Data Prodi6                              | 58 |
| Gambar 3. 83 Tampilan Halaman Data Ruangan6                               | 59 |
| Gambar 3. 84 Tampilan Form Tambah Data Ruangan                            | 70 |
| Gambar 3. 85 Tampilan Form Edit Data Ruangan 7                            | 70 |
| Gambar 3. 86 Tampilan Form Hapus Data Ruangan7                            | 71 |
| Gambar 3. 87 Tampilan Halaman Data Praktikum Mata Kuliah                  | 71 |
| Gambar 3. 88 Tampilan Form Tambah Data Praktikum Mata Kuliah 7            | 12 |
| Gambar 3. 89 Tampilan Form Edit Data Praktikum Mata Kuliah 7              | 12 |
| Gambar 3. 90 Tampilan Form Hapus Data Praktikum Mata Kuliah               | 13 |
| Gambar 3. 91 Tampilan Halaman Manajemen User Kepala Laboratorium Terpad   | lu |
|                                                                           | 13 |
| Gambar 3. 92 Tampilan Form Edit User Kepala Laboratorium Terpadu          | 74 |
| Gambar 3. 93 Tampilan Halaman Manajemen User Koordinator Prodi 7          | 74 |
| Gambar 3. 94 Tampilan Form Tambah User Koordinator Prodi 7                | 75 |
| Gambar 3. 95 Tampilan Halaman Manajemen User Kepala Laboratorium          | m  |
| Unit/Jurusan                                                              | 15 |
| Gambar 3. 96 Tampilan Form Tambah User Kepala Laboratorium Unit/Jurusan 7 | /6 |
| Gambar 3. 97 Tampilan Halaman Manajemen User Petugas Laboran              | 16 |
| Gambar 3. 98 Tampilan Halaman Manajemen User Petugas Laboran              | 7  |
| Gambar 3. 99 Tampilan Halaman Laporan Peminjaman Ruangan Laboratorium 7   | 78 |
| Gambar 3. 100 Tampilan Halaman Laporan Peminjaman Alat Laboratorium 7     | 19 |
| Gambar 3. 101 Tampilan Halaman Laporan Pengujian Alat Laboratorium        | 79 |
| Gambar 3. 102 Tampilan Halaman Berita                                     | 30 |
| Gambar 3. 103 Tampilan Halaman Daftar Berita                              | 31 |
| Gambar 3. 104 Tampilan Halaman Form Tambah Berita                         | 31 |
| Gambar 3. 105 Tampilan Tombol Edit Data Berita                            | 32 |
| Gambar 3. 106 Tampilan Tombol Save Pada Edit Berita                       | 32 |
| Gambar 3. 107 Tampilan Tombol Hapus Data Berita                           | 33 |

| Gambar 3. 108 Tampilan Form Hapus Data Berita             | . 83 |
|-----------------------------------------------------------|------|
| Gambar 3. 109 Tampilan Halaman Download                   | . 84 |
| Gambar 3. 110 Tampilan Halaman Panel Download             | . 84 |
| Gambar 3. 111 Tampilan Form Tambah Data Peraturan dan SOP | . 85 |
| Gambar 3. 112 Tampilan Tombol Hapus Data Peraturan & SOP  | . 85 |
| Gambar 3. 113 Tampilan Form Hapus Data Peraturan & SOP    | . 86 |
| Gambar 3. 114 Tampilan Halaman Sejarah                    | . 86 |
| Gambar 3. 115 Tampilan Form Edit Data Sejarah             | . 87 |
| Gambar 3. 116 Tampilan Halaman Visi, Misi & Tujuan        | . 88 |
| Gambar 3. 117 Tampilan Form Edit Data Visi, Misi & Tujuan | . 88 |
| Gambar 3. 118 Tampilan Halaman Fitur Register             | . 89 |
| Gambar 3. 119 Tampilan Form Register Account              | . 90 |
| Gambar 3. 120 Tampilan Halaman Aktivasi Akun              | . 91 |
| Gambar 3. 121 Tampilan Halaman Lupa Password              | . 91 |
| Gambar 3. 122 Tampilan Link Aktivasi Reset Password       | . 92 |

# DAFTAR TABEL

Tabel 2. 1 Daftar Perangkat Lunak Yang Digunakan...... 14

# BAB 1 PENDAHULUAN

#### 1.1 Tujuan Pembuatan Dokumen

Dokumen *user* manual Sistem Informasi Manajemen Laboratorium Terpadu ITK ini dibuat untuk tujuan sebagai berikut:

1. Menggambarkan dan menjelaskan penggunaan aplikasi SiPMKS untuk admin, User Kecamatan, User Desa dan Tamu (Guest)

2. Sebagai panduan instalasi, konfigurasi dan penggunaan aplikasi SiPMKS ini.

Pihak-pihak yang berkepentingan dan berhak menggunakan dokumen ini yaitu:

#### 1. Admin

User Admin menggunakan dokumen ini sebagai panduan untuk mereka bagaimana cara menggunakan dan melakukan pemeliharaan untuk Sistem Informasi Manajemen Laboratorium Terpadu ITK

#### 2. Petugas Laboran

*User* Petugas Laboran menggunakan dokumen ini sebagai panduan penggunaan aplikasi ini sebagaimana hak akses yang diberikan kepada *user* Petugas Laboran.

#### 3. Kepala Laboratorium Terpadu

*User* Kepala Laboratorium Terpadu menggunakan dokumen ini sebagai panduan penggunaan aplikasi ini sebagaimana hak akses yang diberikan kepada *user* Kepala Laboratorium Terpadu.

#### 4. Kepala Laboratorium Unit/Jurusan

*User* Kepala Laboratorium Unit/Jurusan menggunakan dokumen ini sebagai panduan penggunaan aplikasi ini sebagaimana hak akses yang diberikan kepada *user* Kepala LaboratoriumUnit/Jurusan.

#### 5. Dosen

*User* Dosen menggunakan dokumen ini sebagai panduan penggunaan aplikasi ini sebagaimana hak akses yang diberikan kepada *user* Dosen.

#### 6. Mahasiswa

User Mahasiswa menggunakan dokumen ini sebagai panduan penggunaan aplikasi ini sebagaimana hak akses yang diberikan kepada user Mahasiswa

#### 1.2 Deskripsi Umum Sistem

#### 1.2.1 Deskripsi Umum Aplikasi

Deskripsi umum aplikasi meliputi deskripsi umum Sistem Informasi Manajemen Laboratorium Terpadu yang dikembangkan, fungsi utama Sistem Informasi Manajemen Laboratorium Terpadu ITK yaitu untuk membantu memudahkan dalam melakukan pelayanan terkait penggunaan Laboratorium Terpadu ITK, mulai dari penjadwalan pemakaian ruangan laboratorium, peminjaman ruang laboratorium, peminjaman alat dan bahan laboratorium, manajemen kebutuhan stok bahan laboratorium, layanan pengujian yang ada pada laboratorium dan segala kegiatan yang berhubungan dengan kebutuhan yang ada pada Laboratorium Terpadu ITK.

#### 1.2.2 Deskripsi Umum Kebutuhan Aplikasi

Deskripsi umum kebutuhan aplikasi yang akan diimplementasikan meliputi semua informasi yang bersifat teknis yang menjadi acuan dalam pengembangan aplikasi.

#### 1.3 Deskripsi Dokumen (Ikhtisar)

Dokumen ini dibuat untuk memberikan panduan penggunaan aplikasi Sistem Informasi Manajemen Laboratorium Terpadu ITK. Dokumen ini berisikan informasi sebagai berikut:

#### 1. BAB I

Berisi informasi umum yang merupakan bagian pendahuluan, yang meliputi tujuan pembuatan dokumen, deskripsi umum sistem serta deskripsi dokumen.

#### 2. BAB II

Berisi perangkat yang dibutuhkan untuk penggunaan aplikasi Sistem Informasi Manajemen Laboratorium Terpadu ITK meliputi perangkat lunak dan perangkat hardware

#### 3. BAB III

.

Berisi user manual aplikasi Sistem Informasi Manajemen Laboratorium Terpadu ITK baik user manual yang diperuntukkan untuk administrator dan *user* (pengguna).

## **BAB 2**

# PERANGKAT YANG DIBUTUHKAN

#### 2.1 Perangkat Lunak

Berikut ini adalah daftar perangkat lunak yang digunakan dalam membangun aplikasi Sistem Informasi Manajemen Laboratorium Terpadu ITK adalah sebagai berikut.

| A. Platform Server Web    |               |
|---------------------------|---------------|
| ■ Apache                  |               |
| Minimum                   | : Apache 2.4  |
| Rekomendasi               | : Apache 2.4  |
| B. Platform Basis Data    |               |
| ■ MySQL                   |               |
| Minimum                   | : MySQL 5.6   |
| Rekomendasi               | : MySQL 8.0   |
| C. Bahasa Pemrograman     |               |
| ■ PHP                     |               |
| Minimum                   | : PHP 7.2     |
| Rekomendasi               | : PHP 8.0     |
| ■ Javascript              |               |
| Minimum                   | : ES6         |
| Rekomendasi               | : ES8         |
| D. Framework Pihak Ketiga |               |
| ■ Laravel                 |               |
| Minimum                   | : 7.0         |
| Rekomendasi               | : 7.0         |
| E. Web Browser            |               |
| Minimum                   | Google Chrome |
| Rekomendasi               | Google Chrome |

Tabel 2. 1 Daftar Perangkat Lunak Yang Digunakan

#### 2.2 Perangkat Keras

Adapun perangkat keras yang telah direkomendasikan dalam penggunaan Sistem Informasi Manajemen Laboratorium Terpadu ITK ini adalah:

- 1. Server dengan spesifikasi Intel Xeon E5-2650 v2 @2.60 Ghz, RAM 64 GB
- Komputer atau laptop dengan spesifikasi Minimul Intel Core I5 Gen 6 ; Ram 8GB
- 3. Smartphone dengan OS android Minimal Lollipop atau diatasnya.
- 4. Mouse sebagai peralatan antarmuka
- 5. Monitor sebagai peralatan antarmuka
- 6. Keyboard sebagai peralatan antarmuka

#### 2.3 Pengguna Sistem

Pengguna sistem yang akan mengelola aplikasi terutama pada role admin adalah sebagai berikut :

- 1. Memiliki pemahaman dasar penggunaan komputer.
- 2. Memiliki pemahaman dalam pengelolaan master data.
- 3. Memiliki pemahaman dalam mengeloka website company profile.

#### 2.4 Pengenalan dan Pelatihan

Sumber Daya Manusia (SDM) yang terlibat dalam operasinal penggunaan aplikasi ini sehari-hari terlebih dahulu diberikan pengenalan dan pelatihan yang cukup untuk menggunakan aplikasi Sistem Informasi Manajemen Laboratorium Terpadu ITK.

### BAB 3

# MENU & CARA PENGGUNAAN

#### 3.1 Struktur Menu

Adapun struktur menu pada aplikasi Sistem Informasi Manajemen Laboratorium Terpadu ITK adalah sebagai berikut:

#### 1. Menu Dashboard

- Fitur Penjadwalan Laboratorium
- Fitur Peminjaman Ruangan Laboratorium
- Fitur Peminjaman Alat Laboratorium
- Fitur Manajemen Alat Laboratorium
- Fitur Manajemen Aset Bahan Laboratorium
- Fitur Layanan Pengujian
- 2. Menu Ganti Password
- 3. Menu Master Data
  - Halaman Tahun Akademik
  - Halaman Data Jurusan
  - Halaman Data Program Studi
  - Halaman Data Ruangan Laboratorium
  - Halaman Data Praktikum Mata Kuliah
- 4. Menu Manajemen User
  - User Kepala Laboratorium Terpadu
  - User Koordinator Prodi
  - User Kepala Lab. Unit/Jurusan
  - User Petugas Laboran

#### 5. Menu Laporan

- Laporan Penjadwalan Praktikum
- Laporan Peminjaman Ruangan Laboratorium
- Laporan Peminjaman Alat Laboratorium
- Laporan Pengujian Alat Laboratorium

#### 6. Menu Panel Dashboard

- Fitur Mengelola Berita
- Fitur Mengelola Data SOP dan Peraturan Laboratorium Terpadu ITK
- Halaman Sejarah Laboratorium Terpadu ITK
- Halaman Visi, Misi & Tujuan Laboratorium Terpadu ITK
- 7. Menu Pendaftaran Akun / Register User
- 8. Menu Lupa Kata Sandi / Forgot Password
- 3.2 Tata Cara Penggunaan

#### 3.2.1 Menu Dashboard

Setelah *user* berhasil login, maka *user* akan berada pada halaman *dasboard* sistem. Pada *dashboard* sistem terdapat 6 fitur utama yang ada pada sistem, yaitu: Penjadwalan Laboratorium, Peminjaman Ruangan Laboratorium, Peminjaman Alat Laboratorium, Manajemen Alat Laboratorium, Manajemen Aset Bahan Laboratorium, dan Layanan Pengujian. Berikut ini adalah tampilan dari halaman *dashboard*.

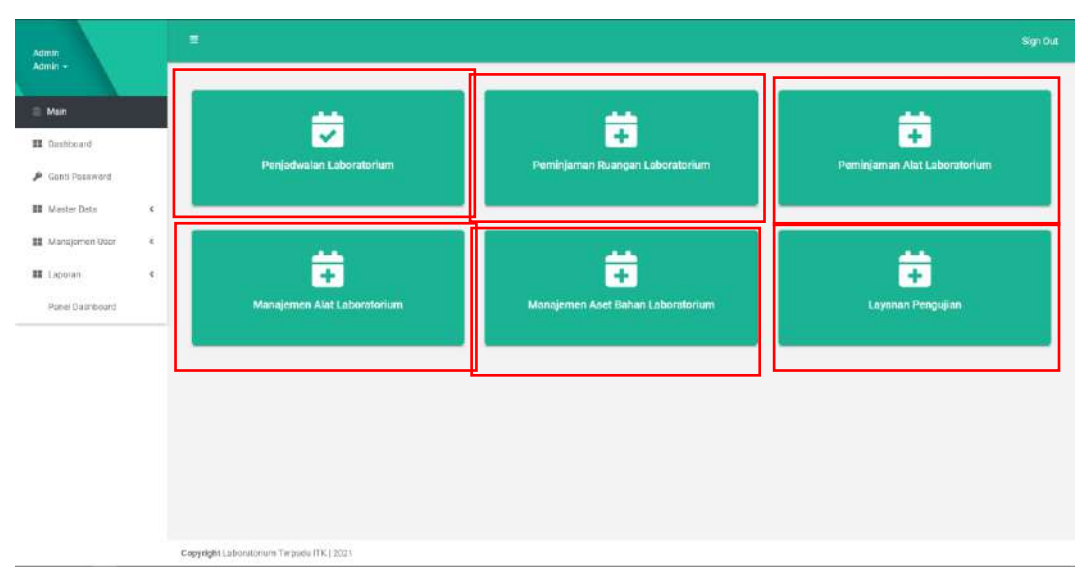

Gambar 3. 1 Tampilan Dashboard Sistem

#### 3.2.1.1 Fitur Penjadwalan Laboratorium

Berikut ini adalah langkah-langkah yang dilakukan dalam fitur penjadwalan pratktikum laboratorium:

# 1. User dengan role Dosen melakukan pengisian form penjadwalan praktikum

*User* melakukan pengisian form penjadwalan praktikum laboratorium pada sistem dengan cara membuka menu fitur penjadwalan praktikum laboratorium.

| Admin                                                                   | =                                                   |                                   | Sign Out                     |
|-------------------------------------------------------------------------|-----------------------------------------------------|-----------------------------------|------------------------------|
| Admin -<br>Main<br>II Dashboard<br>P Gotti Possword<br>II Mester Deta 6 | Penjadwalan Laboratorium                            | Peminjaman Ruangan Laboratorium   | Feminjaman Alat Laboratorium |
| II Mangamen löser 4<br>II Laporen 4<br>Ponel Daarboard                  | Manajemén Alat Labaratorium                         | Manajemen Aset Bahan Laboratorium | Layonan Pengujian.           |
|                                                                         | <b>Capyrdgiti</b> Laborationum Taripadu (11K.) 2023 |                                   |                              |

Gambar 3. 2 Tampilan Fitur Penjadwalan Praktikum

Setelah itu, akan muncul tampilan seperti dibawah ini. Kemudian klik sidebar pada Modul Penjadwalan Praktikum Laboratorium kemudian pilih Data Penjadwalan Praktikum

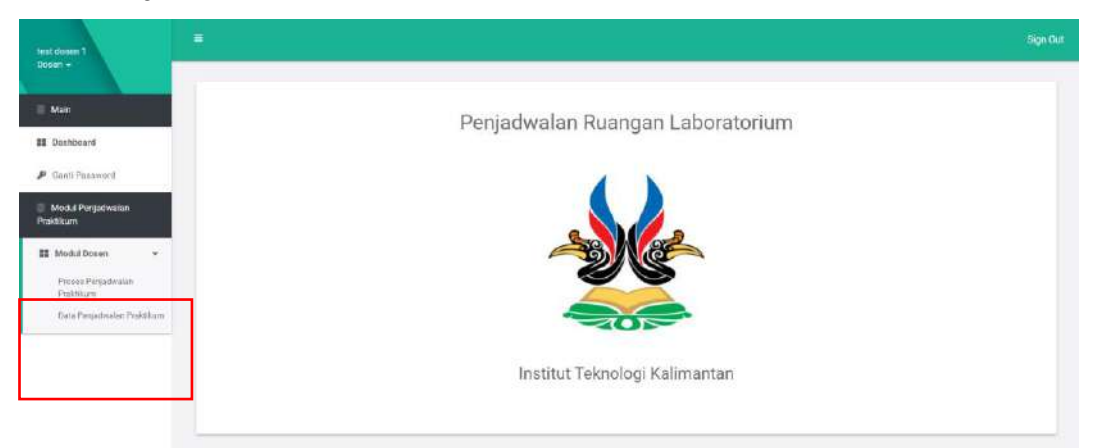

Gambar 3. 3 Tampilan Halaman Penjadwalan Praktikum

Kemudian akan muncul tampilan seperti gambar berikut, jika *user* belum pernah melakukan penjadwalan praktikum maka sistem akan mendeteksi bahwa *user* belum pernah melakukan peminjaman ruangan. Lalu, untuk mengisi form penjadwalan praktikum laboratorium, silahkan klik **Form Input Penjadwalan Ruangan Laboratorium.** 

| teet doose 1<br>Doost -        | =                                                                                             | Sign Out |
|--------------------------------|-----------------------------------------------------------------------------------------------|----------|
| E Man                          | Daftar Data Penjadwalan Ruangan Laboratorium Terpadu ITK                                      | Sgr04    |
| II Geshboard                   | Moclu Pennigunun Aust Laboratorum / Dattar Data Penjateralan Raangan Laboratorium Terpada (TK |          |
| 👂 Ganti-Pareword               |                                                                                               |          |
| Modul Panjsdwslan<br>Praktikum | Form Input Penjadwalan Ruangan Laboratorium                                                   |          |
| III Model Dosan 6              |                                                                                               |          |
|                                | Deftar Data Penjadwalan Ruangan di Laboratorium Terpadu Institut Teknologi Kalimantan         |          |
|                                | Show 25 vientries Scarch                                                                      |          |

#### Gambar 3. 4 Tampilan Untuk Mengisi Form Penjadwalan Praktikum

Setelah itu akan muncul tampilan seperti berikut. *User* dapat mengisi form penjadwalan praktikum laboratorium sesuai dengan keperluannya masing-masing. Untuk keterangan/catatan pada setiap form inputtan, dapat dilihat pada dibawah form inputan tersebut, apabila *user* telah mengisi semua form, *user* diwajibkan mencentang pada field <u>Saya menyetujui untuk melakukan Penjadwalan</u> <u>Ruangan Laboratorium Terpadu ITK.</u> Kemudian klik *Next*,

| 1. Mengisi Form Penjadwalan Ruangi | an Laboratorium    | 2. Mengisi Daftar Alat dan Bahan Yang Dibutuhkan | 3. Selesai |
|------------------------------------|--------------------|--------------------------------------------------|------------|
| Form Penjadwalan Laboratoriu       | m                  |                                                  |            |
| Nama Dosen*                        | Masukka            | n Nama Dosen                                     |            |
| Identitas Dosen*                   | NIP / NIP          | н                                                |            |
| Nomor HP (Whatsapp)*               | Nomor H            | p                                                |            |
| Nama Praktikum*                    | - Select           | One -                                            | v          |
| Program Studi*                     | - Select           | One                                              | ~          |
| Ruangan*                           | - Select           | One                                              | ~          |
| Jumlah / Modul Praktikum*          | Silahkan isi jum   | lah praktikum                                    |            |
| *Saya menyetujui untuk melakuka    | n Penjadwalan Ruan | gan Laboratorium Terpadu ITK,                    |            |
| Next                               |                    |                                                  |            |

#### Gambar 3. 5 Tampilan Form Penjadwalan Praktikum

Kemudian akan muncul tampilan seperti berikut. *User* dapat mengisi keperluan peralatan yang dibutuhkan pada saat melakukan penjadwalan praktikum laboratorium. *User* dapat menekan tombol **Pilih** pada peralatan yang diinginkan kemudian *user* akan memasukkan jumlah peralatan yang dibutuhkan. Apabila *user* sudah mengisi keperluan peralatan yang diinginkan, *user* dapat menekan tombol **Simpan Data.** 

| lengisi Fo<br>m Penja | rm Penjadwalan Ruangan Laborat<br>Idwalan Ruangan Laboratori | orium 2. Me          | ngisi Daftar Alat dan Bahan Yı | ang Dibutuhkan       |                       | 3. Selesai         |         |
|-----------------------|--------------------------------------------------------------|----------------------|--------------------------------|----------------------|-----------------------|--------------------|---------|
| tar Alat I            | Yang Tersedia*<br>0 ~ entries                                |                      |                                |                      | Search:               |                    |         |
| howing 1              | to 8 of 8 entries                                            |                      |                                |                      |                       |                    |         |
| No 📖                  | Nama Alat                                                    | Merek Alat           | Jumlah Alat Yang<br>Tersedia   | Jenis Alat           | Keberadaan<br>Alat 41 | Kondisi<br>Alat 11 | Aksi 41 |
| 1                     | Test Alat 1                                                  | Test Merek 1         | 10 Unit                        | Barang BMN           | Ruang 1.1             | Balk               | Pilih   |
| 2                     | (Mikroscop Dengan Camera)                                    | PRIMOTECH            | 1 Unit                         | BMN                  | Ruang 1.2             | Baik               | Pilih   |
| 3                     | PC                                                           | HP                   | 10 Set                         | Include<br>Mikroskop | Ruang 1.2             | Bałk               | Pilih   |
| 4                     | DIAMOND SELECTOR II                                          |                      | 1 Unit                         | BHPL                 | Ruang 1.2             | Balk               | Pilih   |
| 5                     | FTIR (include UPS+<br>Monitor+Printer)                       | Brucker              | 1 Unit                         | BMN                  | Ruang 1.2             | Balk               | Pillh   |
| 6                     | XRF (include monitor)                                        | Horiba<br>Scientific | 1 Unit                         | BMN                  | Ruang 1.2             | Balk               | Pilih   |
| 7                     | XRD (Include monitor+ UPS)                                   | Brucker              | 1 Unit                         | BMN                  | Ruang 1.2             | Baik               | Pilih   |
| 8                     | SEM (include 2 monitor + UPS)                                | Phenom prox          | 1 Unit                         | BMN                  | Ruang 1.2             | Baik               | Pilih   |

Gambar 3. 6 Tampilan Form Pengisian Alat Yang Dibutuhkan Pada Saat Penjadwalan Praktikum

Setelah *user* menekan tombol **Simpan Data,** maka akan muncul tampilan seperti berikut ini. Halaman ini menandakan bahwa pengisian form yang dilakukan oleh *user* telah berhasil dilakukan.

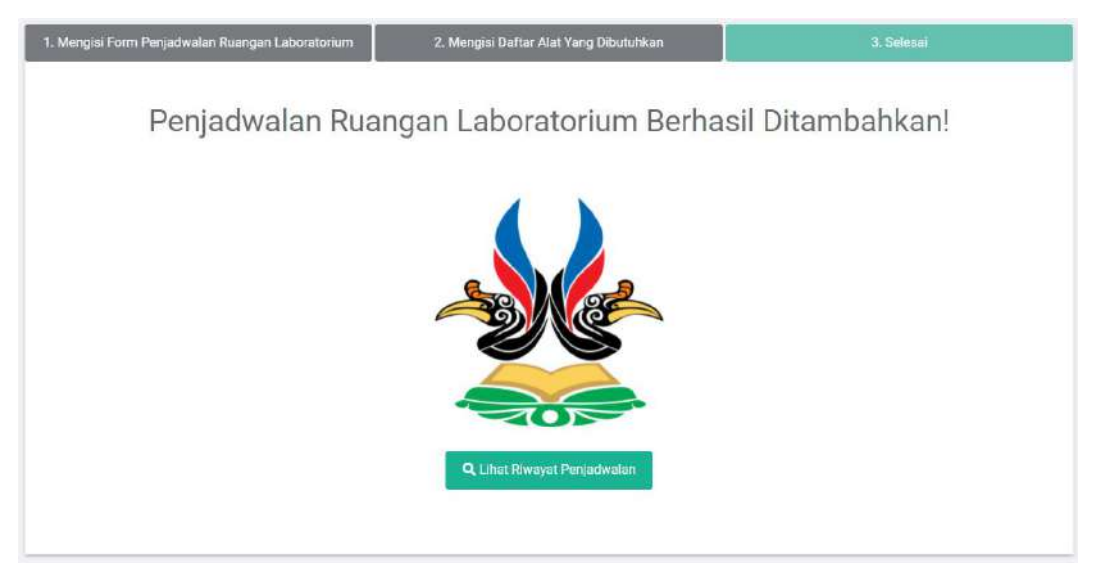

Gambar 3. 7 Tampilan Berhasil Mengisi Form Penjadwalan Praktikum

2. *User* dengan role Koordinator Prodi melakukan verifikasi terhadap form penjadwalan praktikum yang telah diisi oleh Dosen

Setelah dosen pengampu mengisi form penjadwalan praktikum, selanjutnya Koordinator Prodi dapat mengecek dan memverifikasi panjadwalan praktikum yang diajukan oleh dosen pengampu. Ketika Koordinator Prodi menekan tombol verifikasi, maka status penjadwalannya akan berubah menjadi telah diverifikasi oleh Koordinator Prodi dan menampilkan notifikasi sukses. Adapun tampilan pada halaman verifikasi penjadwalan praktikum oleh Koordinator Prodi ditunjukkan pada gambar sebagai berikut.

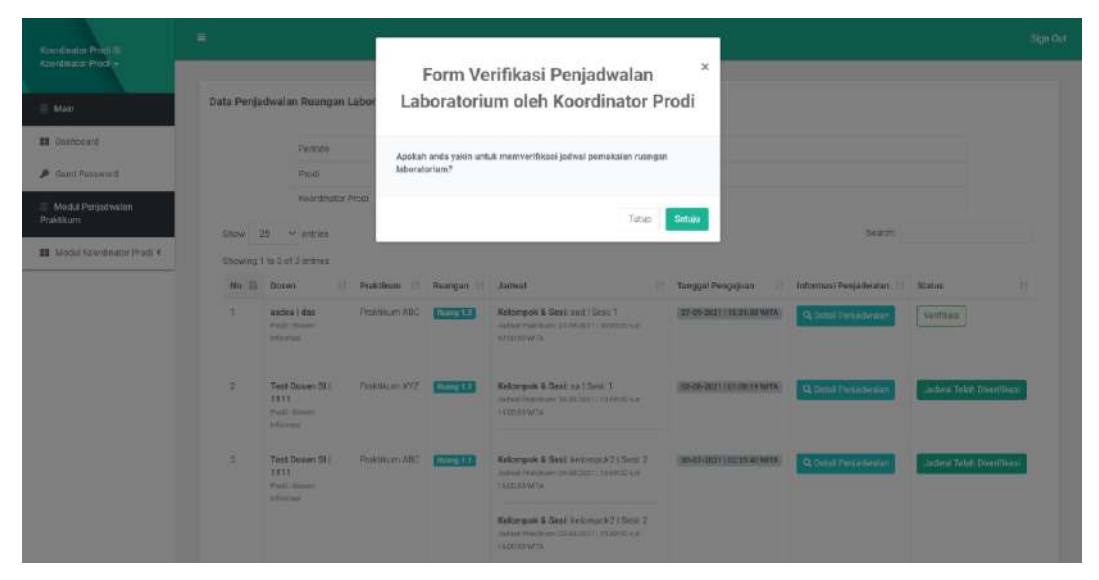

Gambar 3. 8 Tampilan Verifikasi Penjadwalan Praktikum Oleh Koordinator Prodi

3. User Kepala Laboratorium Terpadu dapat memverifikasi penjadwalan praktikum yang telah diverifikasi oleh Koordinator Prodi.

Kepala Laboratorium Terpadu memiliki kewajiban untuk melakukan verifikasi terhadap setiap penjadwalan praktikum baik itu disetujui maupun ditolak. Kepala Laboratorium dapat melakukan verifikasi dengan cara mengklik tombol *verifikasi* yang kemudian akan memunculkan tampilan modal form verifikasi penjadwalan praktikum yang dapat dilihat pada gambar sebagai berikut.

| /erifikasi P<br>nenggunak<br>libawah ini | enjadwalan Praktikum dan berikan tugas kej<br>kan ruangan laboratorium tersebut. Silahkan<br>: | oada petugas laboran terkait untuk membantu<br>pilih salah satu dari daftar laboran yang ada |
|------------------------------------------|------------------------------------------------------------------------------------------------|----------------------------------------------------------------------------------------------|
| No                                       | Nama Laboran                                                                                   | Pilih                                                                                        |
| 1                                        | Test Laboran                                                                                   | 0                                                                                            |
| 2                                        | test laboran 2                                                                                 | 0                                                                                            |

Gambar 3. 9 Tampilan Verifikasi Penjadwalan Praktikum Oleh Kepala Laboratorium Terpadu

Selain dapat memverifikasi, *User* Kepala Laboratorium Terpadu juga dapat menolak aktivitas penjadwalan praktikum laboratorium. *User* Kepala Laboratorium Terpadu dapat menekan tombol **Tolak** kemudian akan muncul pop up alasan penolakan penjadwalan praktikum tersebut. Setelah diisi, klik tombol **Simpan Data.** Gambar berikut adalah tampilan untuk melakukan penolakan terhadap penjadwalan praktikum laboratorium.

| n | ×                                                                       |
|---|-------------------------------------------------------------------------|
| n | Form Penolakan Penjadwalan Ruangan                                      |
| 9 | Alasan Penolakan                                                        |
| 9 | Keterangan                                                              |
|   | Ex: Alasan tidak disetujuinya peminjaman laboratorium Close Simpan Data |

Gambar 3. 10 Tampilan Penolakan Penjadwalan Praktikum Oleh Kepala Laboratorium Terpadu

4. User dengan Role Petugas Laboran melakukan verifikasi terhadap Penjadwalan Praktikum Laboratorium Yang Telah Diberikan Oleh User Kepala Laboratorium Terpadu. Petugas laboran dapat mengecek terhadap form penjadwalan praktikum laboratorium yang telah disetujui oleh *User* Kepala Laboratorium Terpadu. Selanjutnya, petugas laboran mengecek jadwal ruangan apakah ruangan tersebut sedang kosong atau tidak serta menyiapkan peralatan laboratorium yang akan dipinjam oleh *user*. Gambar berikut adalah merupakan verifikasi penjadwalan praktikum laboratorium oleh *User* Petugas Laboran.

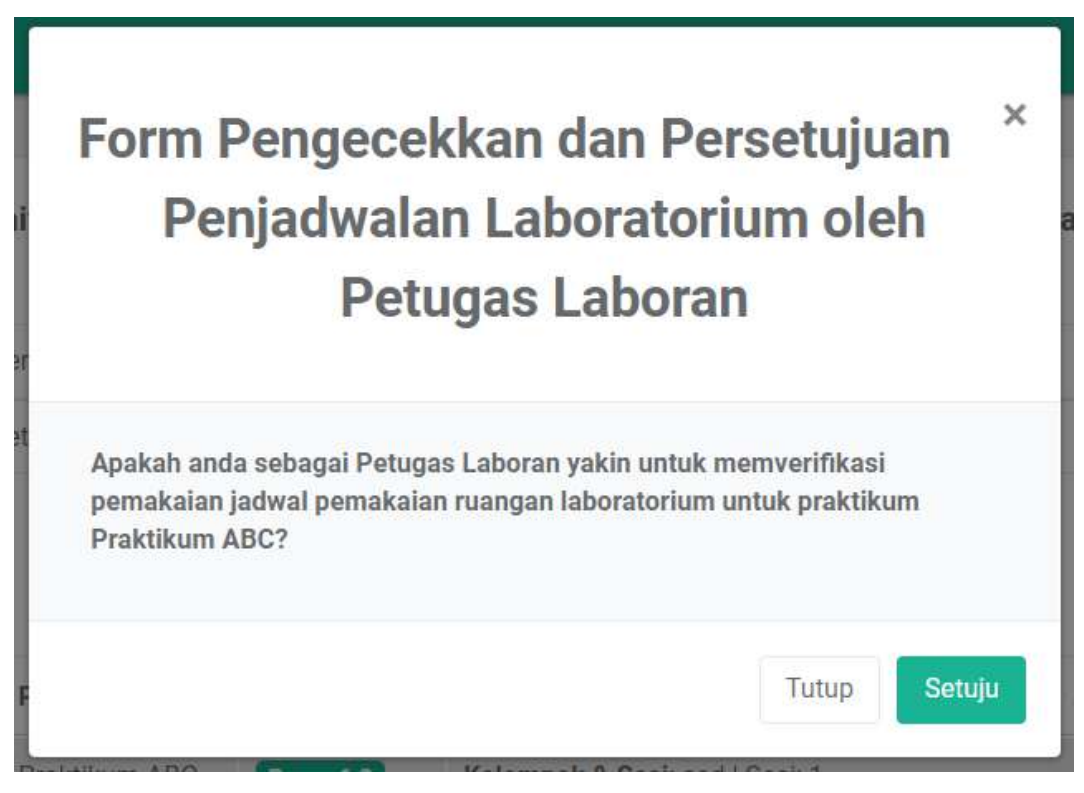

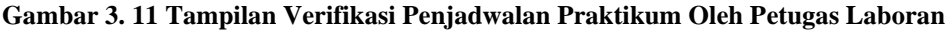

Selain dapat memverifikasi, *User* Petugas Laboran juga dapat menolak aktivitas penjadwalan praktikum laboratorium. *User* Petugas Laboran dapat menekan tombol Tolak kemudian akan muncul pop up alasan penolakan peminjaman ruangan tersebut. Setelah diisi, klik tombol Simpan Data. Gambar berikut adalah tampilan untuk melakukan penolakan terhadap penjadwalan praktikum laboratorium oleh petugas laboran.

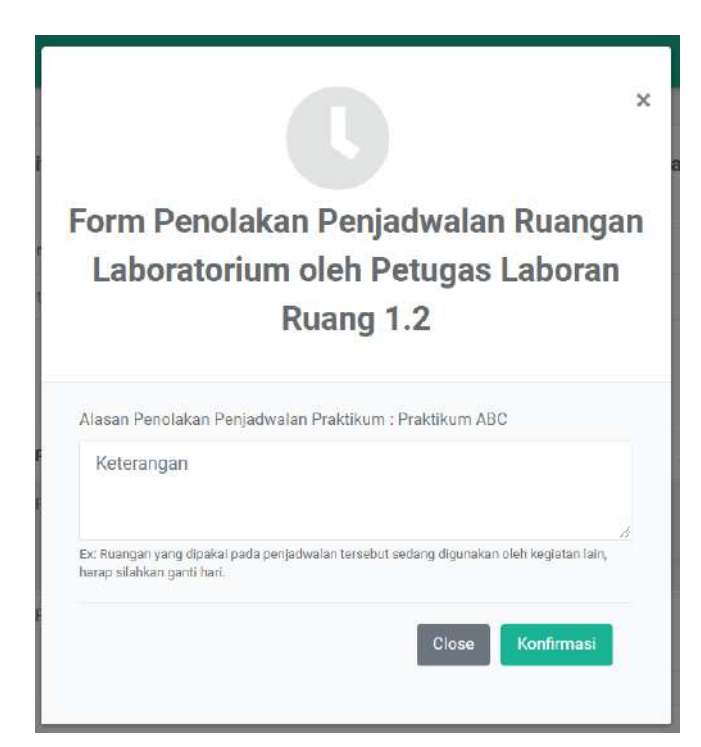

Gambar 3. 12 Tampilan Penolakan Penjadwalan Praktikum Oleh Petugas Laboran

# 5. Dosen dapat melihat permohonan progress penjadwalan praktikum yang telah diajukan

User Dosen dapat memantau proses permohonan penjadwalan pra\ktikum laboratorium yang mereka ajukan. Sistem akan memonitoring sudah sampai dimana alur permohonan *user* baik yang bersifat disetujui maupun yang ditolak. Sistem juga akan menampilkan alasan penolakannya apabila penjadwalan pra\ktikum laboratorium ditolak. User dapat menekan tombol **Lihat Progress** dan akan muncul halaman progress permohonan penjadwalan pra\ktikum laboratorium.

| Form Input Penjadwalan Ruangan Laboratorium |                |               |                                                                                          |                            |                |                       |           |  |
|---------------------------------------------|----------------|---------------|------------------------------------------------------------------------------------------|----------------------------|----------------|-----------------------|-----------|--|
| Daftar D<br>Show 2                          | ata Penjadwala | an Ruangan di | Laboratorium Terpadu Institut Teknologi I                                                | Kalimantan                 |                | Search:               |           |  |
| No II                                       | Praktikum 11   | Ruangan 🟥     | Jadwal 11                                                                                | Tanggal Pengajuan          | Progress 1     | Informasi Penjadwalan | Status 川  |  |
| 1                                           | Praktikum ABC  | Rung 1.2      | Kelompok & Seei sad   Sesi 1<br>Jadwal Piakitkum 37:09-3631   00:00:00 s/d 82:00:05 WiTA | 27-09-2021   15:31:58 WITA | Lihat Progress | Q, Info Detail        | Disetujul |  |

Gambar 3. 13 Tampilan Melihat Progress Penjadwalan Praktikum

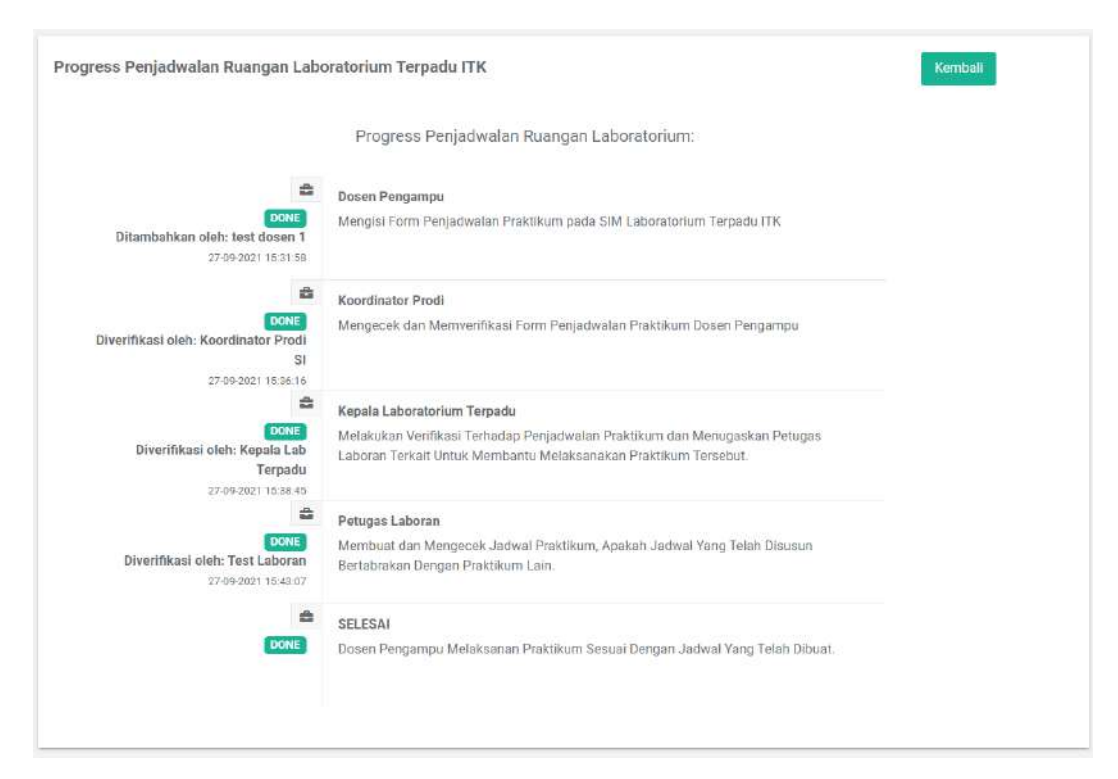

### Gambar 3. 14 Tampilan Progress Penjadwalan Praktikum 6. Dosen dapat mengunduh bukti penjadwalan praktikum

Setelah petugas laboran memverifikasikan form penjadwalan praktikum dari Dosen, maka sistem akan otomatis mengirimkan bukti penjadwalan praktikum kepada *user* baik melalui *email* maupun pada sistem. Gambar berikut adalah tampilan bukti dari penjadwalan praktikum laboratorium.

# LABORATORIUM TERPADU ITK

## SURAT PEMBERITAHUAN PENJADWALAN PRAKTIKUM DI LABORATORIUM TERPADU ITK

| No                        | Praktikum                         | Ruangan                                   |                                 | Jadwal                                                     | val Tanggal Pengajuan                                |                                                                             |                                                          | Status                                                             |  |
|---------------------------|-----------------------------------|-------------------------------------------|---------------------------------|------------------------------------------------------------|------------------------------------------------------|-----------------------------------------------------------------------------|----------------------------------------------------------|--------------------------------------------------------------------|--|
| 1 Praktikum ABC Ruang 1.2 |                                   |                                           |                                 | ad - Sesi 1<br>al: 27-09-2021 -<br>00 s/d 02:00:00<br>WITA | 27-09-2021  <br>15:31:58 WITA                        |                                                                             |                                                          | Jadwal<br>Disetujui                                                |  |
| Beri                      | kut ini adalah dafta              | r peralatan ya                            | ang dib                         | utuhkan untuk m                                            | enjala                                               | nkan jadw                                                                   | al prakt                                                 | ikum diatas:                                                       |  |
| No                        | Kelompok & Sesi Tangg<br>Praktiku |                                           | al<br>um                        | Jam Penggun                                                | aan                                                  | Nama<br>Alat                                                                | Jumla                                                    | h Permintaan                                                       |  |
|                           | <u>.</u>                          |                                           | 1                               | DIJINKAN                                                   |                                                      |                                                                             | 07                                                       |                                                                    |  |
|                           |                                   |                                           |                                 | Pernyataa                                                  | n Per                                                | ninjam :                                                                    |                                                          |                                                                    |  |
| Yan                       | g bertanda tangan,                |                                           |                                 | 1. Bert<br>labo<br>2. Bers<br>dala<br>3. Bers<br>seba      | anggu<br>ratori<br>edia<br>m ma<br>edia<br>gai ja    | ingjawab<br>um digunal<br>mengganti<br>sa peminja<br>meningga<br>minan sela | terhao<br>kan.<br>i fasilit<br>man.<br>dkan k<br>ama per | dap fasilitas<br>as yang rusak<br>cartu identitas<br>ninjam kepada |  |
| Test                      | Laboran                           | Pena<br>4. Sela<br>saat<br>5. Sebo<br>men | lu me<br>pelak<br>elum<br>ghubu | ngjawab R<br>embawa Su<br>sanaan pen<br>men<br>mgi Penan   | uang.<br>trat Pen<br>telitian.<br>ggunaka<br>ggungja | nberitahuan ini<br>an harap<br>wab Ruang                                    |                                                          |                                                                    |  |

Balikpapan, ..... Penanggung Jawab Ruangan/Laboran

......

Gambar 3. 15 Tampilan Bukti Penjadwalan Praktikum

#### 3.2.1.2 Fitur Peminjaman Ruangan Laboratorium

Berikut ini adalah langkah-langkah yang dilakukan dalam fitur peminjaman ruangan laboratorium:

#### 1. User melakukan pengisian form peminjaman ruangan

*User* melakukan pengisian form peminjaman ruangan laboratorium pada sistem dengan cara membuka menu fitur peminjaman ruangan laboratorium.

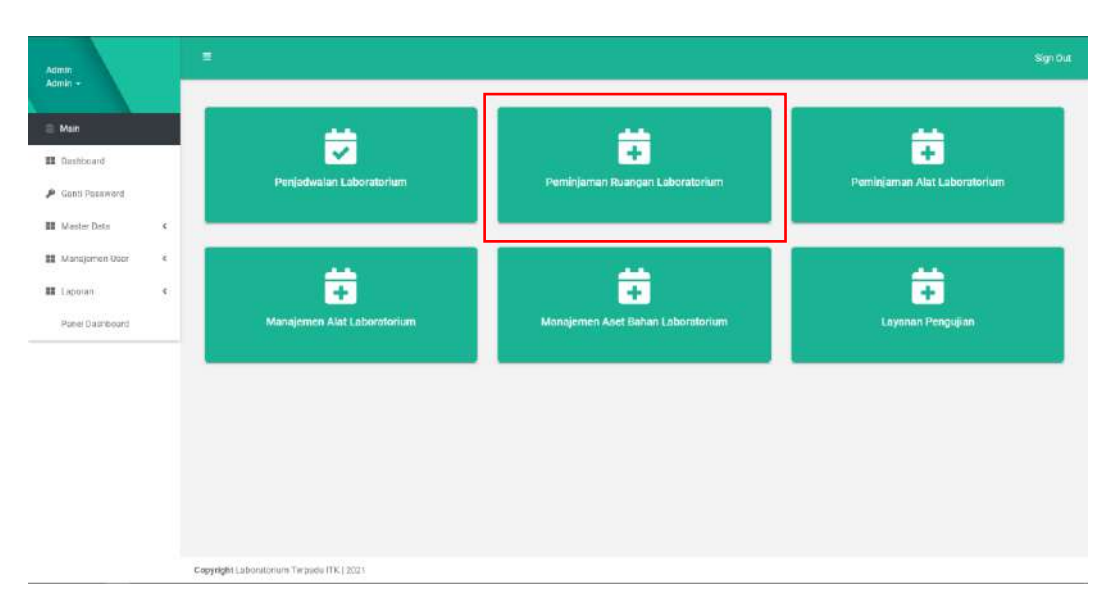

Gambar 3. 16 Tampilan Fitur Peminjaman Ruangan

Setelah itu, akan muncul tampilan seperti dibawah ini. Kemudian klik sidebar pada Modul Peminjaman Ruangan Laboratorium kemudian pilih Riwayat Peminjaman Ruangan

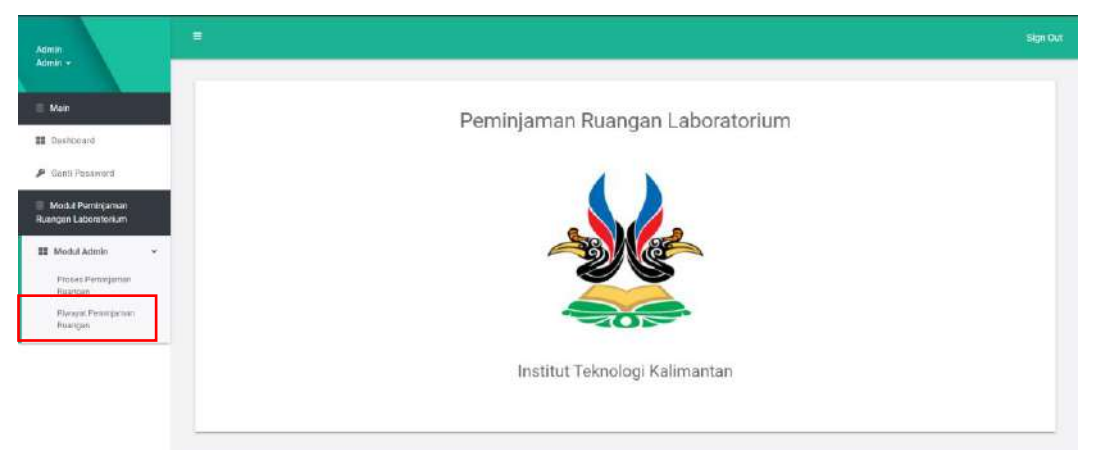

#### Gambar 3. 17 Tampilan Menu Peminjaman Ruangan

Kemudian akan muncul tampilan seperti gambar berikut, jika *user* belum pernah melakukan peminjaman ruangan maka sistem akan mendeteksi bahwa *user* belum pernah melakukan peminjaman ruangan. Lalu, untuk mengisi form peminjaman ruangan laboratorium, silahkan klik **Form Input Peminjaman Ruangan Laboratorium**.

| Admin<br>Admin +                                                                        | · •                                                                                                    | Sgröut |
|-----------------------------------------------------------------------------------------|----------------------------------------------------------------------------------------------------|--------|
| Man     Gashboard                                                                       | Riwayat Peminjaman Ruangan Laboratorium Terpadu ITK.<br>Macul Peminjaman Ruangar Laboratorum. / Riveyat Peminjaman Reangan Laboratorium Terpadu ITK. |        |
| <ul> <li>Gonti Possiword</li> <li>Modul Persinjaman<br/>Ruangan Laboraterium</li> </ul> | Form Input Peminjaman Ruangan Laboratorium                                                                                                    |        |
| III Madul Admin K                                                                       | Anda Beium Melakukan Peminjaman Ruangan Laboratorium Terpada ITK                                                                                     |        |
|                                                                                         |                                                                                                    |        |
|                                                                                         |                                                                                                    |        |
|                                                                                         | Exercised I advantationan Technolo (TK1 2021                                                                                                    |        |

Gambar 3. 18 Tampilan Mengisi Form Peminjaman Ruangan

Setelah itu akan muncul tampilan seperti berikut. User dapat mengisi form peminjaman ruangan laboratorium sesuai dengan keperluannya masing-masing. Untuk keterangan/catatan pada setiap form inputtan, dapat dilihat pada dibawah form inputan tersebut, apabila *user* telah mengisi semua form, *user* diwajibkan mencentang pada field <u>Saya menyetujui untuk melakukan Peminjaman</u> <u>Ruangan Laboratorium Terpadu ITK.</u> Kemudian klik *Next*,

| Marchester Annel Annel                                                                                                    |                                                                 | 1-9-5-A     |      | 1 Disaithe | 1.1100 |       |
|----------------------------------------------------------------------------------------------------|-----------------------------------------------------------------|-------------|------|------------|--------|-------|
| Form Perningaman Ruanga Kuaberatorium                                                                                                    |                                                                 |             |      |            |        |       |
| Rest Provent                                                                                                    | Nama Peningan Nuangan Late late late late                       |             |      |            |        |       |
| Same decise Presigne"                                                                                                    | Hadd ( 1939 ) Symme                                             |             |      |            |        |       |
| Traper Bull                                                                                                    | - Pills Salati Salat Program Shati -                            |             |      |            |        |       |
| haver 52 (Wamagg)*                                                                                                    | Noted HF                                                        |             |      |            |        |       |
| Topas Integrate                                                                                                    | Talast Program Barryan Latertation                              |             |      |            |        |       |
|                                                                                                    | John Parker Realty Savers                                       |             |      |            |        |       |
| liver Response ( Selver Pendulung                                                                                                    | Droope File Tio Re protein                                      |             |      |            |        |       |
|                                                                                                    | The cost of the cost of the                                     |             |      |            |        |       |
| Andre Lillens v Experien.                                                                                                    | Januar Hargan Januar Barga Angalan Januara Tanaka Ti            |             |      |            |        |       |
| Sauger                                                                                                    | - Philh Salah Satu Ruanpan Laboratyrian-                        |             |      |            |        |       |
| antan along pang atas menggantekan Krangan Lako atasanyi                                                                                                    | un trian Matematica / Dopen yang akan menggunakan Ruangan Labor | 10(8/1      |      |            |        |       |
| Sensing historics in Perspansion and Theory Index surgical science and                                                                                                    | Context 1 Sciences - 10107/810                                  |             |      |            |        |       |
|                                                                                                    |                                                                 |             |      |            |        |       |
|                                                                                                    |                                                                 |             |      |            |        |       |
|                                                                                                    | · sanarakatan p                                                 |             |      |            |        |       |
| fangel (2001) gamet                                                                                                    |                                                                 |             |      |            |        |       |
| mm/ds/ggg                                                                                                    |                                                                 | <b>D</b> im | -    | mminnippy  |        | D Dar |
| Salah da pertana hasa dalam " ana calaran manan laga atau pertana ara a                                                                                                    | Statistic states                                                |             |      |            |        |       |
| an Serguraer'                                                                                                    |                                                                 |             |      |            |        |       |
| 0                                                                                                    |                                                                 | ten         | ra 0 | 0          |        | with  |
| and the set of the set of the set of the                                                                                                    |                                                                 |             |      |            |        |       |
| The sense of the set of the set o |                                                                 |             |      |            |        |       |
| -                                                                                                    |                                                                 |             |      |            |        |       |
| Court 10 10 % has a least of the respect to be as a state of pay development of the part                                                                                                    | a begin internet high in th                                     |             |      |            |        |       |

#### Gambar 3. 19 Tampilan Form Penjadwalan Praktikum

Kemudian akan muncul tampilan seperti berikut. *User* dapat mengisi keperluan peralatan dan bahan yang dibutuhkan pada saat melakukan peminjaman ruangan laboratorium. *User* dapat menekan tombol **Pilih** pada peralatan / bahan yang diinginkan kemudian *user* akan memasukkan jumlah peralatan / bahan yang

dibutuhkan. Apabila *user* sudah mengisi keperluan peralatan dan bahan yang diinginkan, *user* dapat menekan tombol **Simpan Data.** 

| Admin                |           |                                       |                     |                    |                   |               |                                |                                 |             |  |
|----------------------|-----------|---------------------------------------|---------------------|--------------------|-------------------|---------------|--------------------------------|---------------------------------|-------------|--|
| Admin •              | 1. Mengie | í Farm Partirijaman F                 | wangan Labaratariur | n 2-Mei            | ngiai Daftar Alot | don Sehon Ver | ha Dibututivian                | 3. Stier                        | 30 <b>1</b> |  |
| II Deshboard         | Form Pe   | eminjaman Ruang<br>lat Yang Tersedia* | en Laboratorium     |                    |                   | Deftar A      | lat Yang Dibutuhkan*           |                                 |             |  |
| Ganti Posteword      | Show      | 25 × entries                          | Search:             |                    |                   | Thow          | 25 - entries                   | Search:                         |             |  |
| Ruangan Laboratorium | No No     | Nama Alat                             | Jamiah I<br>Abat    | Keberadaan<br>Alar | Aksi              | No            | Nama Alat                      | Jumbah Alast yang<br>Dibutuhkan | Akel        |  |
| an woolanderin 4     |           | 4A ::                                 | Yang<br>Tersedia 17 |                    |                   | 1             | (Millinoscop Dengan<br>Camera) | 1                               | 1041 💼      |  |
|                      | 1         | Test Alat 1<br>(Misroscop             | 10 Unit 1           | Ruang 1.1          | Plith             | Pier          | nous Next                      |                                 |             |  |
|                      |           | Donigan<br>Georgese)                  |                     |                    |                   |               |                                |                                 |             |  |
|                      | 3         | HC.                                   | 10 Sat 1            | Ruang 1.2          | (Pain)            |               |                                |                                 |             |  |

Gambar 3. 20 Tampilan Pengisian Alat dan Bahan Yang Dibutuhkan Pada Saat

|                    |                                       |      | municipality of a contract of the second second sec |
|--------------------|---------------------------------------|------|----------------------------------------------------------------------------------------------------|
| No Nama M<br>Bahan | rek Jumlah Keberadaan<br>Baltan Batan | Aksi | No Nama Jumbh Bahan Satam Akal<br>IA Bahan II yang Disutukkan II II                                                                                                    |
| 1 Test Af<br>Bahas | C 101.fmr Rusing 1.2                  | Pain | No cista analatite in table<br>Prescu, n Heat                                                                                                    |
| Previous 1 Next    |                                       |      |                                                                                                    |
|                    |                                       |      |                                                                                                    |

Peminjaman Ruangan

Gambar 3. 21 Tampilan Tombol Simpan Data

Setelah *user* menekan tombol **Simpan Data**, maka akan muncul tampilan seperti berikut ini. Halaman ini menandakan bahwa pengisian form yang dilakukan oleh *user* telah berhasil dilakukan.

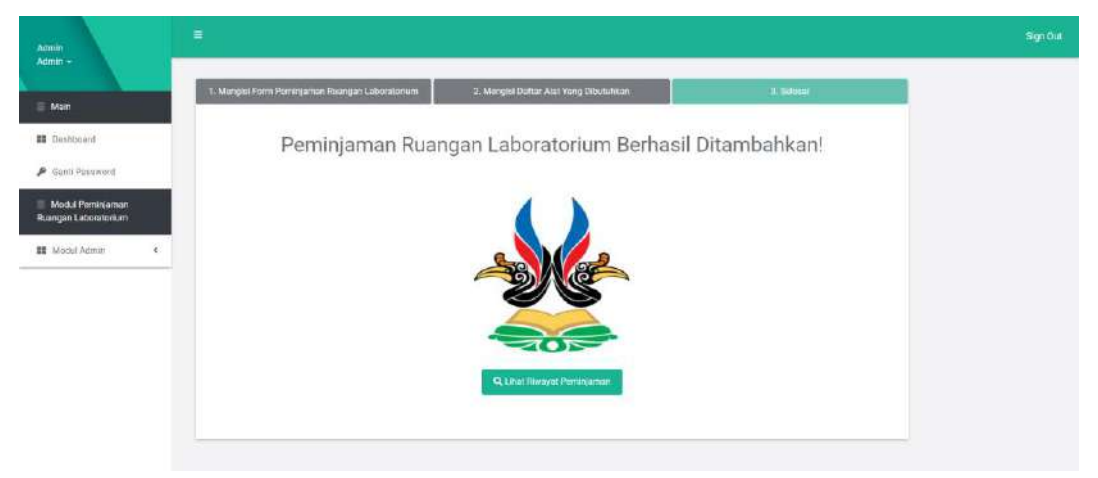

Gambar 3. 22 Tampilan Berhasil Melakukan Pengisian Form Penjadwalan Praktikum

2. *User* dengan *Role* Kepala Laboratorium Terpadu melakukan verifikasi terhadap Peminjaman Ruangan Laboratorium

Kepala Laboratorium Terpadu memiliki kewajiban untuk melakukan verifikasi terhadap setiap peminjaman ruangan laboratorium baik itu disetujui maupun ditolak. *User* Kepala Laboratorium Terpadu dapat melakukan verifikasi dengan cara mengklik tombol *verifikasi* yang kemudian akan memunculkan modal kemudian *User* Kepala Laboratorium Terpadu memverifikasi dan mengisi akan memberikan tanggung jawab untuk mengontrol dan mengawasi peminjaman ruangan tersebut kepada laboran yang akan dipilih oleh *User* Kepala Laboratorium Terpadu. Setelah itu, klik tombol Lanjutkan.

| Scena Lan Terseda<br>Aqua a Lannam lan<br>Arganis - |                       |                                   | C                                                                      |                                                                           | ×                                     |                          |         |
|-----------------------------------------------------|-----------------------|-----------------------------------|------------------------------------------------------------------------|---------------------------------------------------------------------------|---------------------------------------|--------------------------|---------|
| NE Man                                              | Momil President       | Form Ver                          | rifikasi Peminjaman R                                                  | uangan Laboratorium                                                       | Terpadu                               |                          |         |
| <ul> <li>Gasta Parameta</li> </ul>                  | Deta Pemir            | Vorifikasi pomin<br>membantu meng | laman ruangan laboratorium dan bi<br>Igunakan ruangan laboratorium ter | erikan tugas kepada petugas labor.<br>sebut. Silahkan pilih salah satu da | an terkalt untuk<br>ri deftar laboren |                          |         |
| Modul Printinarium<br>Buangan Laboratorium          | 3009 25               | yang ada dibawa                   | da hair                                                                | Storth                                                                    |                                       | Seent                    |         |
| III Modul Heppin<br>Laturation Terpaca K            | No IL A               | Showing 1 to 2 of                 | 2 sector en                                                            |                                                                           |                                       | nasi Penenganan 💠 Akul   |         |
|                                                     | 1 0                   | No                                | II. Nama Laboran<br>Tout Laboran                                       | Pilis                                                                     |                                       | mel Pennylomen           | e (maak |
|                                                     | 2 10                  | 2                                 | test faboran 2                                                         | 9                                                                         |                                       | and Perintenant Services | Toks    |
|                                                     | Portage               | PhytoLe                           | Net                                                                    |                                                                           |                                       |                          |         |
|                                                     |                       |                                   |                                                                        |                                                                           | Tutua Lanjatkan                       |                          |         |
|                                                     |                       |                                   |                                                                        |                                                                           |                                       |                          |         |
|                                                     | Copyright Lascastonum | Termina (TR.) 2021                |                                                                        |                                                                           |                                       |                          |         |

Gambar 3. 23 Tampilan Verifikasi Peminjaman Ruangan Oleh Kepala Laboratorium Terpadu

Selain dapat memverifikasi, *User* Kepala Laboratorium Terpadu juga dapat menolak aktivitas peminjaman ruangan laboratorium. *User* Kepala Laboratorium Terpadu dapat menekan tombol **Tolak** kemudian akan muncul pop up alasan penolakan peminjaman ruangan tersebut. Setelah diisi, klik tombol **Simpan Data.** Gambar berikut dalah tampilan untuk melakukan penolakan terhadap peminjaman ruangan laboratorium.

| Contract Later Temperature                | E Signout                                                                                                    |
|-------------------------------------------|----------------------------------------------------------------------------------------------------|
|                                           | Riwayat Peminiaman Ru                                                                                                    |
|                                           | week humman kuangan Later Managan                                                                                                    |
| II Ganocare                               |                                                                                                    |
| P Carli Parsword                          | Deta Perninjaman Ruangan Labi Aksan Perolatan                                                                                                    |
| 🗧 Modu Paninganan<br>Roengen Laboratorium | Stree 29 v entres Streets                                                                                                    |
| II Moose sapas<br>Laborato/sum Terpadu C  | Bis 15 Informat Pentidians    Abst                                                                                                    |
|                                           | 1 Disses Septime (1937/038 Conc Standard Data) 1 Avid 05-07- Ct their distance Datable Conce Standard Datable Conce Standard Datable |
|                                           | 2 Dense Stapane (1017/015) (Melena) (1020 in Ann. Sec. )<br>************************************                                                                                                    |
|                                           | Foreman The Rest                                                                                                    |
|                                           |                                                                                                    |
|                                           |                                                                                                    |
|                                           |                                                                                                    |
|                                           | Cogyldget Laboratzmines Tersonia DK ( 2022)                                                                                                    |

Gambar 3. 24 Tampilan Penolakan Peminjaman Ruangan Oleh Kepala Laboratorium Terpadu

3. *User* dengan *Role* Petugas Laboran melakukan verifikasi terhadap Peminjaman Ruangan Laboratorium Yang Telah Diberikan Oleh *User* Kepala Laboratorium Terpadu.

Petugas laboran dapat mengecek terhadap form peminjaman ruangan laboratorium yang telah disetujui oleh *User* Kepala Laboratorium Terpadu. Selanjutnya, petugas laboran mengecek jadwal ruangan apakah ruangan tersebut sedang kosong atau tidak serta menyiapkan peralatan laboratorium yang akan dipinjam oleh *user*. Gambar berikut adalah merupakan verifikasi peminjaman ruangan laboratorium oleh *User* Petugas Laboran.

|                                                              | a a start a start a sta                                                                                                    |
|--------------------------------------------------------------|----------------------------------------------------------------------------------------------------|
| i Man                                                        | Pengecok                                                                                                    |
| Bestcoard     Genti Pasareret                                | Form Verifikasi Peminjaman Ruangan Laboratorium Terpadu oleh<br>Petugas Laboran                                                                                                    |
| <ul> <li>Modul Peninganan<br/>Ruangan Laboratorum</li> </ul> | Data Peng<br>Snow 35 Apakah anda yakin untuk melakukan verifikasi terhadap Peminjaman Ruangan Laboratorium Terpadu<br>TTK7                                                                                                    |
| III Machil Pertugna (Liberary 4                              | Disconny 2 to 10 70<br>The Sk of Annual Annual |
|                                                              | 1         Dimens Squarks (1917) 814         Dimension (1917) 814         Dimension (1917) 814                                                                                                    |
|                                                              | Preventer 1 Terret                                                                                                    |
|                                                              |                                                                                                    |

Gambar 3. 25 Tampilan Verifikasi Peminjaman Ruangan Oleh Petugas Laboran

Selain dapat memverifikasi, User Petugas Laboran juga dapat menolak aktivitas peminjaman ruangan laboratorium. User Petugas Laboran dapat

menekan tombol **Tolak** kemudian akan muncul pop up alasan penolakan peminjaman ruangan tersebut. Setelah diisi, klik tombol **Simpan Data**. Gambar berikut adalah tampilan untuk melakukan penolakan terhadap peminjaman ruangan laboratorium oleh petugas laboran.

| Main<br>12 Dentropera                    | Pengecekkan Peminjam<br>Michi Peregenan Rusegar Labootomen                                                                                                    | Form Penolakan Peminjaman Ruangan                                                                                                    | - A                  |                                                                      |     |  |
|------------------------------------------|----------------------------------------------------------------------------------------------------|----------------------------------------------------------------------------------------------------|----------------------|----------------------------------------------------------------------|-----|--|
| Modul Pantinjaman<br>Rumgen Lebonsturium | Data Pengecekkan Peninjaman<br>Shoe 25 - water                                                                                                    | Alason Panolokan<br>Ketarongan                                                                                                    |                      | Search                                                               |     |  |
| 1 Alocal Pengan Laborati 🤆               | Stocking ( in 2 of 2 of 2 of the<br>My (A) Identifiae Penningian<br>) Dense Supular ( 10121019<br>India Instance of Learning<br>2 Official Staphans ( 10121019<br>Prior Staphans ( 10121019 | C Alsers Shi davlgang perigeneo range bevetoren<br>Cpec<br>- Stanken PBIh Selah Satu -<br>ngar toka nakat pakat vargeneoung tins dilut jark welde Latorenan Torpon<br>In | Rusno (1)<br>(12212) | Internad Penninjanan<br>Q. Datar Harringanan<br>Q. Datar Harringanan | Ann |  |
|                                          | Pressure 1 Hert                                                                                                    | Cose Simple Bits                                                                                                    |                      |                                                                      |     |  |

Gambar 3. 26 Tampilan Penolakan Peminjaman Ruangan Oleh Kepala Laboratorium Terpadu

4. User dapat melihat permohonan progress Peminjaman Ruangan Laboratorium yang telah diajukan.

*User* / pengguna dapat memantau proses permohonan peminjaman ruangan laboratorium yang mereka ajukan. Sistem akan memonitoring sudah sampai dimana alur permohonan *user* baik yang bersifat disetujui maupun yang ditolak. Sistem juga akan menampilkan alasan penolakannya apabila peminjaman ruangan laboratorium ditolak. *User* dapat menekan tombol **Lihat Progress** dan akan muncul halaman progress permohonan peminjaman ruangan laboratorium.

|                       |                                                      | Form Input I                | Peminjamar         | n Ruangan Labo      | pratorium               |         |                   |  |
|-----------------------|------------------------------------------------------|-----------------------------|--------------------|---------------------|-------------------------|---------|-------------------|--|
| Daftar Riv<br>Show 25 | wayat Peminjaman Ruangan :<br>5 😪 entries            | di Laboratorium Terpadu Ini | stitut Teknologi K | alimantan           | 8                       | Search: |                   |  |
| Showing 11            | to 1 of 1 entries                                    |                             |                    |                     |                         |         |                   |  |
| No 🏦                  | Identitas Peminjam                                   | Tangal Pengajuan(d-m-Y)     | 11 Ruang 11        | Progress Peminjaman | 11 Informasi Peminjaman |         | Status Peminjaman |  |
| 1                     | Dimas Saputra   10171018<br>Prodi : Getorn informadi | 30-07-2021 00:50:42 WITA    | Pluing 1.1         | Lihat Progress      | Q, Detail Perninjaman   | 1       | IN PROGRESS       |  |
| Previous              | 1/ Next                                              |                             |                    |                     |                         |         |                   |  |

Gambar 3. 27 Tampilan Melihat Progress Peminjaman Ruangan

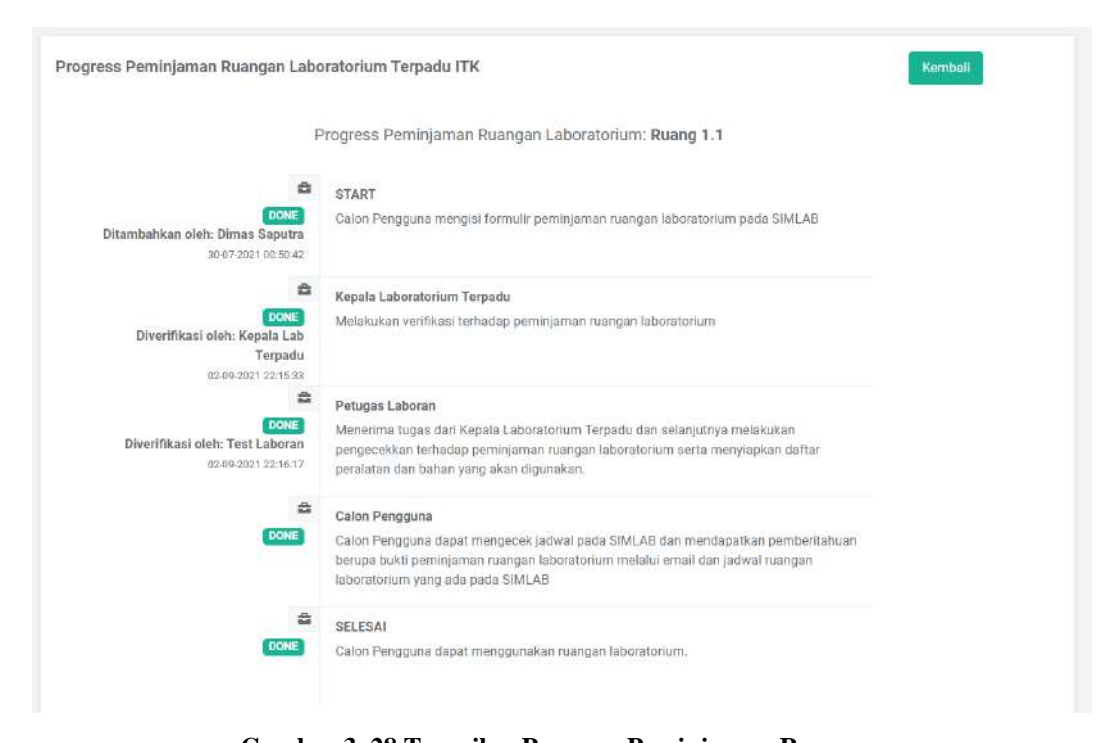

#### Gambar 3. 28 Tampilan Progress Peminjaman Ruangan 5. *User* dapat mengunduh bukti peminjaman ruangan laboratorium

Setelah petugas laboran memverifikasikan form peminjaman ruangan dari *user*, maka sistem akan otomatis mengirimkan bukti peminjaman ruangan kepada *user* baik melalui *email* maupun pada sistem. Gambar berikut adalah tampilan bukti dari peminjaman ruangan laboratorium.

# LABORATORIUM TERPADU ITK

# SURAT PEMBERITAHUAN PEMINJAMAN RUANGAN DI LABORATORIUM TERPADU ITK

| Tahun Akademik                                | :   | 2021 - Semester Ganjil                                                                                                    |  |  |  |  |
|-----------------------------------------------|-----|----------------------------------------------------------------------------------------------------|--|--|--|--|
| Nama                                          |     | Dimas Saputra                                                                                                    |  |  |  |  |
| Identitas Pengguna                            | :   | 10171018                                                                                                    |  |  |  |  |
| Program Studi / Instansi                      | :   | Sistem Informasi                                                                                                    |  |  |  |  |
| Telepon                                       | :   | 0812121212                                                                                                    |  |  |  |  |
| Tujuan Penggunaan                             | 1   | Penelitian Tugas Akhir                                                                                                    |  |  |  |  |
| Judul Proyek / Penelitian                     |     | Pengembangan Sistem Informasi Pengujian<br>Laboratorium Terpadu ITK                                                                                                    |  |  |  |  |
| Dosen Pembimbing                              | 1   | test dms                                                                                                    |  |  |  |  |
| Email Dosen Pembimbing                        | :   | ddmmss1771@gmail.com                                                                                                    |  |  |  |  |
| Jumlah Orang:                                 | :   | 5 Mahasiswa                                                                                                    |  |  |  |  |
| Nama - Nama Yang Akan<br>Menggunakan Ruangan: | 1   | 1. Test - 10171018 2. dsadsaas - asdasdsa 3.<br>dsadsdsa - 1200121                                                                                                    |  |  |  |  |
| Tanggal Peminjaman                            |     | 07-08-2021 s/d 07-08-2021                                                                                                    |  |  |  |  |
| Waktu Peminjaman                              | 1   | 13:00:00 s/d 14:00:00 WITA                                                                                                    |  |  |  |  |
| Daftar Alat Yang Dibutuhkan                   |     | the state of the state of the s |  |  |  |  |
|                                               | D   | IIJINKAN                                                                                                    |  |  |  |  |
| Yang bertanda tangan,                         | Per | <ol> <li>nyataan Peminjam :</li> <li>Bertanggungjawab terhadap fasilitas laboratoriun<br/>digunakan.</li> <li>Bersedia mengganti fasilitas yang rusak dalan<br/>masa peminjaman.</li> <li>Bersedia meninggalkan kartu identitas sebaga<br/>jaminan selama peminjam kepad<br/>Penanggungjawab Ruang.</li> </ol>                                                                                                    |  |  |  |  |
| Test Laboran                                  |     | <ol> <li>Selalu membawa Surat Pemberitahuan ini saat<br/>pelaksanaan penelitian.</li> <li>Sebelum menggunakan harap menghubungi<br/>Penanggungjawab Ruang</li> </ol>                                                                                                    |  |  |  |  |

Gambar 3. 29 Tampilan Bukti Peminjaman Ruangan

#### 3.2.1.3 Fitur Peminjaman Alat Laboratorium

Berikut ini adalah langkah-langkah yang dilakukan dalam fitur peminjaman alat laboratorium:

#### 1. User melakukan pengisian form peminjaman alat

*User* melakukan pengisian form peminjaman alat laboratorium pada sistem dengan cara membuka menu fitur peminjaman alat laboratorium.

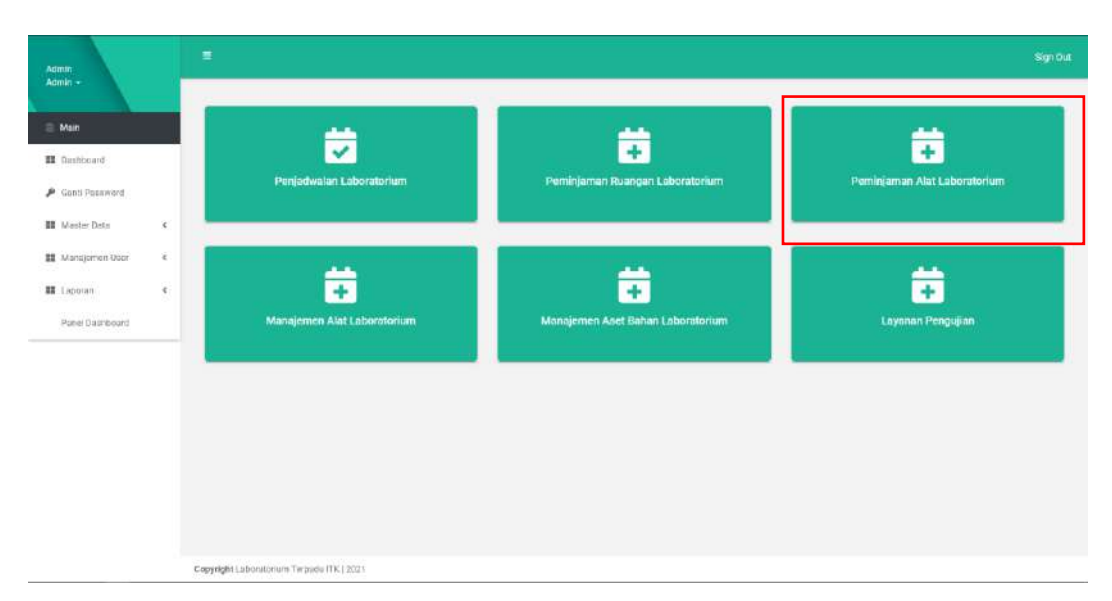

Gambar 3. 30 Tampilan Fitur Peminjaman Alat

Setelah itu, akan muncul tampilan seperti dibawah ini. Kemudian klik sidebar pada **Modul Peminjaman Alat Laboratorium** kemudian pilih **Riwayat Peminjaman Alat** 

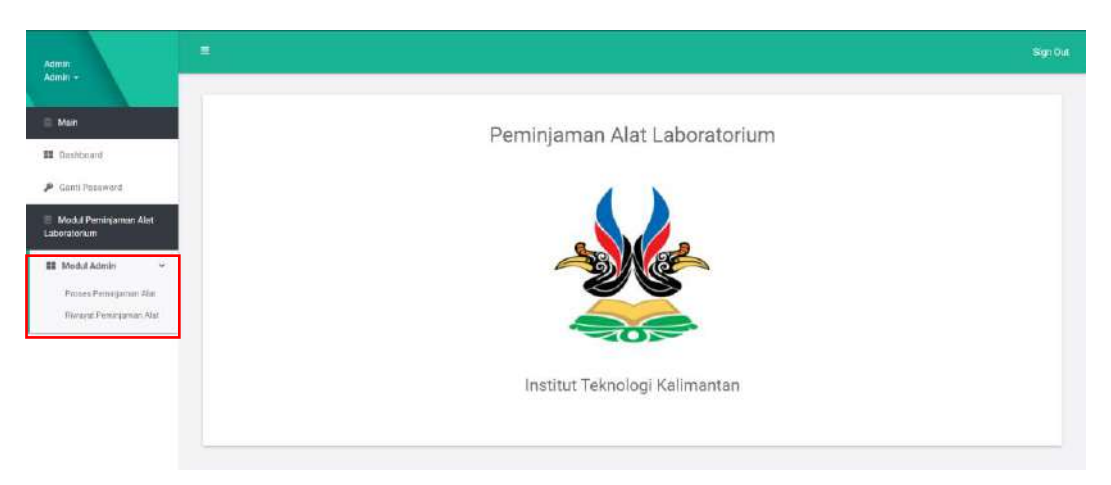

#### Gambar 3. 31 Tampilan Menu Peminjaman Alat

Kemudian akan muncul tampilan seperti gambar berikut, jika *user* belum pernah melakukan peminjaman alat maka sistem akan mendeteksi bahwa *user* belum pernah melakukan peminjaman alat. Lalu, untuk mengisi form peminjaman alat laboratorium, silahkan klik **Form Input Peminjaman Alat Laboratorium**.

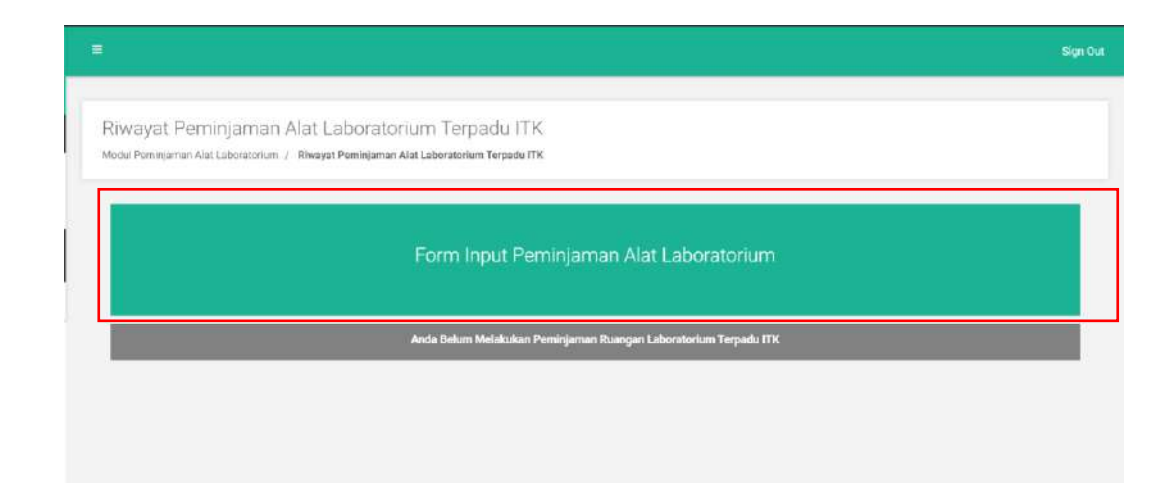

Gambar 3. 32 Tampilan Melakukan Pengisian Form Peminjaman Alat

Setelah itu akan muncul tampilan seperti berikut. *User* dapat mengisi form peminjaman alat laboratorium sesuai dengan keperluannya masing-masing. Untuk keterangan/catatan pada setiap form inputtan, dapat dilihat pada dibawah form inputan tersebut, apabila *user* telah mengisi semua form, *user* diwajibkan mencentang pada field <u>Saya menyetujui untuk melakukan Peminjaman Alat</u> <u>Laboratorium Terpadu ITK.</u> Kemudian klik *Next*,

| L Morgel Pare Programs Re Laboratore                                                                                                    |                                                                          | Norgen 114 | e Ale S | leng Dilatater | 1 85.00 |
|----------------------------------------------------------------------------------------------------|--------------------------------------------------------------------------|------------|---------|----------------|---------|
| Form Paragogianaan Alat Laboratorikan                                                                                                    |                                                                          |            |         |                |         |
| kent forman*                                                                                                    | Name Parentan 104 Laboratorian                                           |            |         |                |         |
|                                                                                                    |                                                                          |            |         |                |         |
| ilani ka Panuyan                                                                                                    | HERE'S REPORTED                                                          |            |         |                |         |
| Program David P                                                                                                    | - Poli Delet Des Program Desh-                                           |            |         |                |         |
| hymry - P (Wennapp)*                                                                                                    | Series h P                                                               |            |         |                |         |
| Tabletin Petroppi Holenti                                                                                                    | Tubuet Pergguneet Flat Latoration m                                      |            |         |                |         |
|                                                                                                    | const. Subsuri socoto fuga pre                                           |            |         |                |         |
| han Program / Bring Projektory                                                                                                    | Choose File Bo file choiser                                              |            |         |                |         |
|                                                                                                    | disting an real mangleries.                                              |            |         |                |         |
| Add Proven Reneltacy                                                                                                    | Julid Pittel / Pereliner                                                 |            |         |                |         |
|                                                                                                    | Server Surgersurger State of multi-Surgical Language and the Stream Pro- |            |         |                |         |
| tering compyring data manggaladar dar baharansisett                                                                                                    | Jurnet Mehastere / Otset jung eter menggeneter Alat Laborator            | with line  |         |                |         |
|                                                                                                    | CONTENTION DATE: CONTENT                                                 |            |         |                |         |
| annan teresten Anggori yang kesi mengguntan seriesset turk                                                                                                    | General - 1 Sermal - 12 (01012                                           |            |         |                |         |
|                                                                                                    | channel and have in 1                                                    |            |         |                |         |
| Regour Periodi-case aller                                                                                                    |                                                                          |            |         |                |         |
| aniot/ywy                                                                                                    |                                                                          | • =        | sei .   | mmid3/www      | D DAY   |
| and a second second second to the second second second second second second second second second second second                                                                                                    | aller an Stephene (an sterner an                                         |            |         |                |         |
| an Pergunan dar                                                                                                    |                                                                          |            |         |                |         |
| 0                                                                                                    |                                                                          |            | (e. )   | 0              | wite    |
| and has an analysis and an end of the                                                                                                    |                                                                          |            |         |                |         |
| <sup>1</sup> Sensitive Sciences and the sensitive sensitiv |                                                                          |            |         |                |         |
| New<br>Transmission of the second second        | an an unitarian leven (1                                                 |            |         |                |         |

#### Gambar 3. 33 Tampilan Form Peminjaman Alat

Kemudian akan muncul tampilan seperti berikut. *User* dapat mengisi keperluan peralatan yang dibutuhkan pada saat melakukan peminjaman alat laboratorium. *User* dapat mencentang pada kotak yang berisi peralatan yang diinginkan kemudian *user* akan memasukkan jumlah peralatan yang dibutuhkan.

Apabila *user* sudah mengisi keperluan peralatan dan bahan yang diinginkan, *user* dapat menekan tombol **Simpan Data.** 

|              | 1. Mengisi Form Pengguaan Alat Leboratorium | 2. Mengisi      | 2. Mengisi Defler Alet Yang Dibutuhkan |      |                   | 3. Selesei |  |  |
|--------------|---------------------------------------------|-----------------|----------------------------------------|------|-------------------|------------|--|--|
| rm Peng      | uaan Alat Laboratorium                      |                 |                                        |      |                   |            |  |  |
| sta Perninya | man Alat Laboratorium Berhasil Ditambabkan  |                 |                                        |      |                   |            |  |  |
| aftar Alat Y | ang Tersodia*                               |                 |                                        |      |                   |            |  |  |
| Shan 2       | 5. 👻 entries                                |                 |                                        |      | Search.           |            |  |  |
| Showing 1    | to 8 of 8 antries                           |                 |                                        |      |                   |            |  |  |
| 15           | Nama Alat                                   | Keberadaan Alat | Jumlah Alat Yang Tersedia              | 11 3 | Jumlah Permintaan | Satuan     |  |  |
| a            | Test Alat 1                                 | Ruang 1.1       | 10                                     |      |                   | Unit       |  |  |
|              | (Misroscop Dengan Camera)                   | Ruang 1.2       | 1                                      |      |                   | Unit       |  |  |
|              | PC.                                         | Ruang 1.2       | 10                                     |      |                   | Set        |  |  |
| 8            | DIAMOND SELECTOR II                         | Ruang 1.2       | 1                                      | 1    | 1                 | unit       |  |  |
|              | FTIR (include UPS+ Monitor+Printer)         | Ruang 1.2       | 1                                      | 1    | 2                 | Unit       |  |  |
|              | XRF (include monitor)                       | Ruang 1.2       | 1                                      |      |                   | Unit       |  |  |
|              | XRD (include monifor+ UPS)                  | Ruarig 1.2      | 4                                      |      |                   | ust        |  |  |
| CI           | SEM (include 2 monitor + UPS)               | Ruang 1.2       | 1                                      |      |                   | Unit       |  |  |
| Previous     | 1 Next                                      |                 |                                        |      |                   |            |  |  |
| dtar Alat Y  | ang Dibutuhkan: *                           |                 |                                        |      |                   |            |  |  |
| lo:          | Nama Alat                                   |                 | n Alat yang Dibutuhkan                 |      | Satuan            |            |  |  |
|              | DIAMOND SELECTOR II                         |                 |                                        |      | Livil             |            |  |  |
|              | FTIR (include UPS+ Monitor+Printer)         | 2)              |                                        |      | : Unit            |            |  |  |

Gambar 3. 34 Tampilan Pengisian Alat Yang Dibutuhkan Pada Saat Peminjaman Alat

Setelah *user* menekan tombol **Simpan Data**, maka akan muncul tampilan seperti berikut ini. Halaman ini menandakan bahwa pengisian form yang dilakukan oleh *user* telah berhasil dilakukan.

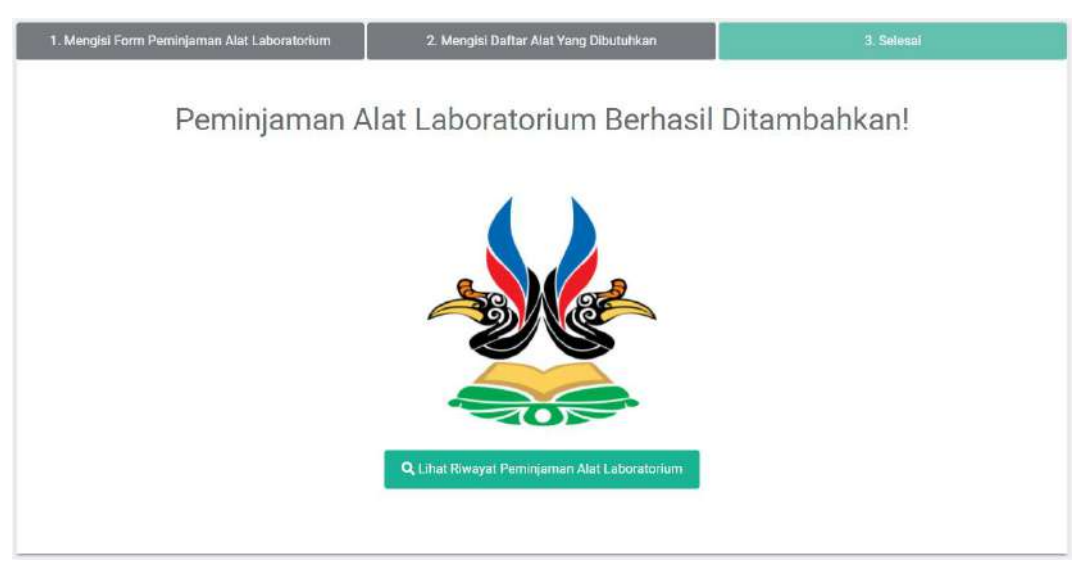

Gambar 3. 35 Tampilan Berhasil Melakukan Peminjaman Alat

2. *User* dengan *Role* Kepala Laboratorium Terpadu melakukan verifikasi terhadap Peminjaman Alat Laboratorium
Kepala Laboratorium Terpadu memiliki kewajiban untuk melakukan verifikasi terhadap setiap peminjaman alat laboratorium baik itu disetujui maupun ditolak. *User* Kepala Laboratorium Terpadu dapat melakukan verifikasi dengan cara mengklik tombol *verifikasi* yang kemudian akan memunculkan modal kemudian *User* Kepala Laboratorium Terpadu memverifikasi dan mengisi akan memberikan tanggung jawab untuk mengontrol dan mengawasi peminjaman alat tersebut kepada laboran yang akan dipilih oleh *User* Kepala Laboratorium Terpadu. Setelah itu, klik tombol Lanjutkan.

|                                                                       |                                                      | C                                                           | )                                                  |                                                                 | ×                            |
|-----------------------------------------------------------------------|------------------------------------------------------|-------------------------------------------------------------|----------------------------------------------------|-----------------------------------------------------------------|------------------------------|
| Form V                                                                | erifika                                              | si Peminjaman J                                             | Alat Labor                                         | ratorium T                                                      | erpadu                       |
| Verifikasi peminja<br>membantu mengg<br>laboran yang ada<br>Show 25 ∽ | aman alat la<br>junakan ala<br>dibawah in<br>entries | boratorium dan berikan t<br>ti laboratorium tersebut.<br>i: | <b>tugas kepada pe</b><br>Silahkan pilih sa<br>Sea | a <b>tugas laboran t</b> a<br><b>alah satu dari da</b><br>arch: | erkait untuk<br>ftar petugas |
| Showing 1 to 2 of 2                                                   | entries                                              | Nama Laboran                                                | 11                                                 | Pilih                                                           | 11                           |
| 1                                                                     |                                                      | Test Laboran                                                |                                                    | 0                                                               |                              |
| 2                                                                     |                                                      | test laboran 2                                              |                                                    | 0                                                               |                              |
| Previous 1                                                            | Next                                                 |                                                             |                                                    |                                                                 |                              |
|                                                                       |                                                      |                                                             |                                                    |                                                                 |                              |
|                                                                       |                                                      |                                                             |                                                    |                                                                 | Tutup Lanjutkan              |

Gambar 3. 36 Tampilan Verifikasi Peminjaamn Alat Oleh Kepala Laboratorium Terpadu

Selain dapat memverifikasi, *User* Kepala Laboratorium Terpadu juga dapat menolak aktivitas peminjaman alat laboratorium. *User* Kepala Laboratorium Terpadu dapat menekan tombol **Tolak** kemudian akan muncul pop up alasan penolakan peminjaman alat tersebut. Setelah diisi, klik tombol **Simpan Data.** Gambar berikut adalah tampilan untuk melakukan penolakan terhadap peminjaman alat laboratorium.

| Form Pen                     | olakan             | Peminja    | man Alat |   |
|------------------------------|--------------------|------------|----------|---|
| Alasan Penolakan             |                    |            |          |   |
| Keterangan                   |                    |            |          |   |
| Ex Alasan tidak disetujuinya | peminjaman alat la | boratorlum |          | 2 |
|                              |                    |            |          |   |

Gambar 3. 37 Tampilan Penolakan Peminjaman Alat Oleh Kepala Laboratorium Terpadi

3. User dengan Role Petugas Laboran melakukan verifikasi terhadap Peminjaman Alat Laboratorium Yang Telah Diberikan Oleh User Kepala Laboratorium Terpadu.

Petugas laboran dapat mengecek terhadap form peminjaman alat laboratorium yang telah disetujui oleh *User* Kepala Laboratorium Terpadu. Selanjutnya, petugas laboran mengecek jadwal ruangan apakah alat tersebut sedang kosong atau tidak serta menyiapkan peralatan laboratorium yang akan dipinjam oleh *user*. Gambar berikut adalah merupakan verifikasi peminjaman alat laboratorium oleh *User* Petugas Laboran.

| rifika                   | si Peminjaman Alat Lab                             | oratorium                                                                                                    | n Terpadu                                                                                                    |
|--------------------------|----------------------------------------------------|----------------------------------------------------------------------------------------------------|----------------------------------------------------------------------------------------------------|
| untuk me                 | elakukan verifikasi terhadap Peminjan              | nan Alat Labora                                                                                                    | ətorium Terpadu ITK?                                                                                                    |
| itries                   |                                                    | Search:                                                                                                    |                                                                                                    |
| itries                   | Nama Ruangan                                       | 11 Pillib                                                                                                    |                                                                                                    |
|                          | Ruang 1.1                                          | 0                                                                                                    |                                                                                                    |
|                          | Ruang 1.2                                          | 0                                                                                                    |                                                                                                    |
|                          | Ruang 1.3                                          | 0                                                                                                    |                                                                                                    |
| orium yang<br>um Terpadi | dipinjam tersebut dapat digunakan diluar<br>ı ITK? |                                                                                                    |                                                                                                    |
| xt                       |                                                    |                                                                                                    |                                                                                                    |
|                          |                                                    |                                                                                                    |                                                                                                    |
|                          |                                                    |                                                                                                    |                                                                                                    |
|                          | rifika<br>untuk me<br>tries<br>tries               | Initial and a second second | Image: second second |

Gambar 3. 38 Tampilan Verifikasi Peminjaman Alat Oleh Petugas Laboran

Selain dapat memverifikasi, *User* Petugas Laboran juga dapat menolak aktivitas peminjaman alat laboratorium. *User* Petugas Laboran dapat menekan tombol Tolak kemudian akan muncul pop up alasan penolakan peminjaman alat tersebut. Setelah diisi, klik tombol Simpan Data. Gambar berikut adalah tampilan untuk melakukan penolakan terhadap peminjaman alat laboratorium oleh petugas laboran.

| Form Per                     | nolakan P                 | eminjar | nan Alat |
|------------------------------|---------------------------|---------|----------|
|                              |                           |         |          |
| Alasan Penolakan             |                           |         |          |
| Keterangan                   |                           |         |          |
| Ex: Alasan tidak disatujuiny | ya peminjaman alat labori | atorium | j        |
|                              |                           |         |          |
|                              |                           |         | -        |

Gambar 3. 39 Tampilan Penolakan Peminjaman Alat Oleh Petugas Laboran

### 4. User dapat melihat permohonan progress Peminjaman Alat Laboratorium yang telah diajukan.

*User* / pengguna dapat memantau proses permohonan peminjaman alat laboratorium yang mereka ajukan. Sistem akan memonitoring sudah sampai dimana alur permohonan *user* baik yang bersifat disetujui maupun yang ditolak. Sistem juga akan menampilkan alasan penolakannya apabila peminjaman alat laboratorium ditolak. *User* dapat menekan tombol **Lihat Progress** dan akan muncul halaman progress permohonan peminjaman alat laboratorium.

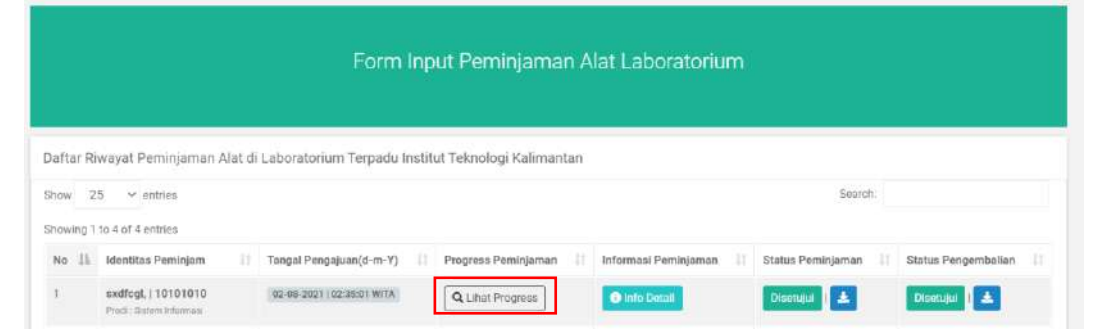

Gambar 3. 40 Tampilan Melihat Progress Peminjaman Alat

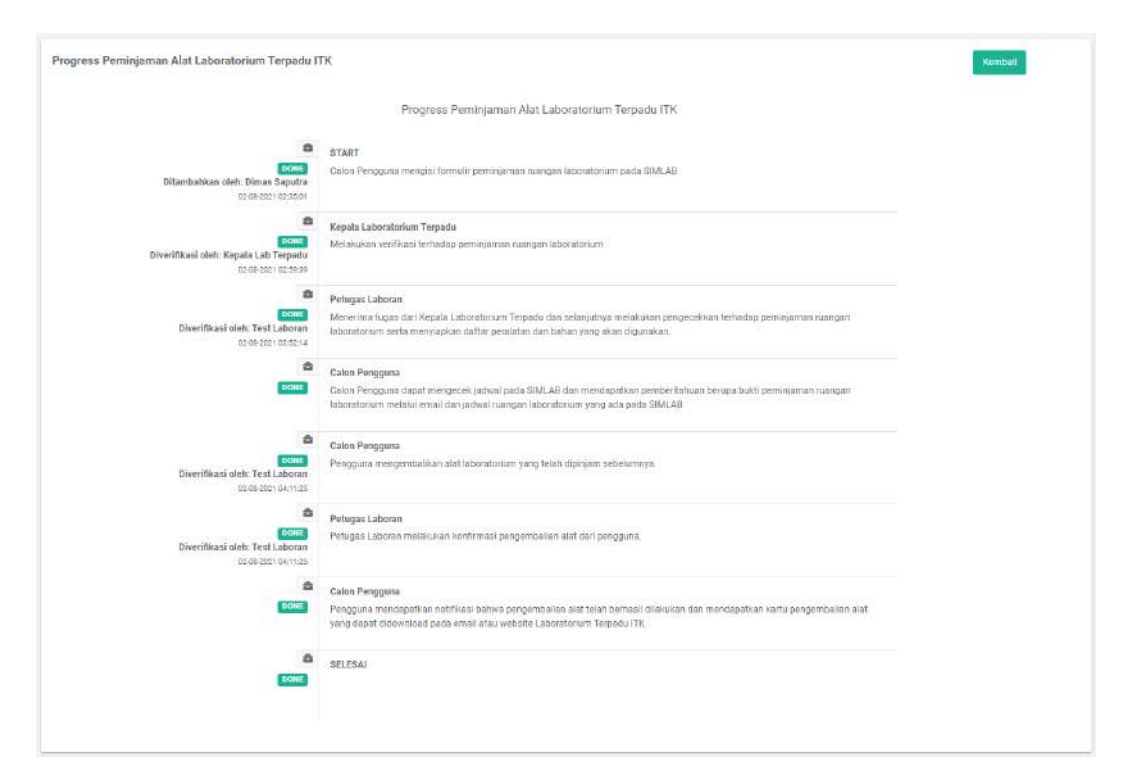

### Gambar 3. 41 Tampilan Progress Peminjaman Alat 5. *User* dapat mengunduh bukti peminjaman alat laboratorium

Setelah petugas laboran memverifikasikan peminjaman alat laboratorium dari *user*, maka sistem akan otomatis mengirimkan bukti peminjaman alat kepada *user* baik melalui *email* maupun pada sistem. Gambar berikut adalah tampilan bukti dari peminjaman alat laboratorium.

## LABORATORIUM TERPADU ITK

### SURAT PEMBERITAHUAN PEMINJAMAN ALAT DI LABORATORIUM TERPADU ITK

| Tahun Akademik                                                         | :                            | 2021 - Semester Ganjil                                                                                                    |  |  |
|------------------------------------------------------------------------|------------------------------|----------------------------------------------------------------------------------------------------|--|--|
| Nama                                                                   | :                            | sxdfcgl,                                                                                                    |  |  |
| Identitas Pengguna                                                     | :                            | 10101010                                                                                                    |  |  |
| Program Studi / Instansi                                               | 1                            | Sistem Informasi                                                                                                    |  |  |
| Telepon                                                                | 1                            | 0812121212                                                                                                    |  |  |
| Tujuan Penggunaan                                                      | 1                            | Penelitian Tugas Akhir                                                                                                    |  |  |
| Judul Proyek / Penelitian:                                             | :                            | Pengembangan Sistem Informasi Pengujian<br>Laboratorium Terpadu ITK                                                                                                    |  |  |
| Dosen Pembimbing                                                       | :                            | test dms                                                                                                    |  |  |
| Email Dosen Pembimbing                                                 | :                            | ddmmss1771@gmail.com                                                                                                    |  |  |
| Jumlah Orang:                                                          | :                            | 5 Mahasiswa                                                                                                    |  |  |
| Nama - Nama Yang Akan<br>Menggunakan Alat(Jika lebih dari 1<br>orang): | 2                            | - 1                                                                                                    |  |  |
| Tanggal Penggunaan                                                     | : 10-09-2021 s/d 10-09-2021  |                                                                                                    |  |  |
| Waktu Penggunaan                                                       | :                            | : 16:00:00 s/d 17:00:00 WITA                                                                                                    |  |  |
| Daftar Alat Yang Dibutuhkan                                            | : 10.00.00 Std 17.00.00 WITA |                                                                                                    |  |  |
| Ruangan Penggunaan Alat:                                               | :                            | Ruang 1.2                                                                                                    |  |  |
| Penggunaan Alat Diluar Laboratorium                                    | 1                            | Tidak Diperbolehkan                                                                                                    |  |  |
|                                                                        | D                            | IIJINKAN                                                                                                    |  |  |
| Yang bertanda tangan,<br>Test Laboran                                  | Per                          | <ol> <li>rnyataan Peminjam :</li> <li>Bertanggungjawab terhadap fasilitas laboratorium<br/>digunakan.</li> <li>Bersedia mengganti fasilitas yang rusak dalam<br/>masa peminjaman.</li> <li>Bersedia meninggalkan kartu identitas sebagai<br/>jaminan selama peminjam kepada<br/>Penanggungjawab Ruang.</li> <li>Selalu membawa Surat Pemberitahuan ini saat<br/>pelaksanaan penelitian.</li> <li>Sebelum menggunakan harap menghubungi</li> </ol> |  |  |

### Gambar 3. 42 Tampilan Bukti Peminjaman Alat

6. User dapat melakukan pengisian terhadap form pengembalian alat laboratorium

Setelah menggunakan alat yang telah dipinjam, *user* harus melakukan pengembalian alat kepada petugas laboran terkait. Setelah melakukan pengembalian alat kepada petugas laboran, *user* harus memverifikasi pada sistem bahwa telah melakukan pengembalian alat. Gambar berikut adalah verifikasi dari *user* untuk melakukan pengembalian alat laboratorium.

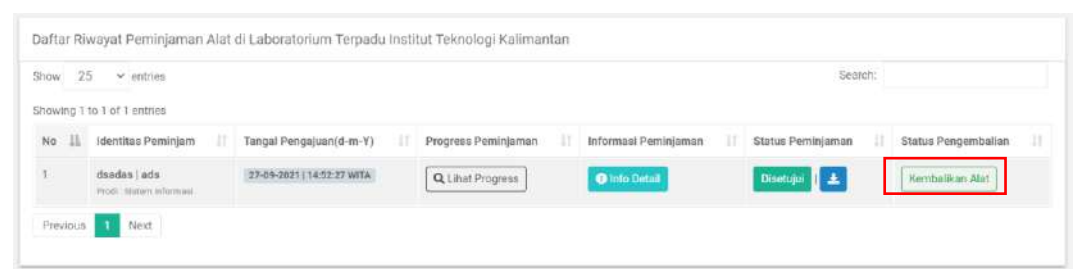

<complex-block>State:

Gambar 3. 43 Tampilan Verifikasi Pengembalian Alat Oleh User

Gambar 3. 44 Tampilan Form Pengembalian Alat

7. User Petugas Laboran dapat melakukan verifikasi terhadap form pengembalian alat laboratorium yang telah diajukan user.

Setelah *user* memverifikasikan pengembalian alat laboratorium melalui sistem, petugas laboran akan mencocokkan data pengembalian alat tersebut. Jika data tersebut benar, petugas laboran berkewajiban memverifikasi pengembalian alat laboratorium oleh *user* agar *user* dapat mengunduh bukti pengembalian alat laboratorium. Gambar berikut adalah tampilan dari verifikasi pengembalian alat laboratorium oleh petugas laboran.

| est Laboran<br>aboran -                                                            | ŧ                                                                                                    | 127.0.0.118000 says<br>Apekah anda yakin untuk | mengkunfirmasi pengembalian alat tersebu                                                               | m                     |                                     | 1                   | Sgn () |
|------------------------------------------------------------------------------------|----------------------------------------------------------------------------------------------------|------------------------------------------------|----------------------------------------------------------------------------------------------------|-----------------------|-------------------------------------|---------------------|--------|
| Main<br>Dethogant                                                                  | Pengecekkan Peminjan<br>Modul Peninjamen Alet Laboratorium /                                                | 1801<br>Pengecekkan Peminjaman Alet Lo         | CK Cana<br>baratarium Terpadu ITK                                                                      | •                     |                                     |                     |        |
| <ul> <li>Ganti Rosaward</li> <li>Modul Perningaman Alat<br/>aboratorium</li> </ul> | Data Pengecekkan Peminjama<br>Show 25 v entries                                                             | a Alat Laboratorium Terpadi                    | ITK                                                                                                    |                       | Search                              |                     |        |
| Mochil Petrigas Laborari 🤊                                                         | Showing to 1e11 antins No Lk Identics Paninjan 1 Olinas Sepura 1017101 Praid denier relevance Prenoue 1 Not | Tangol Pengajuan (4-m-Y)                       | Tanggal Paninjaman Alot (d-m-Y)<br>Tanggal: 16-66-2021 w/t 30-66-2021<br>Jan: 12:04:08 v/d 15:0548 W18 | Informati Perninjaman | Status Peminjaman<br>Tride Deverged | Status Pongambalian |        |
|                                                                                    | 4                                                                                                    |                                                |                                                                                                    |                       |                                     |                     |        |
|                                                                                    |                                                                                                    |                                                |                                                                                                    |                       |                                     |                     |        |

Gambar 3. 45 Tampilan Verifikasi Pengembalian Alat Oleh Petugas Laboran8. User dapat mengunduh bukti pengembalian alat laboratorium

Setelah petugas laboran memverifikasikan pengembalian alat laboratorium dari *user*, maka sistem akan otomatis mengirimkan bukti pengembalian alat kepada *user* baik melalui *email* maupun pada sistem. Gambar berikut adalah tampilan bukti dari pengembalian alat laboratorium.

### LABORATORIUM TERPADU ITK

### SURAT PEMBERITAHUAN PENGEMBALIAN ALAT DI LABORATORIUM TERPADU ITK

| Tahun Akademik                                                         | :                           | 2021 - Semester Ganjil                                                                                                    |  |  |
|------------------------------------------------------------------------|-----------------------------|----------------------------------------------------------------------------------------------------|--|--|
| Nama                                                                   | :                           | sxdfcgl,                                                                                                    |  |  |
| Identitas Pengguna                                                     | :                           | 10101010                                                                                                    |  |  |
| Program Studi / Instansi                                               | 1                           | Sistem Informasi                                                                                                    |  |  |
| Telepon                                                                | :                           | 0812121212                                                                                                    |  |  |
| Tujuan Penggunaan                                                      | I                           | Penelitian Tugas Akhir                                                                                                    |  |  |
| Judul Proyek / Penelitian:                                             | :                           | Pengembangan Sistem Informasi Pengujian<br>Laboratorium Terpadu ITK                                                                                                    |  |  |
| Dosen Pembimbing                                                       | :                           | test dms                                                                                                    |  |  |
| Email Dosen Pembimbing                                                 | :                           | ddmmss1771@gmail.com                                                                                                    |  |  |
| Jumlah Orang:                                                          | :                           | 5 Mahasiswa                                                                                                    |  |  |
| Nama - Nama Yang Akan<br>Menggunakan Alat(Jika lebih dari 1<br>orang): | ¢                           | -                                                                                                    |  |  |
| Tanggal Penggunaan                                                     | : 10-09-2021 s/d 10-09-2021 |                                                                                                    |  |  |
| Waktu Penggunaan                                                       | I                           | : 16:00:00 s/d 17:00:00 WITA                                                                                                    |  |  |
| Daftar Alat Yang Digunakan                                             | :                           |                                                                                                    |  |  |
| Tanggal Pengembalian Alat                                              | :                           | 04-09-2021                                                                                                    |  |  |
| Keterangan Pengembalian Alat                                           | 1                           | thgjk                                                                                                    |  |  |
| TEI                                                                    | LAH                         | DIKEMBALIKAN                                                                                                    |  |  |
| Yang bertanda tangan,                                                  | Pe                          | <ol> <li>rnyataan Peminjam :</li> <li>Bertanggungjawab terhadap fasilitas laboratorium<br/>digunakan.</li> <li>Bersedia mengganti fasilitas yang rusak dalam<br/>masa peminjaman.</li> <li>Bersedia meninggalkan kartu identitas sebagai<br/>jaminan selama peminjam kepada</li> </ol> |  |  |
| Test Laboran                                                           | Active Sector               | Penanggungjawab Ruang.<br>4. Selalu membawa Surat Pemberitahuan ini saat<br>pelaksanaan penelitian.<br>5. Sebelum menggunakan harap menghubungi<br>Penanggungjawab Ruang                                                                                                    |  |  |

### Gambar 3. 46 Tampilan Bukti Peminjaman Alat

#### 3.2.1.4 Fitur Manajemen Alat Laboratorium

Halaman Manajemen Alat Laboratorium akan menampilkan informasi pada tabel dengan list yang berisikan daftar alat-alat laboratorium yang terdaftar didalam sistem. Tabel tersebut berisikan informasi nama alat, merek, jumlah, satuan, lokasi, jenis, dan kondisi alat. Tampilan halaman manajemen alat laboratorium dapat dilihat pada gambar berikut.

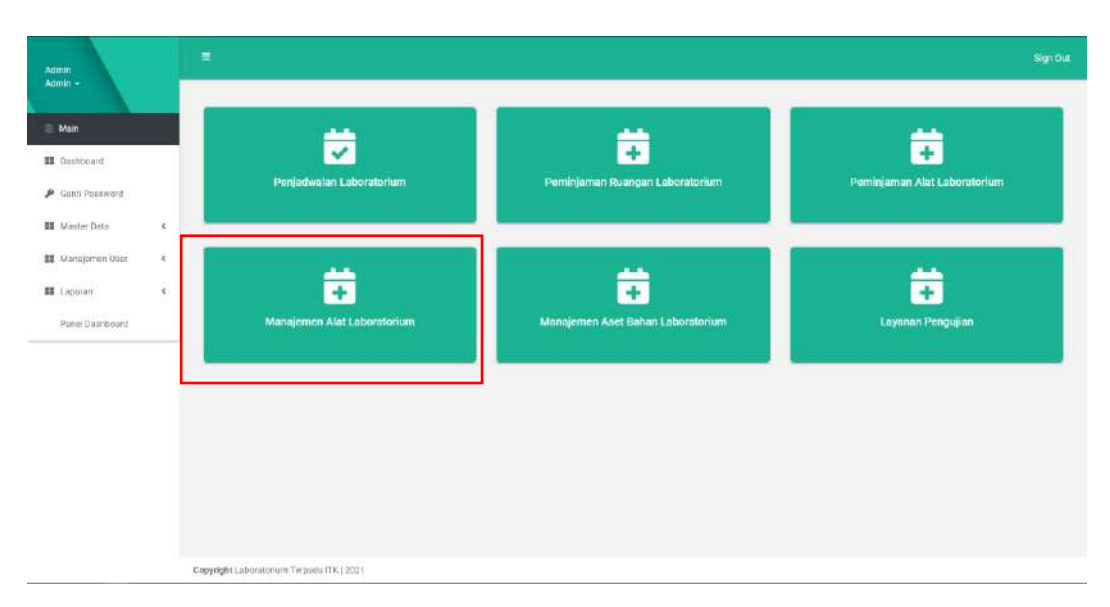

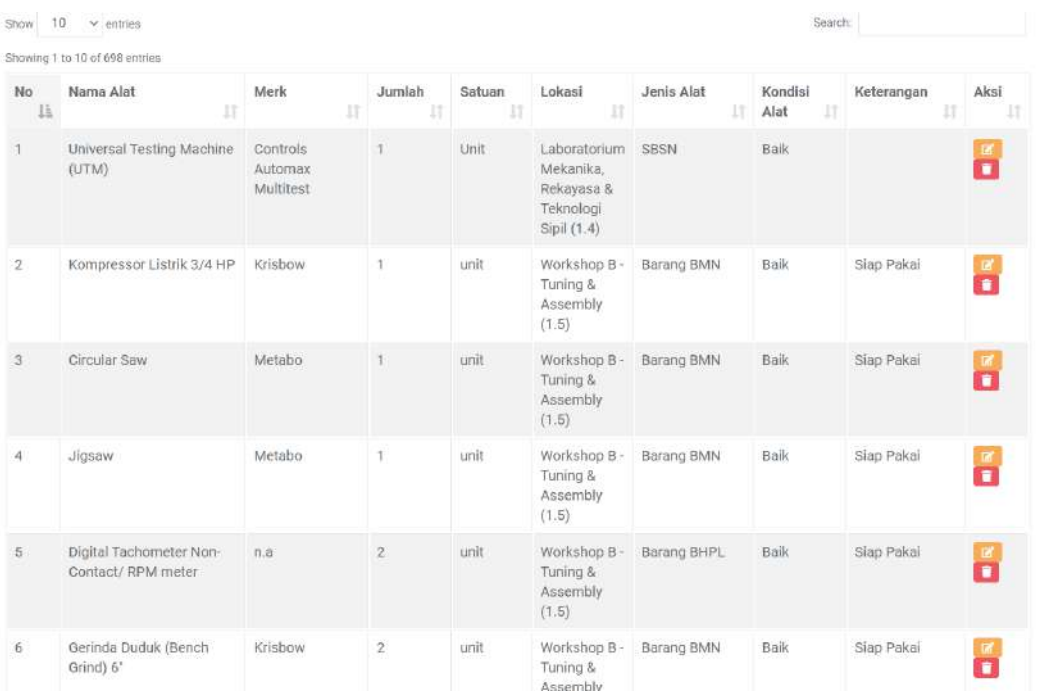

Gambar 3. 47 Tampilan Fitur Manajemen Alat Laboratorium

Gambar 3. 48 Tampilan Halaman Manajemen Alat Laboratorium

Terdapat 2 cara yang dapat dilakukan untuk menambahkan data alat laboratorium, yaitu dengan mengisi melalui form yang telah disediakan pada sistem dan melalui import data excel. Cara pertama, untuk yang melalui form dapat dilakukan dengan meneken tombol Tambah Data Alat Laboratorium dan akan muncul pop up form untuk tambah data jurusan. Form ini diisi secara manual oleh admin. Setelah mengisi data dengan benar maka admin dapat menekan tombol simpan data. Untuk tampilan dapat dilihat pada gambar berikut. Daftar Alat Laboratorium di Institut Teknologi Kalimantan

do and charms

Import Excel Data Alet

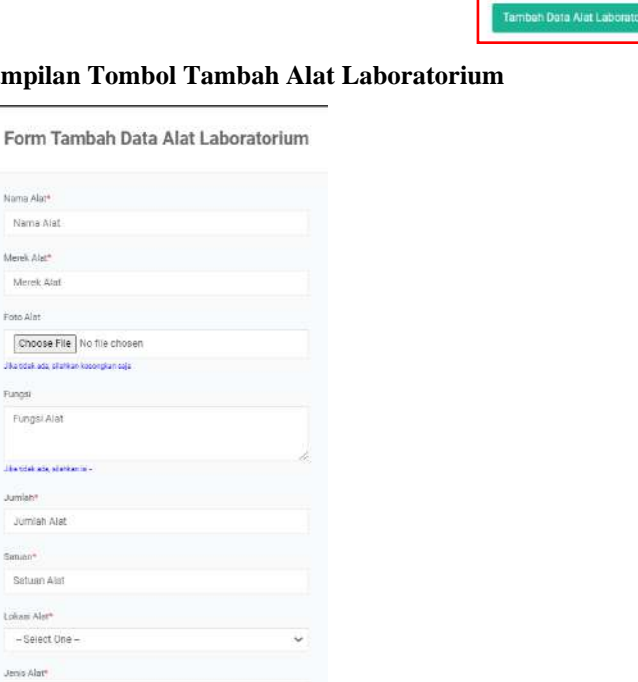

Gambar 3. 49 Tampilan Tombol Tambah Alat Laboratorium

Fungsi

Jenis Alat Kondisi Alar\* Kondiai Alat Keterangan Kondisi Alat (Jika ada mgan Kondisi Alat

kendek ada oferkar is

Gambar 3. 50 Tampilan Form Tambah Alat Laboratorium

Cara kedua yang dapat dilakukan untuk menambah data alat laboratorium dengan menggunakan fitur import excel data alat laboratorium. Fitur ini berguna untuk mengisikan daftar alat laboratorium dengan jumlah yang banyak sekaligus dengan melalui excel. Adapun langkah-langkahnya yaitu, user sebelumnya harus sudah mempunyai template excel data alat laboratorium yang ingin diimportkan. Setelah itu, user menekan tombol Import Excel Data Alat dan akan muncul pop up form import data excel tersebut, lalu user hanya tinggal untuk memasukkan file excel yang telah diisi sebelumnya. Adapun tampilan dari halaman tersebut dapat dilihat sebagai berikut.

Daftar Alat Laboratorium di Institut Teknologi Kalimantan

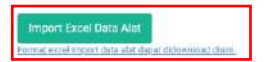

Gambar 3. 51 Tampilan Tombol Import Excel Data Alat Laboratorium

| Form Upload Data                    | Alat Lab | orator | rium |
|-------------------------------------|----------|--------|------|
|                                     |          |        |      |
| Upload Data (*.excel)*              |          |        |      |
| Choose File No file chosen          |          |        |      |
| Silahkan upload dengan format excel |          |        |      |
|                                     |          |        |      |

Gambar 3. 52 Tampilan Form Import Data Excel Alat Laboratorium

### 3.2.1.5 Fitur Manajemen Aset Bahan Laboratorium

Halaman Manajemen Aset Bahan akan menampilkan informasi pada tabel dengan list yang berisikan aset bahan laboratorium yang terdaftar didalam sistem. Tabel tersebut berisikan nama bahan, merek, stok bahan, lokasi bahan, tanggal beli bahan, tanggal kadaluarsa bahan dan keterangan terkait bahan. Pada halaman ini juga terdapat tombol **Tambah Bahan** yang berfungsi untuk menambahkan data bahan laboratorium. Selain itu terdapat tombol pada kolom aksi yaitu tombol edit dan hapus data yang masing-masing berfungsi untuk mengubah data dan menghapus data bahan laboratorium yang telah ada pada sistem. Tampilan halaman data bahan laboratorium dapat dilihat pada gambar berikut.

| Admin<br>Admin -                           | ÷                                           |                |               |                                                        |                               |                                      |                | Sgr     |
|--------------------------------------------|---------------------------------------------|----------------|---------------|--------------------------------------------------------|-------------------------------|--------------------------------------|----------------|---------|
| E Main                                     | Manajemen Aset Bahan La                     | boratorium Ter | padu ITK      |                                                        |                               |                                      |                |         |
| II Desbboard                               | Tamouti Bunan                               |                |               |                                                        |                               |                                      |                |         |
| P Ganti Parawood                           | Carl Bahan Bentasarkan Roong                | an -           |               | Brong 1.7                                              |                               |                                      |                |         |
| Modul Manajemen Aast<br>Bahan Laboratorium |                                             |                |               | Tampékan Data                                          |                               |                                      |                |         |
| Manajomen Asin Bahan K                     | Show 25 - entries                           |                |               |                                                        |                               | Gearch                               |                |         |
|                                            | Ehowing 1 to 6 of filentries                |                |               |                                                        |                               |                                      |                |         |
|                                            | No Bohan                                    | Merek          | Stok<br>Buhan | Lokasi Bahan                                           | Tanggal Beli<br>Bahan (d-m-Y) | Tanggal<br>Kadaluarsa (d-m-<br>Y) [] | Kelerangan Akr | ê<br>11 |
|                                            | 1 Test Bahan 11<br>80-cc1                   | ABEDE          | TZ-LRW        | Rearry 1.2                                             | 30-05-2021                    | 30-05-2022                           | Test Bahan     |         |
|                                            | 2 Teat Bahan 3<br>sto-sto                   | DEFG           | 2 - Litter    | Form 1.1                                               | 20-05-2021                    | 05-06-2023                           |                |         |
|                                            | 3 Krikili/Konst/Agreg<br>Kasar<br>MH-H-CEEC | at -           | 4 - Karung    | Laberatorium Mekaráka, Rokoyosa & Taknologi Gjel       | 25-05-2021                    | 31 03 3623                           | Stap Páka      |         |
|                                            | # Patir Amenat Hal                          |                | 4 - Kalung    | Laborative entities and a Defension & Television Staff | 25.06.2021                    | 30.09-2022                           | Sian Pairs     |         |

Gambar 3. 53 Tampilan Halaman Manajemen Aset Bahan

Jika admin ingin menambahkan data bahan laboratorium, maka dapat menggunakan tombol **Tambah Bahan** dan akan muncul pop up form untuk tambah data bahan laboratorium. Form ini diisi secara manual oleh admin. Setelah mengisi data dengan benar maka admin dapat menekan tombol simpan data. Untuk tampilan dapat dilihat pada gambar berikut.

| Form Manajemen Aset Bahan Labor | atorium )TK                                                            |   |
|---------------------------------|------------------------------------------------------------------------|---|
| Kode Bahen*                     | Kode Battan Laberaterium                                               |   |
| Norna Bahan*                    | Namo Bohan Laboratórium                                                |   |
| Merek Batum*                    | Merek Bahan Laboratorium                                               |   |
| Stek Bahan*                     | Stok Bahan Labarátorium                                                |   |
| Satuan Bahan*                   | Kode Bahan Laborathrium                                                |   |
| Farogal Bell Baluer*            | mm//dd/yyyy                                                            | ۵ |
| Tenggal Kadaluarsa Behan*       | типа/dd/уууу                                                           |   |
|                                 | Jillis terner tidas ota roissi koostaasta, sitehkue sakongkan heiti va |   |
| okuni Bahari*                   | - Select One                                                           | × |
| Keterangan Bahan <sup>a</sup>   |                                                                        |   |
|                                 |                                                                        |   |
|                                 |                                                                        |   |
|                                 | Just tober and a minimum int - 1                                       |   |

Gambar 3. 54 Tampilan Tambah Data Bahan Laboratorium

Selain dapat menambahkan data bahan laboratorium, admin juga dapat melakukan perubahan terhadap data bahan laboratorium yang telah dimasukkan. Dengan mengunjungi form edit bahan laboratorium ITK. Admin akan dapat melakukan perubahan pada nama bahan, merek bahan, stok bahan, satuan bahan, taggal beli bahan, tanggal kadaluarsa bahan, lokasi bahan, dan keterangan bahan. Untuk menyimpan perubahan data, admin memilih simpan data. Adapun tampilan halaman untuk mengubah data bahan laboratorium adalah seperti pada gambar berikut ini.

|                                  |                                                                     | Sign Out |
|----------------------------------|---------------------------------------------------------------------|----------|
| Form Edit Bahan Laboratorium (TK |                                                                     |          |
| Kode Bahace                      | MR: 8- 00002                                                        |          |
| Nama ilahan*                     | Kriki/Kons/Aqregat Kasar                                            |          |
| Mersit Bahan <sup>a</sup>        |                                                                     |          |
| Stok Gahan*                      | £                                                                   |          |
| Satuan Bahan*                    | Kaning                                                              |          |
| Tanggal Beli Bahan*              | 06/25/2021                                                          | •        |
| Tanggal Kadalaarsa Bahan*        | 03/31/2023                                                          |          |
|                                  | Jiko taanari tabal ada mata kadakaana, silakkan kooorgiaan heeli ne |          |
| t.ckaul Baham <sup>a</sup>       | Laboratorium Mekanika, Rekayasa & Teknologi Sipli                   | ×        |
| Keterangan Bahar#                |                                                                     |          |
|                                  |                                                                     |          |
|                                  | plus 10ae and, at sector of 6.1 1<br>Konnikol (                     |          |

Gambar 3. 55 Tampilan Edit Data Bahan Laboratorium

Selain dapat melakukan perubahan terhadap data bahan laboratorium, admin juga dapat melakukan penghapusan terhadap data bahan laboratorium. Admin dapat memilih bahan laboratorium mana yang ingin dihapus, kemudian memilih opsi hapus (yang bersimbolkan dengan ikon tempat sampah yang berwarna merah). Selanjutnya akan muncul notifikasi terlebih dahulu apakah admin ingin menghapus atau tidak. Untuk menghapusnya, admin dapat memilih pilihan ok. Adapun tampilan untuk menghapus data bahan laboratorium ditunjukkan seperti pada gambar berikut ini.

| Admin<br>Admin -                          | •                                               | labterpedu.tk.ac.kl says<br>Apakan anda yakin ingin menghapus data tor ebut? | iret                                   | Sgr             |
|-------------------------------------------|-------------------------------------------------|------------------------------------------------------------------------------|----------------------------------------|-----------------|
| E Main                                    | Manajemen Asef Bahan Laboratoriu                | n engeneren                                                                  |                                        |                 |
| I Dashboard                               | Tamooh Batian                                   |                                                                              |                                        |                 |
| Ganti Password                            | Carl Bahari Berdasarkan Ruangan                 | Ruing 1.1                                                                    |                                        | 4               |
| Modul Manajemen Aset<br>ahan Laboratorium |                                                 | Templikan Sete                                                               |                                        |                 |
| Manajerren Aset Bahan K                   | tinuw 25 v entrue                               |                                                                              | Search                                 |                 |
|                                           | No Bahan Me                                     | rek Stok Lokasi Bahan<br>Dehan                                               | Tanggal Beli<br>Bahan (d-m-Y)<br>II Y) | Keterangan Akai |
|                                           | 1 Test Bahan 11 AB                              | IDE 12-Liker Samp 1.1                                                        | 38-95-2021 30-05-2022                  | Test Palvan     |
|                                           | 2 Test Bohan 3 DEI<br>80-000                    | CO 2-Lifer Month TA                                                          | 20.05-2021 05-06-2025                  | -               |
|                                           | 3 Krikili Kosali Agragat<br>Kasar<br>Mi-e carca | 4 - Kanung Libertitin kini Menanika, liskayasi a Teknolog Lip                | <b>3</b> 26-06-2021 31-06-2029         | Stap Poka       |
|                                           | d Partir/ horsest Halve                         | A. Parron                                                                    | 95.05.2021 95.05.2022                  | Size Fairs      |

Gambar 3. 56 Tampilan Hapus Data Bahan Laboratorium

### 3.2.1.6 Fitur Layanan Pengujian

Berikut ini adalah langkah-langkah yang dilakukan dalam fitur pengajuan Layanan Pengujian pada Laboratorium Terpadu ITK:

### 1. User melakukan pengisian form Layanan Pengujian

*User* melakukan pengisian form layanan pengujian laboratorium pada sistem dengan cara membuka menu fitur layanan pengujian laboratorium.

| Admin               | ÷                                         |                                   | Sign Out                     |
|---------------------|-------------------------------------------|-----------------------------------|------------------------------|
| Admin -             |                                           |                                   |                              |
| a Main              | <u></u>                                   | <b>**</b>                         | <u></u>                      |
| III Dashboard       | ✓                                         | +                                 | +                            |
| 👂 Good Possword     | Penjadwalan Laboratorium                  | Peminjaman Ruangan Laboratorium   | Peminjaman Alat Laboratorium |
| III Master Data 6   |                                           |                                   |                              |
| 🗱 Manajomen Door  K |                                           |                                   |                              |
| III Laporan <       | +                                         | +                                 | +                            |
| Panel Diasriboard   | Manajemen Alat Laboratorium               | Manajemen Aset Bahan Laboratorium | Laynnan Pengujian            |
|                     |                                           | L                                 |                              |
|                     |                                           |                                   |                              |
|                     |                                           |                                   |                              |
|                     |                                           |                                   |                              |
|                     |                                           |                                   |                              |
|                     |                                           |                                   |                              |
|                     | Copyright Laboratorium Terpadu (TK.) 2023 |                                   |                              |

Gambar 3. 57 Tampilan Fitur Layanan Pengujian

Setelah itu, akan muncul tampilan seperti dibawah ini. Kemudian klik sidebar pada **Modul Layanan Pengujain Laboratorium** kemudian pilih **Riwayat Layanan Pengujian** 

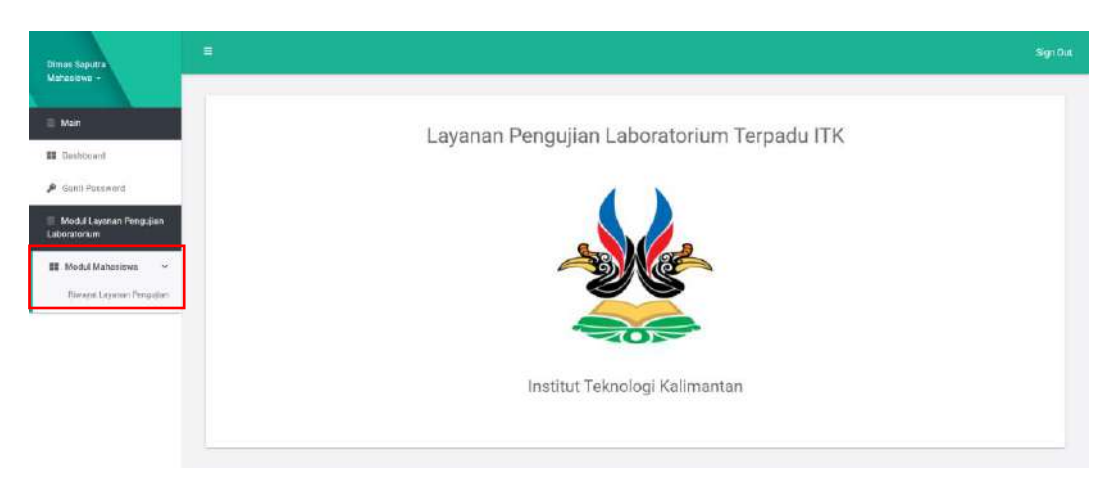

### Gambar 3. 58 Tampilan Menu Layanan Pengujian

Kemudian akan muncul tampilan seperti gambar berikut, jika *user* belum pernah melakukan layanan pengujian maka sistem akan mendeteksi bahwa *user* belum pernah melakukan layanan pengujian. Lalu, untuk mengisi form layanan pengujian laboratorium, silahkan klik **Form Input Layanan Pengujian Laboratorium**.

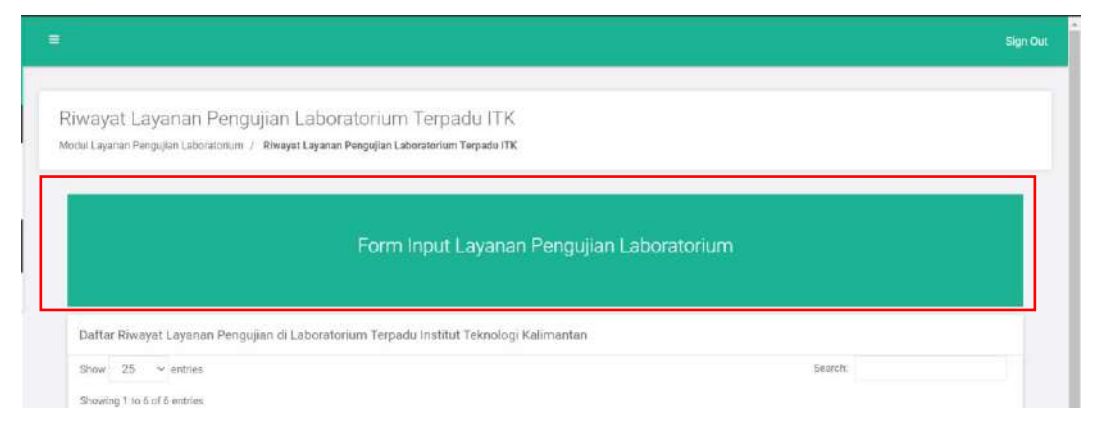

### Gambar 3. 59 Tampilan Melakukan Pengisian Form Layanan Pengujian

Setelah itu akan muncul tampilan seperti berikut. *User* dapat mengisi form layanan pengujian laboratorium sesuai dengan keperluannya masing-masing. Untuk keterangan/catatan pada setiap form inputtan, dapat dilihat pada dibawah form inputan tersebut, apabila *user* telah mengisi semua form, *user* diwajibkan mencentang pada field <u>Saya menyetujui untuk melakukan Layanan Pengujian</u> <u>Laboratorium Terpadu ITK.</u> Kemudian klik *Next*,

|                                                                                                    | Provent Advances. Provent Advances and Provent Advances and Provent                                                                                                    | To see                                                                                                    |
|----------------------------------------------------------------------------------------------------|----------------------------------------------------------------------------------------------------|----------------------------------------------------------------------------------------------------|
| Form Layanan Pangsalan Labeceorium                                                                                                    |                                                                                                    |                                                                                                    |
| Nene Perggune"                                                                                                    | Nama Penggula Lauran Pengular                                                                                                    |                                                                                                    |
| Description Procession                                                                                                    | MAX ANY FORM                                                                                                    |                                                                                                    |
| "sprev Dul?"                                                                                                    | - Yih Solat Sau Program Stud -                                                                                                    | ~                                                                                                    |
| namu vé (Mariaja)*                                                                                                    | hono <del>ve</del>                                                                                                    |                                                                                                    |
| Actual Presents, Prevailitation                                                                                                    | aaki Tooni, Teorikian                                                                                                    |                                                                                                    |
|                                                                                                    | Since Departury: Extendence Register animative Repair RC                                                                                                    |                                                                                                    |
| Anto Pargogiant                                                                                                    | - Per Gast das sere Terpoper -                                                                                                    |                                                                                                    |
| tiana Bangali                                                                                                    | New Depot                                                                                                    |                                                                                                    |
| Arian Langer"                                                                                                    | Jurnet Sergel                                                                                                    |                                                                                                    |
| Televenier                                                                                                    |                                                                                                    |                                                                                                    |
|                                                                                                    |                                                                                                    |                                                                                                    |
|                                                                                                    | January New Y                                                                                                    | 2                                                                                                    |
| Rest Decksters.)                                                                                                    | Jacobsky ()<br>TexetTextures g                                                                                                    | 2                                                                                                    |
| Dank Technology                                                                                                    | Jermanisterer)<br>Joan Perlansa<br>Dezember 1970 Dezember 1980 Dezember 1988 et dezember 1988 et dezember 1988 et                                                                                                    | 2                                                                                                    |
| Sawa Pandananang<br>Sawa Pang Pang Sawa Sawa                                                                                                    | Jan mana ken mit<br>Pana traducionaria<br>Gaze Tatanamia (1996)<br>Sana Tatanamia (1997)<br>Sana Tatanamia (1997)<br>Sana Tatanamia (1997)                                                                                                    | 2                                                                                                    |
| Dana Tandanana<br>Lani Duna Duna Lani Lani<br>Panggi Panggiatat                                                                                                    | Jan Back New Yill<br>Jane Britsmann<br>Der Insammer Villammer Hann beschlert nicht Der Ferning anne in seine I<br>Saus Michael Nach<br>Zere Insammer Vieller<br>Der Back nicht der Ferning ann bei Henr mittenber in finnskassen black finnens an beschleste under America seine in sein ()                                                                                                    | *                                                                                                    |
| Sant Processing<br>Sant Processing<br>Sang Processing<br>()<br>()<br>()<br>()                                                                                                    | an trace to provi<br>Town the to many<br>State in the many town from the American and a state of the<br>State The many is not the Remons as for the many and the Remons as a state of the American American Americ                                                                                                    | - av                                                                                                    |
| Sans Frequency<br>Sans (Source Frequency<br>Sans) (Source Frequency<br>Sans)<br>(Sans (Source Frequency)<br>(Sans (Source Frequency))<br>(Sans (Source Frequency))                                                                                                    | Jacrose har V ()<br>Description interaction<br>Description interaction<br>Sales Third biology<br>Sales Third biology<br>Sale | - DM                                                                                                    |
| Tanan Pandananan<br>Tanah Danar Shoutanatan<br>Tangga Managian<br>Mari ang Sang Sang Sang Tang Sang Sang Sang Sang Sang Sang Sang S                                                                                                    | an transmisser of the first transmission of the first transmission of                                                                                                    | <b>5</b> [247                                                                                                    |
| tana fanaisana<br>tana (bara fanaisata)<br>■ (ana fanaisata)<br>■ (ana fanaisata)<br>■ (ana fanaisata)<br>■ (ana fanaisata)                                                                                                    | Jan make kenn ni<br>Den berkanning<br>See - Hanning (Banken Saak Alan ni en Banken Saak en visit banken Saak en visit banken soort ander soort ander soort a                                                                                                    | a ser                                                                                                    |
| Dave Productions<br>Said Dave Providency<br>Descriptions<br>and Providency<br>Said Providency<br>Said Provide | Janima ka har viji<br>Janima ka har viji<br>Janima ka har na sa sa sa sa sa sa sa sa sa sa sa sa sa                                                                                                    | T Der                                                                                                    |
| Taxas Producting<br>Taxas Producting<br>Taxas Production<br>See                                                                                                    | An interaction of the interface and one metablisher metablisher me                                                                                                    | in the second second se |
| Dava Parawana<br>Bard Dava Persinting<br>Tangat Panglast<br>III an exhibiting<br>Tangat Panglast<br>III an exhibiting<br>Sata Values generate and the two of the second second second<br>Sata Values generate and the two of the second second s                                                                                                    | Jarrena her vit<br>Jarrena her vit<br>Describerhouses globalendes autor her in barden ensage av side in<br>Ensammen side in berenn autor her in ear ensage autor autor a                                                                                                    | T Def                                                                                                    |

Gambar 3. 60 Tampilan Form Layanan Pengujian

Kemudian akan muncul tampilan seperti berikut. *User* dapat mengisi keperluan peralatan yang dibutuhkan pada saat layanan pengujian laboratorium. *User* dapat menekan mencentang pada kotak yang berisi peralatan yang diinginkan kemudian *user* akan memasukkan jumlah peralatan yang dibutuhkan. Apabila *user* sudah mengisi keperluan peralatan dan bahan yang diinginkan, *user* dapat menekan tombol **Simpan Data**.

| anan P  | engujian Laboratorium Berhasil Ditambahkar | , Silahkan Mengisi Daftar A | lat yang dibutuhkan!      |                   |          |
|---------|--------------------------------------------|-----------------------------|---------------------------|-------------------|----------|
| tar Ala | at Yang Tersedia*                          |                             |                           |                   |          |
| how     | 25 v entries                               |                             |                           | Search:           |          |
| howing  | g 1 to 8 of 8 entries                      |                             |                           |                   |          |
| 14      | Nama Alat                                  | Keberadaan Alat             | Jumlah Alat Yang Tersedia | Jumlah Permintaan | Satuan 1 |
| Q       | Test Alat 1                                | Ruang 1.1                   | 10                        |                   | Unit     |
|         | (Mikroscop Dengan Camera)                  | Ruang 1.2                   | 1                         |                   | Unit     |
|         | FC                                         | Ruang 1.2                   | :10                       |                   | Set      |
|         | DIAMOND SELECTOR II                        | Ruang 1.2                   | 1                         |                   | Unit     |
|         | FTIR (Include UPS+ Monitor+Printer)        | Ruang 1.2                   | 1                         |                   | Unit     |
|         | XRF (Include monitor)                      | Ruang 1.2                   | 1                         |                   | Unit     |
|         | XRD (include monitor+ UPS)                 | Ruang 1.2                   | 1                         |                   | Unit     |
|         | SEM (include 2 monitor + UPS)              | Ruang 1.2                   | 1                         |                   | Unit     |
| Previo  | us 1 Next                                  |                             |                           |                   |          |

Gambar 3. 61 Tampilan Pengisian Alat Pada Form Layanan Pengujian

Setelah *user* menekan tombol **Simpan Data**, maka akan muncul tampilan seperti berikut ini. Halaman ini menandakan bahwa pengisian form yang dilakukan oleh *user* telah berhasil dilakukan.

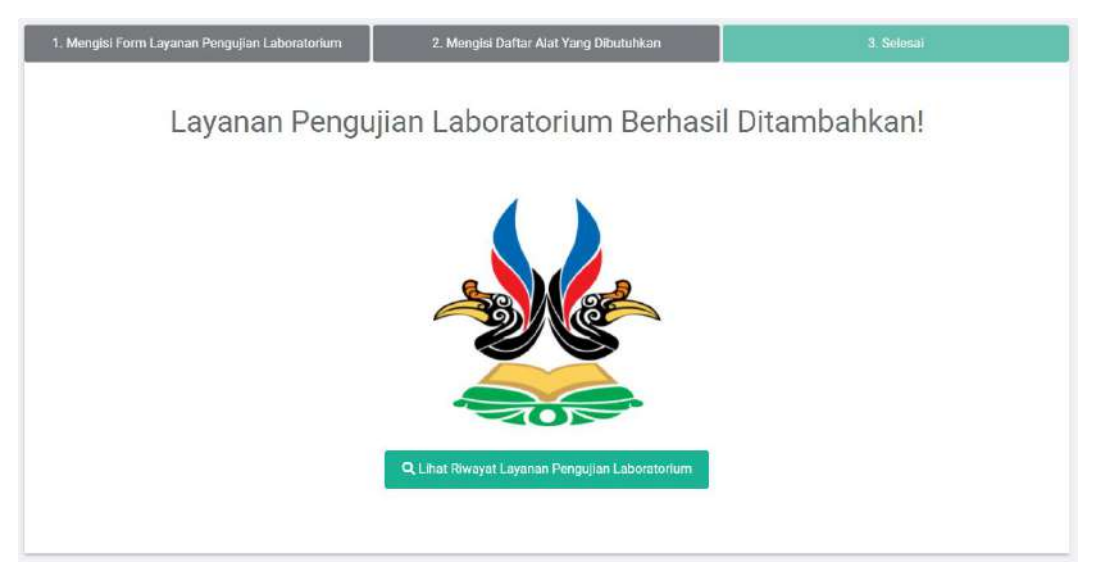

Gambar 3. 62 Tampilan Berhasil Melakukan Pengisian Form Layanan Pengujian

# 2. User dengan Role Kepala Laboratorium Terpadu melakukan verifikasi terhadap permohonan Layanan Pengujian Laboratorium

Kepala Laboratorium Terpadu memiliki kewajiban untuk melakukan verifikasi terhadap setiap permohonan layanan pengujian laboratorium baik itu disetujui maupun ditolak. *User* Kepala Laboratorium Terpadu dapat melakukan verifikasi dengan cara mengklik tombol *verifikasi* yang kemudian akan memunculkan modal kemudian *User* Kepala Laboratorium Terpadu memverifikasi dan mengisi akan memberikan tanggung jawab untuk mengontrol dan mengawasi layanan pengujian tersebut kepada laboran yang akan dipilih oleh *User* Kepala Laboratorium Terpadu. Setelah itu, klik tombol Lanjutkan.

| Form Ve                                                                                               | rifikas                                                   | i Layanan Peng                                                         | ujian Labo                                 | oratoriu                                     | m Terpadu                                     | × |
|----------------------------------------------------------------------------------------------------|-----------------------------------------------------------|------------------------------------------------------------------------|--------------------------------------------|----------------------------------------------|-----------------------------------------------|---|
| Verifikasi layanan<br>terkait untuk mem<br>daftar petugas lab<br>Show 25 ∨ e<br>Showing 1 to 2 of 2 e | pengujian<br>bantu mel<br>oran yang<br>entries<br>entries | di Laboratorium Terpadu<br>aksanakan pelaksanaan p<br>ada dibawah ini: | ITK dan berikan<br>bengujian terseb<br>Sea | t <i>ugas kepa<br/>out. Silahkar</i><br>rch: | da petugas laboran<br>1 pilih salah satu dari |   |
| No                                                                                                    | 1k                                                        | Nama Laboran                                                           | 11                                         | Pilih                                        | li -                                          |   |
| ٦                                                                                                    |                                                           | Test Laboran                                                           |                                            | 0                                            |                                               |   |
| 2                                                                                                    |                                                           | test laboran 2                                                         |                                            | 0                                            |                                               |   |
| Previous 1 N                                                                                          | ext                                                       |                                                                        |                                            |                                              |                                               |   |
|                                                                                                    |                                                           |                                                                        |                                            |                                              |                                               |   |
|                                                                                                    |                                                           |                                                                        |                                            |                                              | Tutup                                         | n |

Gambar 3. 63 Tampilan Verifikasi Layanan Pengujian Oleh Kepala Laboratorium Terpadu

Selain dapat memverifikasi, *User* Kepala Laboratorium Terpadu juga dapat menolak aktivitas permohonan layanan pengujian laboratorium. *User* Kepala Laboratorium Terpadu dapat menekan tombol **Tolak** kemudian akan muncul pop up alasan penolakan layanan pengujian tersebut. Setelah diisi, klik tombol **Simpan Data.** Gambar berikut dalah tampilan untuk melakukan penolakan terhadap pengajuan layanan pengujian laboratorium.

| Alasan Penolakan<br>Keterangan                                              | Form Pend                     | olakan La              | ayanan I          | Pengujiar | 1 |
|-----------------------------------------------------------------------------|-------------------------------|------------------------|-------------------|-----------|---|
| Keterangan                                                                  | Alasan Penolakan              |                        |                   |           |   |
|                                                                             | Keterangan                    |                        |                   |           |   |
| Ex: Alasan tidak disetujuinya layanan pengujian di Laboratorium Terpadu ITK | Ex: Alasan tidak disetujuinya | a layanan pengujian di | Laboratorium Terp | adu ITK   | h |

Gambar 3. 64 Tampilan Penolakan Layanan Pengujian Oleh Kepala Laboratorium Terpadu

3. User dengan Role Petugas Laboran melakukan verifikasi terhadap Layanan Pengujian Laboratorium Yang Telah Diberikan Oleh User Kepala Laboratorium Terpadu.

Petugas laboran dapat mengecek terhadap form layanan pengujian laboratorium yang telah disetujui oleh *User* Kepala Laboratorium Terpadu. Selanjutnya, petugas laboran mengecek jadwal ruangan apakah ruangan tersebut sedang kosong atau tidak serta menyiapkan peralatan laboratorium yang akan dipinjam oleh *user*. Gambar berikut adalah merupakan verifikasi layanan pengujian laboratorium oleh *User* Petugas Laboran.

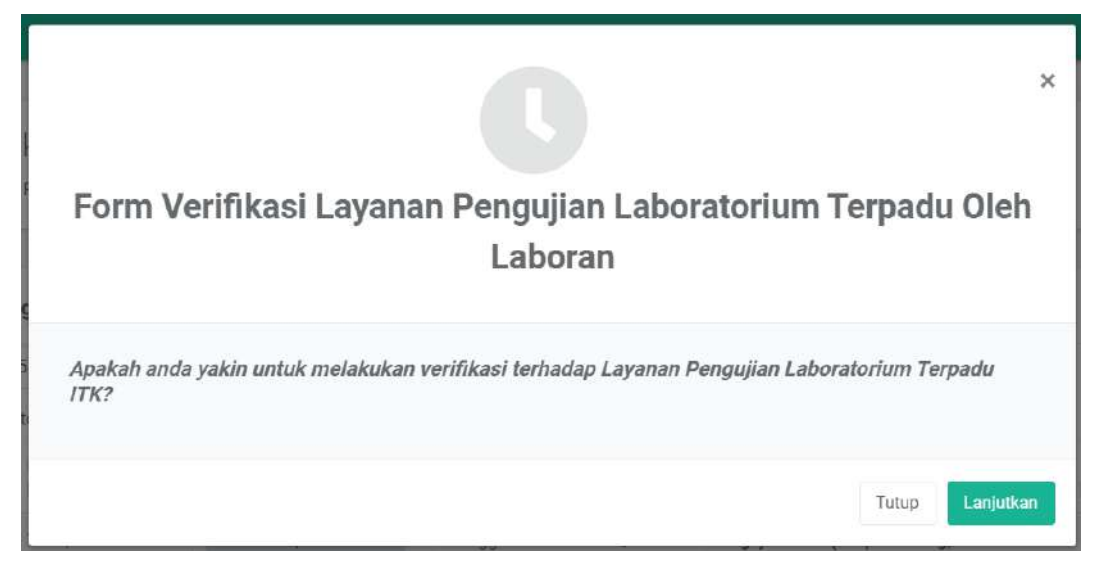

Gambar 3. 65 Tampilan Verifikasi Layanan Pengujian Oleh Petugas Laboran

Selain dapat memverifikasi, *User* Petugas Laboran juga dapat menolak aktivitas layanan pengujian laboratorium. *User* Petugas Laboran dapat menekan tombol Tolak kemudian akan muncul pop up alasan penolakan layanan pengujian tersebut. Setelah diisi, klik tombol Simpan Data. Gambar berikut adalah tampilan untuk melakukan penolakan terhadap layanan pengujian laboratorium oleh petugas laboran.

| ,<br>Form Penolakan Layanan Pengujian           | < |
|-------------------------------------------------|---|
| Alasan Penolakan                                |   |
| Keterangan                                      |   |
| i.                                              |   |
| Ex: Alasan tidak disetujuinya layanan pengujian |   |
| Close Simpan Data                               |   |
|                                                 |   |

Gambar 3. 66 Tampilan Penolakan Layanan Pengujian Oleh Petugas Laboran

# 4. User dapat melihat permohonan progress Layanan Pengujian Laboratorium yang telah diajukan.

*User* / pengguna dapat memantau proses permohonan layanan pengujian laboratorium yang mereka ajukan. Sistem akan memonitoring sudah sampai dimana alur permohonan *user* baik yang bersifat disetujui maupun yang ditolak. Sistem juga akan menampilkan alasan penolakannya apabila layanan pengujian laboratorium ditolak. *User* dapat menekan tombol **Lihat Progress** dan akan muncul halaman progress permohonan layanan pengujian laboratorium.

|                                                     |                                                                                                    |                                                                 |                    |                                      |           | Sign |
|-----------------------------------------------------|----------------------------------------------------------------------------------------------------|-----------------------------------------------------------------|--------------------|--------------------------------------|-----------|------|
| liwayat L<br>Iodul Layanan P                        | Layanan Pengujian<br>Pengujian Laboratorium / Riway                                                                       | Laboratorium Terpadu<br>at Layanan Pengujian Laboratorium Terpa | ITK<br>adu ITK     |                                      |           |      |
|                                                     |                                                                                                    | Form Input Lay                                                  | anan Pengujian Lab | oratorium                            |           |      |
|                                                     |                                                                                                    |                                                                 |                    |                                      |           |      |
|                                                     |                                                                                                    |                                                                 |                    |                                      |           |      |
| Daftar Riv                                          | vayat Layanan Pengujian di                                                                                                | Laboratorium Terpadu Institut Teki                              | nologi Kalimantan  |                                      | Course    |      |
| Daftar Riv<br>Show 25                               | vayat Layanan Pengujian di<br>i v entres                                                                                  | Laboratorium Terpadu Institut Tek                               | nologi Kalimantan  |                                      | , Search  |      |
| Daftar Riv<br>Show 25<br>Showing 1 to<br>No Ja      | vayat Layanan Pengujian di<br>i v entres<br>in 7 of 7 entries<br>L Identitas Pengguna                                     | Laboratorium Terpadu Institut Tek                               | nologi Kalimantan  | Informasi Detail                     | . Search: | н    |
| Daftar Riv<br>Show 25<br>Showing 1 to<br>No Ja<br>1 | vayat Layanan Pengujian di<br>v entrics<br>o 7 of 7 entrics<br>defittas Pengguna<br>adej 123232<br>eventi Sasani informan | Laboratorium Terpadu Institut Tek                               | Progress Pengajuan | 11 Informasi Detail<br>O Info Detail | Search:   | н    |

Gambar 3. 67 Tampilan Melihat Progress Layanan Pengujian

|                                                        |                                                                                                    | -       |  |
|--------------------------------------------------------|----------------------------------------------------------------------------------------------------|---------|--|
| Progress Layanan Pengujian Laboral                     | lorium Terpadu ITK                                                                                                    | Kembuli |  |
|                                                        | Progress Layanan Pengujian Laboratorium Terpadu ITK                                                                                              |         |  |
| ۵                                                      | START                                                                                                    |         |  |
| Ditambahkan oleh: Dimas Seputra<br>21-09-0021 (4:00:54 | Galon Pengguna mengiai formulir layanan pengujian di Laboratorium Terpadu ITK pada<br>sistem.                                                    |         |  |
| 8                                                      | Kepala Laboratorium Terpadu                                                                                                    |         |  |
| IN-PROCEESS                                            | Melukukan verifikasi terhisdap permohonan layanan pengujian pengguna                                                                             |         |  |
| \$                                                     | Petuges Laboran                                                                                                    |         |  |
| IN PROCIECS                                            | Menerima tugan dari Kepola Laboratorium Terpadu dan selanjutnya melakukan<br>pengecekkan terhadap layanan pengujian yang diajukan oleh pengguna. |         |  |
| 8                                                      | Calon Pengguna                                                                                                    |         |  |
| IN-PROCRESS                                            | Calari Pengguna dapat melakukan layanan pengujian pada Laboratorium Terpadu ITK                                                                  |         |  |

Gambar 3. 68 Tampilan Progress Layanan Pengujian

### 5. User dapat mengunduh bukti Layanan Pengujian Laboratorium

Setelah petugas laboran memverifikasikan form layanan pengujian dari *user*, maka sistem akan otomatis mengirimkan bukti layanan pengujian kepada *user* baik melalui *email* maupun pada sistem. Gambar berikut adalah tampilan bukti dari layanan pengujian laboratorium.

# LABORATORIUM TERPADU ITK

### SURAT PEMBERITAHUAN PENGGUNAAN LAYANAN PENGUJIAN DI LABORATORIUM TERPADU ITK

| Tahun Akademik             | : 2021 - Semester Ganjil                                                                                                    |
|----------------------------|----------------------------------------------------------------------------------------------------|
| Nama                       | : Test                                                                                                    |
| Identitas Pengguna         | : 12234567                                                                                                    |
| Program Studi / Instansi   | : Sistem Informasi                                                                                                    |
| Telepon                    | : 0812121212                                                                                                    |
| Judul Proyek / Penelitian  | Pengembangan Sistem Informasi Pengujian<br>Laboratorium Terpadu ITK                                                                                                    |
| Dosen Pembimbing           | : test dms                                                                                                    |
| Email Dosen Pembimbing     | : ddmmss1771@gmail.com                                                                                                    |
| Jenis Pengujian:           | Pengujian SEM (Dengan Coating, Gambar<br>morfologi saja, 3 gambar)                                                                                                    |
| Nama Sampel:               | : test                                                                                                    |
| Jumlah Sampel:             | : trst                                                                                                    |
| Keterangan:                | 2                                                                                                    |
| Tanggal Pengujian          | : 30-08-2021 s/d 30-08-2021                                                                                                    |
| Jam Pengujian              | : 13:00:00 s/d 14:00:00 WITA                                                                                                    |
| Daftar Alat Yang Digunakan |                                                                                                    |
|                            | DIIJINKAN                                                                                                    |
| Yang bertanda tangan,      | <ul> <li>Pernyataan Peminjam :</li> <li>1. Bertanggungjawab terhadap fasilitas laboratorium digunakan.</li> <li>2. Bersedia mengganti fasilitas yang rusak dalam masa peminjaman.</li> <li>3. Bersedia meninggalkan kartu identitas sebagai</li> </ul> |
| Test Laboran               | <ul> <li>jaminan selama peminjam kepada<br/>Penanggungjawab Ruang.</li> <li>4. Selalu membawa Surat Pemberitahuan ini saal<br/>pelaksanaan penelitian.</li> <li>5. Sebelum menggunakan harap menghubungi<br/>Penanggungjawab Ruang</li> </ul>          |

| Gambar 3. | 69  | Tampilan | Bukti | Lavanan | Pengujian |
|-----------|-----|----------|-------|---------|-----------|
|           | ~ ~ |          |       |         |           |

### 3.2.2 Menu Ganti Password

Salah satu fitur yang harus ada dalam setiap sistem adalah fitur untuk mengganti *password*. Hal ini berguna agar akun kita agar tetap aman dan dapat digunakan. Pada sistem laboratorium terpadu juga terdapat fitur ganti *password*. Gambar berikut adalah tampilan dari halaman ganti *password*.

| Admin<br>Admin -   |                                     |                     | Sig: Da |
|--------------------|-------------------------------------|---------------------|---------|
| iii Mala           | Ganti Password SIMLAB               |                     |         |
| III Duckboard      | California ( Califo Passande Califo |                     |         |
| 📕 Garril Pasassort |                                     |                     |         |
|                    | Form Pengisian Ganti Password       |                     |         |
|                    | Patawood Lana*                      | Parasoni Larre.     |         |
|                    |                                     | Dishow Pumoward.    |         |
|                    | Plasawierd Barlu*                   | Meanad II Kanaktar  |         |
|                    |                                     | Chilten Meninvert   |         |
|                    | Wordsmaat Paumeneth                 | Konfernadi Padawold |         |
|                    |                                     | Li Bruw Permword    |         |
|                    | Santi Porvenet                      |                     |         |
|                    |                                     |                     |         |

Gambar 3. 70 Tampilan Halaman Ganti Password

Gambar berikut merupakan tampilan halaman ganti *password. User* akan diminta untuk memasukkan *password* lama, *password* baru dan konfirmasi *password.* Validasi dalam setiap masukkan *user* juga telah diberikan agar sistem semakin aman. Jika terdapat kesalahan dalam pengisian, sistem akan menampilkan pesan notifikasi *errors* pada masukkan tersebut.

### 3.2.3 Menu Master Data

Berikut ini adalah penjelasan terkait fitur apa saja yang ada pada menu master data.

### 3.2.3.1 Halaman Tahun Akademik

Halaman Tahun Akademik akan menampilkan informasi pada tabel dengan list yang berisikan tahun akademik yang terdaftar didalam sistem. Tabel tersebut berisikan informasi kode tahun akademik, tahun akademik dan status. Pada halaman ini juga terdapat tombol **Tambah Tahun Akademik** yang berfungsi untuk menambahkan data tahun akademik. Selain itu terdapat tombol pada kolom aksi yaitu tombol edit dan hapus data yang masing-masing berfungsi untuk mengubah data dan menghapus data yang telah adapada sistem. Tampilan halaman data tahun akademik dapat dilihat pada gambar berikut.

| min +          |                  |                                      |          |                        |             |             |    |
|----------------|------------------|--------------------------------------|----------|------------------------|-------------|-------------|----|
| Main           | Tahun Akademi    | k Pembalajaran Institut Teknologi Ka | limantan |                        |             |             |    |
| Destituters    | Tambuh Tahun A   | Mademik                              |          |                        |             |             |    |
| Edit Profil    | snow 25          | ✓ entrien                            |          |                        |             | Search:     |    |
| Gabti Poseword | Showing 1 to 2 e | of 2 unitries                        |          |                        |             |             |    |
|                | No               | kode Tahun Akademik                  |          | Tahun Akademik         | Status      | Aksi        | 11 |
|                | 7                | 20202                                |          | 2020 - Semester Benap  | Aktif       | Edit Hapus  |    |
|                | 2                | 20201                                |          | 2020 - Semester Ganjil | Tidak Aktif | Ediit Hapus |    |
|                | Previous         | Naot                                 |          |                        |             |             |    |
|                |                  |                                      |          |                        |             |             |    |
|                |                  |                                      |          |                        |             |             |    |
|                |                  |                                      |          |                        |             |             |    |
|                |                  |                                      |          |                        |             |             |    |
|                |                  |                                      |          |                        |             |             |    |
|                |                  |                                      |          |                        |             |             |    |

Gambar 3. 71 Tampilan Halaman Tahun Akademik

Jika admin ingin menambahkan data tahun akademik, maka dapat menggunakan tombol **Tambah Tahun Akademik** dan akan muncul pop up form untuk tambah data tahun akademik. Form ini diisi secara manual oleh admin, form tersebut terdiri dari kode tahun akademik, tahun akademik, dan juga status. Setelah mengisi data dengan benar maka admin dapat menekan tombol simpan data. Untuk tampilan dapat dilihat pada gambar berikut.

| Automati +     | Tahun Akademik Perubaiap                   | Form Tambah Tahun Akademik                                             |                   |  |
|----------------|--------------------------------------------|------------------------------------------------------------------------|-------------------|--|
| III Danrooyre  | Terroof Tahun Akudemik<br>Show 25 - Memnes | Katale Tahun Ayademak<br>Kode Tahun Akademak<br>Marau Zikenise Du 2011 | Search            |  |
| & CanSPoonword | No. II Kode Te                             | Tahun Akademik<br>hun Aka                                              | LT Status LT Akst |  |
|                | 2 20202                                    | Status<br>- Select One - *                                             | AKUT GUI Hapun    |  |
|                | Product 1 first                            | Close Simpan Date                                                      | 2000 19292        |  |
|                |                                            |                                                                        |                   |  |
|                |                                            |                                                                        |                   |  |
|                |                                            |                                                                        |                   |  |
|                | Copyright association Perpettion (         | 023                                                                    |                   |  |

Gambar 3. 72 Tampilan Form Tambah Tahun Akademik

Selain dapat menambahkan modul tahun akademik, admin juga dapat melakukan perubahan terhadap modul tahun akademik. Perubahan dapat dilakukan dengan memilik aksi *edit* yang ada pada laman tahun akademik pembelajaran. Kemudian admin melakukan perubahan terhadap tahun akademik atau pun status. Status dapat diubah menjadi aktif maupun tidak aktif. Apabila perubahan telah dilakukan, maka admin dapat memilih simpan data.

|         |                                                                                                    | Farm Fill Tahan Akademia                                                                                                    | × |                                  |                                              |  |
|---------|----------------------------------------------------------------------------------------------------|----------------------------------------------------------------------------------------------------|---|----------------------------------|----------------------------------------------|--|
| Annus • | Tafun Akudemik Peribalajaran ing<br>Tarun Kudemik Peribalajaran ing<br>Tarun Kudemik Peribalajaran ing<br>Tarun Kudemik Peribalajaran ing<br>Tarun Kudemik<br>Tarun Kudemik | Print Lit Linker Akadoma<br>Kode Tahun Akadoma<br>202007<br>Miemai Silarakter Er: 20171<br>Tahun Akademik<br>2020 - Sementer Genap<br>Status<br>Akair ~<br>Ciose Simpan Data |   | Status U<br>Axiif<br>Tidak Aktif | Semate<br>Akci<br>Kati Haguti<br>Kati Haguti |  |
|         | Copyright accominition Pergnatu (TR. 2021                                                                                                    |                                                                                                    |   |                                  |                                              |  |

Gambar 3. 73 Tampilan Form Edit Halaman Tahun Akademik

Selain dapat menambahkan maupun mengubah data modul tahun akademik, admin juga dapat melakukan penghapusan terhadap tahun akademik tersebut. Penghapusan dapat dilakukan dengan memilih aksi **hapus** pada laman tahun akademik pembelajaran. Ketika aksi hapus dipilih, maka sistem akan menampilkan peringatan untuk menanyakan kepada admin apakah tahun akademik yang dipilih akan benar-benar dihapus atau tidak. Untuk menghapusnya, admin dapat memilih simpan data.

| Admin                             | Firm Hap                                                                          | sas Data Akademik                                                                 | ×           |             |  |
|-----------------------------------|-----------------------------------------------------------------------------------|-----------------------------------------------------------------------------------|-------------|-------------|--|
| Man<br>Manoburd<br>Chi Cali Picfi | Tahun Akademik Penthelapitan Inc. Apak<br>Yandon Yulun Akademik<br>Isow 25 v emen | ah anda yakin ingin menghapus Data Tahun Akademik<br>but?<br>Close<br>Simpan Data |             | Secult      |  |
| & Canti Password                  | Rowing 1 to 2 of 2 anties<br>No. II. Kode Tahuri Akademik                         | Tahun Akademik                                                                    | Status      | Akui        |  |
|                                   | 1 20202                                                                           | 2020 - Semester Genap                                                             | AKUT        | Edit Hapon  |  |
|                                   | 2 20201                                                                           | 2020 - Semester Banji                                                             | Tidak Aktif | Effit Haput |  |
|                                   | Product 1 Lent                                                                    |                                                                                   |             |             |  |
|                                   |                                                                                   |                                                                                   |             |             |  |
|                                   |                                                                                   |                                                                                   |             |             |  |
|                                   |                                                                                   |                                                                                   |             |             |  |
|                                   |                                                                                   |                                                                                   |             |             |  |
|                                   | Copyright Lacominism Terpath/INC13021                                             |                                                                                   |             |             |  |

Gambar 3. 74 Tampilan Form Hapus Tahun Akademik

### 3.2.3.2 Halaman Data Jurusan

Halaman Data Jurusan akan menampilkan informasi pada tabel dengan list yang berisikan kode jurusan, nama jurusan dan aksi. Tabel tersebut berisikan informasi kode jurusan dan nama jurusan yang ada pada sistem. Pada halaman ini juga terdapat tombol **Tambah Data Jurusan** yang berfungsi untuk menambahkan data jurusan. Selain itu terdapat tombol pada kolom aksi yaitu tombol edit dan hapus data yang masing-masing berfungsi untuk mengubah data jurusan dan menghapus data jurusan yang telah ada pada sistem. Tampilan halaman data jurusan dapat dilihat pada gambar berikut.

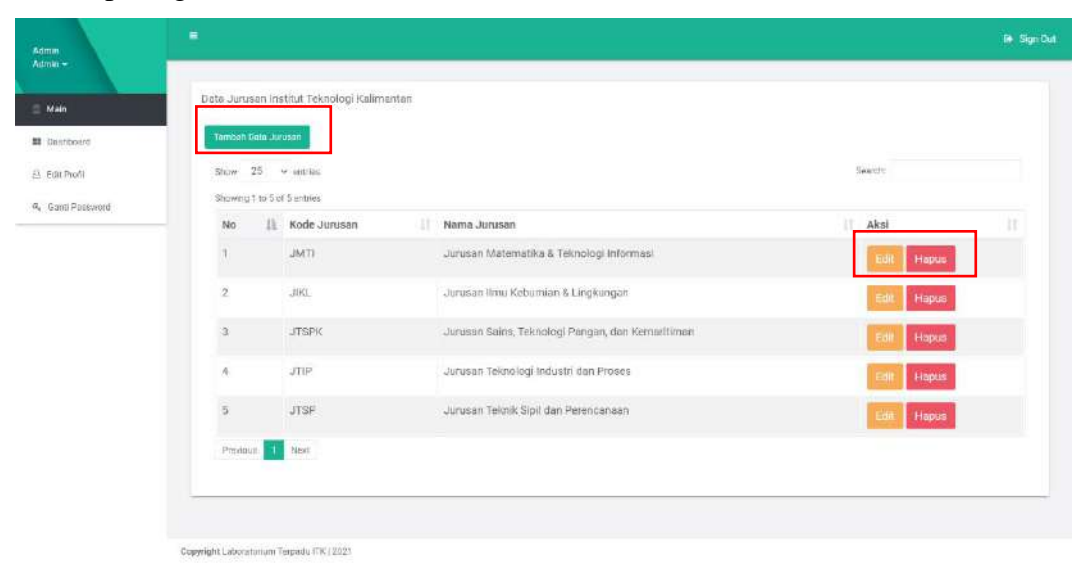

Gambar 3. 75 Tampilan Halaman Data Jurusan

Jika admin ingin menambahkan data jurusan, maka dapat menggunakan tombol **Tambah Data Jurusan** dan akan muncul pop up form untuk tambah data jurusan. Form ini diisi secara manual oleh admin, form tersebut terdiri dari kode jurusan dan nama jurusan. Setelah mengisi data dengan benar maka admin dapat menekan tombol simpan data. Untuk tampilan dapat dilihat pada gambar berikut.

| Annu              |                              | 8               |                                                   |              | 💓 Sign Out |
|-------------------|------------------------------|-----------------|---------------------------------------------------|--------------|------------|
|                   |                              |                 | Form Tambah Data Jurusan                          |              |            |
|                   | Unie Sprosen Insilio         | a reciminăți na |                                                   |              |            |
| at Castonerd      | Jamini Data Ashira           |                 | Node Junuar                                       |              |            |
| 🕰 Edit Profi      | Show 25 Your                 | ntties          | Kode Jurusan<br>Winna: Uniweren Sp. (Mitt         | Search       |            |
| R. Canti Pessward | No II Ko                     | ode Jurusan     | Nama Jurusan                                      | 11 Akui      |            |
|                   | 1 .4                         | NTI.            | Nama Jurusan                                      | T.D. Hispain |            |
|                   | 2 JI                         | KO.             | Support Data                                      | ESI Hapas    |            |
|                   | ३ ंग                         | rspic ().       | Surusan sainit, Histologi Pangari, Gan Azmanianan | E.00 Hapun   |            |
|                   | R. K                         | ne              | Jurusan Teknologi Industri dan Proses             | ESK Happe    |            |
|                   | 5 л                          | rep .           | Jaruman Telenik Sipil dan Perencanaan             | Ези Нарии    |            |
|                   | Preitor 1                    | AN AL           |                                                   |              |            |
|                   | Copyright Laborationan Terpa | db1114573023    |                                                   |              |            |

Gambar 3. 76 Tampilan Form Tambah Data Jurusan

Selain dapat menambahkan data jurusan, admin juga dapat melakukan perubahan terhadap data jurusan. Perubahan dapat dilakukan dengan memilik aksi *edit* yang ada pada laman data jurusan. Kemudian admin melakukan perubahan terhadap nama jurusan yang terdapat pada sistem. Berikut adalah tampilan pada halaman edit data jurusan yang dapat dilihat pada gambar berikut.

|                                                                                         |                                                                                                    | Form Edit Data Juracian X                                                                                                    |                                                   |
|-----------------------------------------------------------------------------------------|----------------------------------------------------------------------------------------------------|----------------------------------------------------------------------------------------------------|---------------------------------------------------|
| <ul> <li>Main</li> <li>Branchennit</li> <li>Canti Peeri</li> <li>Canti Peeri</li> </ul> | Date Jurisen Institut Teknologi /<br>Tarrent Data Antare<br>anna 25 - Antare<br>Society 16 0 of 5 unities<br>No III Kode Jurisen<br>7 JUCT<br>2 JIIC | Kode Jurusan<br>JMTT<br>Minmel & Karater, Ex. JMTT<br>Nama Jurusan<br>Jurusan Matematika & Teknolog Informasi<br>Cicie Ismpan Date | Sunti<br>II Akel II<br>Edit Piepus<br>Edit Piepus |
|                                                                                         | 3 JISPR                                                                                                    | Jurusan Saina, Teknologi Pangan, dan Kemaritiman                                                                                   | East Happin                                       |
|                                                                                         | 4 JTP                                                                                                    | Jurusan Telinologi industri dan Proces                                                                                             | E.M. Highle                                       |
|                                                                                         | 5 "ITSP                                                                                                    | Jurunan Toknik Sipit dan Perencanaan                                                                                               | Call Hipto                                        |
|                                                                                         | Pressue 1 New                                                                                                    |                                                                                                    |                                                   |
|                                                                                         | Copyright Laboratoriums Teejuudu (TKL) (021                                                                                                    |                                                                                                    |                                                   |

Gambar 3. 77 Tampilan Form Edit Data Jurusan

Selain dapat menambahkan maupun mengubah data jurusan, admin juga dapat melakukan penghapusan terhadap data jurusan tersebut. Penghapusan dapat dilakukan dengan memilih aksi **hapus** pada laman data jurusan. Ketika aksi hapus dipilih, maka sistem akan menampilkan peringatan untuk menanyakan kepada admin apakah data jurusan yang dipilih akan benar-benar dihapus atau tidak. Untuk menghapusnya, admin dapat memilih simpan data.

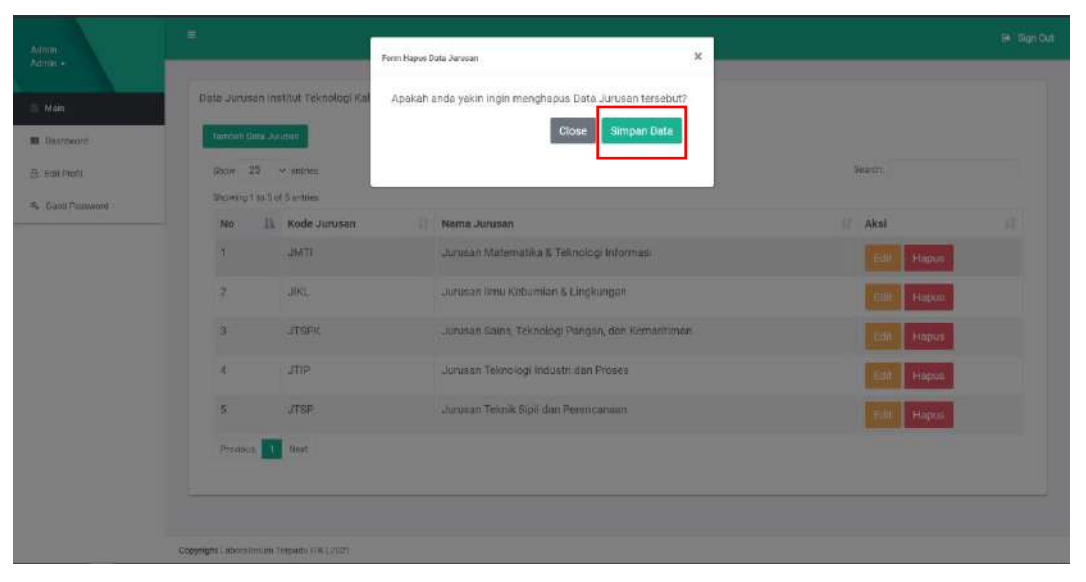

Gambar 3. 78 Tampilan Form Hapus Data Jurusan

### 3.2.3.3 Halaman Data Program Studi

Halaman Data Program Studi akan menampilkan informasi pada tabel dengan list yang berisikan kode prodi, nama prodi dan aksi. Tabel tersebut berisikan informasi kode program studi dan nama program studi yang ada pada sistem. Pada halaman ini juga terdapat tombol **Tambah Data Prodi** yang berfungsi untuk menambahkan data program studi. Selain itu terdapat tombol pada kolom aksi yaitu tombol edit dan hapus data yang masing-masing berfungsi untuk mengubah data program studi dan menghapus data program studi yang telah ada pada sistem. Tampilan halaman data program studi dapat dilihat pada gambar berikut.

| ilin )      | Data Prodite  | stillut Teimologi Kalimartan |                               |                                                   |               |    |
|-------------|---------------|------------------------------|-------------------------------|---------------------------------------------------|---------------|----|
| antoard     | ) fueblic the | a Presid                     |                               |                                                   |               |    |
| tenni.      | 10000 10      | · unitaria                   |                               |                                                   | Beactr        |    |
| rit haven't | Otowing 1.1   | n III of 33 carries          |                               |                                                   |               |    |
|             | No            | II. Koda Prodi               | Nama Prodi                    | Jarusan                                           | Aksi          | 17 |
|             | 1             | 01                           | Falka                         | Juruhan Solns, Teknologi Pangan, dan Kerwaritiman | Eas Hapus     |    |
|             | 2             | 02                           | Matematika                    | Jurusan Matematika & Teknologi Informissi         | Filler Hapsis |    |
|             | 3             | 03                           | Telinik Mesin                 | Jurutan Teknologi Industri dari Pitoses           | Fat Hapus     |    |
|             | 4             | 84                           | Yalarik Elektru               | Jurusan Teknologi Industri dan Proses             | FOR HEIDIN    |    |
|             | 5             | 85                           | Termik Kimia                  | Januarin Teknologi Industri dari Phoses           | Bat Hapon     |    |
|             | 0             | 06                           | Teknik Material dan Metalurgi | Jarusan lima Kebumian & Lingkungen                | Edit Hapun    |    |
|             | 7             | 07                           | Texnik Sipit                  | Jurusan Teknik Sipli dan Perencansen              | Edit Haous    |    |
|             | 8             | 08                           | Perencanaan Wilayah Kota      | Junusan Teknik Sipil dan Perancanaan              | Rute (Sepus   |    |
|             | -9            | -09                          | Telinik Perkapalan            | Jurusan Esins, Teknologi Pengan, dan Kenvertiman  | Ed. Hapus     |    |
|             | 10            | 10                           | Sistem Informasi              | Jukusan Manematika & Teknologi Informasi          | well thous    |    |

Gambar 3. 79 Tampilan Halaman Data Prodi

Jika admin ingin menambahkan data program studi, maka dapat menggunakan tombol **Tambah Data Prodi** dan akan muncul pop up form untuk tambah data program studi. Form ini diisi secara manual oleh admin, form tersebut terdiri dari kode program studi, jurusan dan nama program studi. Setelah mengisi data dengan benar maka admin dapat menekan tombol simpan data. Untuk tampilan dapat dilihat pada gambar berikut.

| Admba          |                                    |                                   | -                           |                        |         |        |        |  |
|----------------|------------------------------------|-----------------------------------|-----------------------------|------------------------|---------|--------|--------|--|
|                | Date Prodi Institut Teknologi Kali | Form Tambah                       | Data Prodi                  |                        |         |        |        |  |
| Matt           | Turnum Data Place                  | Kode Prod                         |                             |                        |         |        |        |  |
| A THU Profit   | State 25 - anthes                  | Kode Prodi                        |                             |                        | Semult: |        |        |  |
| Canti Pestword | Scowing 1 to 1 5 of 11 emiles      | Nama Prock                        |                             |                        |         |        |        |  |
| ·              | No IL Kode Prodi II                | Nama Prodi                        |                             |                        |         | Aksi   |        |  |
|                |                                    | Jurowen                           |                             | ngan, diin Kemaniliman |         | 10000  | Hapus  |  |
|                | 2 02                               | Jurusan Teknik Sipil dan Perencar | naan 👻                      | ologi informasi        |         | 101    | Hapins |  |
|                | 3 03                               |                                   | Close Simpan Bata           | an Propes              |         | -571   | Hapes  |  |
|                | 4 04                               |                                   |                             | tan Proseti            |         | 501    | Hapie  |  |
|                | 5 05                               | Teknik Kimia                      | Jurusan Teknologi Industri  | dan Prones             |         |        | HIDUE  |  |
|                | 5 05                               | Teknik Material dan Metalungi     | Januari ilmu Kebumian & L   | ingiangan              |         | 1996 - | Наріл  |  |
|                | 7. 07                              | Teknik Sipil                      | Jurusan Teknik Sipil dan Pe | (encanzal)             |         | ESSI   | Нария  |  |
|                | 8 08                               | Perencariaan Wilayah Kola         | Jurucan Teknik Sipil dan Pe | rencariaen             |         | -561   | Наров  |  |

Gambar 3. 80 Tampilan Form Tambah Data Prodi

Selain dapat menambahkan data program studi, admin juga dapat melakukan perubahan terhadap data program studi. Perubahan dapat dilakukan dengan memilik aksi *edit* yang ada pada laman data program studi. Kemudian admin melakukan perubahan terhadap nama program studi serta jurusan dari

program studi tersebut. Gambar berikut adalah tampilan untuk melakukan perubahan data program studi.

|                            |                                                  | Form Edit Data Prodi                               | ×                          |                       |        | ⊛ Sgr0a  |
|----------------------------|--------------------------------------------------|----------------------------------------------------|----------------------------|-----------------------|--------|----------|
| - Main                     | Data Prodi Institut Teknologi Kalm               | Koda Prodi                                         |                            |                       |        |          |
| Control     Cont Proteiner | Snow 25 v wrona<br>Showing 1 is 15 of 15 writing | Minimal 2 Kanakter, Ex. 01<br>Nama Prodi<br>Fisika |                            |                       | Sound: |          |
|                            | - No 11 Kode Prodi 11                            | Jurusan                                            |                            | ngan, dan Kemariliman | Akai   | Hapter   |
|                            | 2 02                                             | Jurusan Sains, Teknologi Pangan,                   | Close Simpen Data          | ologi informasi       | Eur    | Hapver   |
|                            | 3 03                                             |                                                    |                            | an Proses             |        | Hapur    |
|                            | ň 05                                             | Teknik Kimia                                       | Jurusan Teknologi Industr  | i dan Proses          |        | Timpus - |
|                            | ê 06                                             | Teknik Material dan Metalurgi                      | Junisan Ilmu Kebumian &    | Ungkungan             |        | Hapin    |
|                            | 7 07                                             | Tekink Sipil                                       | Jurusan Teknik Sipil dan P | 'electratian          | - 500  | Hapus    |
|                            | a ca                                             | Perencanaan Wilayah Kota                           | Jurusan Teknik Sipil dan P | erencanaen.           | - Equ  | Hapter   |

Gambar 3. 81 Tampilan Form Edit Data Prodi

Selain dapat menambahkan maupun mengubah data program studi, admin juga dapat melakukan penghapusan terhadap data program studi tersebut. Penghapusan dapat dilakukan dengan memilih aksi **hapus** pada laman data program studi. Ketika aksi hapus dipilih, maka sistem akan menampilkan peringatan untuk menanyakan kepada admin apakah data program studi yang dipilih akan benarbenar dihapus atau tidak. Untuk menghapusnya, admin dapat memilih simpan data. Berikut ini adalah tampilan untuk menghapus data program studi seperti yang terlihat pada gambar berikut.

| Admin<br>Admin -  | 1                                   | Form Hapus Data Prodi           | ×                                                  |         |            | 🝽 Sign Out |
|-------------------|-------------------------------------|---------------------------------|----------------------------------------------------|---------|------------|------------|
| E Man             | Oata Prodi institut Teknologi Kalin | Apakah anda yakin ingin menghaj | ous Dala Prodi tersebut?                           |         |            |            |
| 11 Carritzert     | Tamuali Dala Fisca                  |                                 | Close Simper Data                                  |         |            |            |
| E BUIL PROFI      | Show 25                             |                                 |                                                    | Saurchi |            |            |
| R. Ganti Feenward | Showing 1 to 15 of 15 entries       |                                 |                                                    |         |            |            |
|                   | NO 16 KOGEPTODA 11                  | Nama Proda                      | Juliasan                                           |         | AKSI       |            |
|                   | 2 01                                | Fisika                          | Julyzoan Sains, Teknokogi Pangan, dan Kernariliman |         | Edit: Hupt |            |
|                   | 2 02                                | Motematika                      | Jurusan Matematika & Teknologi Informasi           |         | tist Hept  |            |
|                   | 3 03                                | Teknik Menin                    | Jurusan Teknologi Industri dan Proses              |         | Test Han   |            |
|                   | 4 04                                | Teknā Elektro                   | Jarusan Teknologi Industri dan Proses              |         | ED) Hapt   |            |
|                   | 5 05                                | Tuku it (Group                  | Jurusan Teknologi Industri dan Proses              |         | Foll Hipt  |            |
|                   | 5 U6                                | Teknik Material dan Metalurgi   | Jarasan Ilma Kebumian & Lingkungan                 |         | Edit Hipi  |            |
|                   | 7. 07                               | Teknik Sipil                    | Jurusan Teknik Spil dan Perencanaan                |         | -2011      |            |
|                   | 8 08                                | Perencariaan Wilayoh Kota       | Jurutan Teknik Sipil dari Perencanaan              |         | 581 Hunt   |            |
|                   |                                     |                                 |                                                    |         |            |            |

Gambar 3. 82 Tampilan Form Hapus Data Prodi

### 3.2.3.4 Halaman Data Ruangan Laboratorium

Halaman Data Ruangan Laboratorium akan menampilkan informasi pada tabel dengan list yang berisikan nama ruangan, ruangan, petugas laboran dan aksi. Tabel tersebut berisikan informasi nama ruangan laboratorium, tempat keberadaan ruangan laboratorium dan petugas laboran yang bertugas pada ruangan tersebut. Pada halaman ini juga terdapat tombol **Tambah Data Ruangan** yang berfungsi untuk menambahkan data ruangan laboratorium. Selain itu terdapat tombol pada kolom aksi yaitu tombol edit dan hapus data yang masing-masing berfungsi untuk mengubah data ruangan laboratorium dan menghapus data ruangan laboratorium yang telah ada pada sistem. Tampilan halaman data ruangan laboratorium dapat dilihat pada gambar berikut.

| Admin             |                              |                            |              |          |                         |               | le Syrðut |
|-------------------|------------------------------|----------------------------|--------------|----------|-------------------------|---------------|-----------|
| Admin             | Data Ruangan Labor           | ratorium Institut Teknolog | i Kalimantar | l.       |                         |               |           |
| II Deshboard      | Tambah Data Reanga           | in l                       |              |          |                         |               |           |
| 🖹 Edit Profi      | Show 25 v e                  | ntries                     |              |          |                         | Search        |           |
| 9. Ganti Pessword | Showing 1 to 3 of 0 e        | ntriesi                    |              |          |                         |               |           |
|                   | No 11                        | Nama Ruangan               |              | Ruangan  | Petugas Laboran         | Aksi          |           |
|                   | 1                            | Runng 1.1                  |              | Lantai 1 | Laberan SI              | Entre Harnun  |           |
|                   | 2                            | Ruang 1.2                  |              | Lantai 1 | Muhadi Reza Nanda, A.Md | Hill Histoire |           |
|                   | 3                            | Ruang 1.3                  |              | Lantai 1 | Hendro Susilo, ST       | East Hopus    |           |
|                   | Previous 10 No               | ext                        |              |          |                         |               |           |
|                   |                              |                            |              |          |                         |               |           |
|                   |                              |                            |              |          |                         |               |           |
|                   |                              |                            |              |          |                         |               |           |
|                   |                              |                            |              |          |                         |               |           |
|                   |                              |                            |              |          |                         |               |           |
|                   | Copyright Laboratorium Terpa | en ITE   2023              |              |          |                         |               |           |

Gambar 3. 83 Tampilan Halaman Data Ruangan

Jika admin ingin menambahkan data ruangan laboratorium, maka dapat menggunakan tombol **Tambah Data Ruangan Laboratorium** dan akan muncul pop up form untuk tambah data ruangan laboratorium. Form ini diisi secara manual oleh admin, form tersebut terdiri dari nama ruangan, lantai dan petugas laboran yang bertanggung jawab terhadap ruangan tersebut. Setelah mengisi data dengan benar maka admin dapat menekan tombol simpan data. Untuk tampilan dapat dilihat pada gambar berikut.

| Admin                                                                                                    |                                            |                    |             |               | the fragment |
|----------------------------------------------------------------------------------------------------|--------------------------------------------|--------------------|-------------|---------------|--------------|
| Aamm +                                                                                                    | Dela Russant Laboratorium Institu          | Form Tambah Data R | Jangan      |               |              |
| 🖉 Main                                                                                                    |                                            | Laboratorium       |             |               |              |
| I Destcore                                                                                                    | Ferning Date Scottigen                     |                    |             |               |              |
| E Hat Pion                                                                                                    | thow 25 w written                          | Nama Ruangan       |             | South         |              |
|                                                                                                    | Showing 1 to 3 of 5 erutrus                | Nemin Rusingan     |             |               |              |
| Statistics of the second second secon | No II Name Ruangar                         | Ruangan            |             | Akat          |              |
|                                                                                                    | 1 Runng 1.1                                | Laritai 1          | *           | Arts Mana     |              |
|                                                                                                    | 2 Runne 1.2                                | Potugas Labioran   | AM          | COLUMN STREET |              |
|                                                                                                    |                                            | - Select One -     | ~           |               |              |
|                                                                                                    | a Huang 1.a                                |                    |             |               |              |
|                                                                                                    | Fridas 11 Aut                              | Clos               | Rimpen Cota |               |              |
|                                                                                                    |                                            |                    |             |               |              |
|                                                                                                    |                                            | ;                  |             |               |              |
|                                                                                                    |                                            |                    |             |               |              |
|                                                                                                    |                                            |                    |             |               |              |
|                                                                                                    |                                            |                    |             |               |              |
|                                                                                                    |                                            |                    |             |               |              |
|                                                                                                    | Copyright Laboratorium Technicks ITH 12031 |                    |             |               |              |

Gambar 3. 84 Tampilan Form Tambah Data Ruangan

Selain dapat menambah data ruangan, admin juga dapat melakukan perubahan terkait data ruangan laboratorium tersebut. Admin dapat melakukan aksi *edit* dengan cara menekan tombol edit yang tersedia pada halaman data ruangan dan kemudian akan muncul form edit data ruangan laboratorium. Adapun tampilan untuk mengubah data ruangan laboratorium ditunjukkan pada gambar berikut.

| Aimm                                                                       | Ξ.                                                                                                    | Form Fills Data Russean Laboradorium                                                                                                    | ×        |                                                                                     |
|----------------------------------------------------------------------------|----------------------------------------------------------------------------------------------------|----------------------------------------------------------------------------------------------------|----------|-------------------------------------------------------------------------------------|
| Annin -<br>Admini -<br>Main<br>Centrourie<br>Stati Panji<br>Canti Faunvard | Dets Ruangan Laboratorium institu<br>Tersito Toot Ruangar<br>Strow 23 v entras<br>Strow 23 v entras<br>Strow 23 v entras<br>No 1 Name Ruangar<br>1 Ruang 1.1<br>2 Ruang 1.2<br>3 Ruang 1.2 | Form Bill Dula Ruangan Laboratorium           Name Laboratorium           Ruang 1.2           Ruang 1.2           Lantal 1           Petugas Laboran           Munadi Reza Nanda, A.Md | U L A.Md | Source<br>A Acti III<br>III Acci IIII<br>IIII<br>IIIII<br>IIIII<br>IIIIII<br>IIIIII |
|                                                                            | Copyright Codestinues Separate (15) (2011                                                                                                    |                                                                                                    |          |                                                                                     |

Gambar 3. 85 Tampilan Form Edit Data Ruangan

Admin dapat melakukan penghapusan data ruangan laboratorium. Penghapusan dapat dilakukan apabila ruangan tersebut sudah tidak dapat dipakai lagi dalam Laboratorium Terpadu ITK. Adapun tampilan menghapus data ruangan laboratorium ditunjukkan pada gambar berikut.

| Admin<br>Admin +             | Fam                                                                  | Hagus Date Ruengen Laboratorium.                            | ×                       | *            | lagn Out |
|------------------------------|----------------------------------------------------------------------|-------------------------------------------------------------|-------------------------|--------------|----------|
|                              | Duta Roungan Liboratorium Institu                                    | aakah anda yakin ingin menghapus I<br>Iboratorium tersebut? | Data Ruengan            |              |          |
| 표 Dualfoourd<br>은 Call Profi | Taroble Deti Rongan<br>Enov. 25 antozo<br>Ebouary titici of 2 entres | Clo                                                         | se Simpan Dáta          | Security .   |          |
| Re Canil Password            | - No 11 Nama Ruangan                                                 | I Runngan                                                   | Petugan Laboran         | Aksi IT      |          |
|                              | 1 Ruang 3.7                                                          | Lantai 1                                                    | Laboran Si              | CARD THERE   |          |
|                              | 2 Roong 1,2                                                          | Lantai 1                                                    | Muhadi Reca Nanda, A.Md | Catt Transmi |          |
|                              | 3 Ruang 1.3                                                          | Lantei 1                                                    | Hendro Sucilo, ST       | Carl Parton  |          |
|                              | Pressue 🛃 Part                                                       |                                                             |                         |              |          |
|                              | Copyright Laborationum Terpacts (TK ( 2021                           |                                                             |                         |              |          |

Gambar 3. 86 Tampilan Form Hapus Data Ruangan

### 3.2.3.5 Halaman Data Praktikum Mata Kuliah

Halaman Data Praktikum Mata Kuliah akan menampilkan informasi pada tabel dengan list yang berisikan nama praktikum, prodi dari matkul tersebut dan sks. Pada halaman ini juga terdapat tombol **Tambah Data Praktikum** yang berfungsi untuk menambahkan data praktikum. Selain itu terdapat tombol pada kolom aksi yaitu tombol edit dan hapus data yang masing-masing berfungsi untuk mengubah data praktikum dan menghapus data praktikum yang telah ada pada sistem. Tampilan halaman data praktikum dapat dilihat pada gambar berikut.

| Admin            | ÷.                                            |                                      |        |         | 6+ Sign Out |
|------------------|-----------------------------------------------|--------------------------------------|--------|---------|-------------|
| Admin +          | Data Praktikum Institut Teknologi Kalimantan  |                                      |        |         |             |
| II Castcoard     | Prodi Fisika                                  |                                      |        | ~       |             |
| 🚊 Edit Profil    | Carl Data Tambah Da                           | ata Praktijum                        |        |         |             |
| 4 Ganti Poseword | Show 25 v entries                             |                                      |        | Search  |             |
|                  | Showing 0 to 0 of 0 entries                   |                                      |        |         |             |
|                  | No 🕕 Nama Praktikum                           | Prodi     No data available in table | 11 sks | 11 Aksi |             |
|                  | Previous Next                                 |                                      |        |         |             |
|                  |                                               |                                      |        |         |             |
|                  |                                               |                                      |        |         |             |
|                  |                                               |                                      |        |         |             |
|                  |                                               |                                      |        |         |             |
|                  | Copyright Lationationum Terpedia (101   2021) |                                      |        |         |             |

Gambar 3. 87 Tampilan Halaman Data Praktikum Mata Kuliah

Jika admin ingin menambahkan data praktikum, maka dapat menggunakan tombol **Tambah Data Praktikum** dan akan muncul pop up form untuk tambah data praktikum. Form ini diisi secara manual oleh admin, form tersebut terdiri dari nama praktikum, prodi matkul praktikum tersebut dan sks. Setelah mengisi data dengan benar maka admin dapat menekan tombol simpan data. Untuk tampilan dapat dilihat pada gambar berikut.

| Admin             | ŧ                                          |                            |      |         | ee signoor |
|-------------------|--------------------------------------------|----------------------------|------|---------|------------|
|                   |                                            | Form Tambah Data Praktikum |      |         | 1          |
|                   | Data Praktikum metitut Takr                | alea, k                    |      |         |            |
| II Gastoord       | Prodi                                      | inika Nama Praklikum       |      | ~       |            |
| A LIN Prov        |                                            | Nama Praktikum             |      |         |            |
|                   |                                            | Prudi                      |      |         |            |
| Re Centropensetat | Street 05 is a sector                      | Fiska v                    |      | Sec. 1  |            |
|                   | Shinaday O to B of Decision                | SKE                        |      |         |            |
|                   | No II N                                    | SKS                        | SKS. | II Akai |            |
|                   |                                            |                            |      |         |            |
|                   | Freezen terr                               | Companiosco                |      |         |            |
|                   |                                            |                            |      |         |            |
|                   |                                            |                            |      |         |            |
|                   |                                            |                            |      |         |            |
|                   |                                            |                            |      |         |            |
|                   |                                            |                            |      |         |            |
|                   |                                            |                            |      |         |            |
|                   |                                            |                            |      |         |            |
|                   | Copyright a attenuitment Tergences TTA 2 2 | 123<br>1                   |      |         |            |

Gambar 3. 88 Tampilan Form Tambah Data Praktikum Mata Kuliah

Admin dapat melakukan perubahan data praktikum mata kuliah dengan memasukkan nama praktikum, prodi, dan sks, kemudian memilih simpan data. Adapun tampilan form edit data praktikum mata kuliah ditunjukkan pada gambar berikut.

|                                                                      |                                                                                                | Form Fill Data Providium Mate Kulion                                                               | ×   |                                                                                                    |  |
|----------------------------------------------------------------------|------------------------------------------------------------------------------------------------|----------------------------------------------------------------------------------------------------|-----|----------------------------------------------------------------------------------------------------|--|
| Annui -<br>Main<br>B Gantowell<br>B cartification<br>G Cartification | Dete Preksikum institut Teknolog k<br>Prodi Simari i<br>Conf Oct                               | Frem Edit Dirta Praktikum<br>Narmi Praktikum<br>Pruktikum EBIS<br>Prodi<br>Slatem Informasi<br>SKS | ×   | in and a second second s |  |
|                                                                      | thousing it is 2 of Lemme<br>No <u>IL</u> Namé Praidti<br>1 Praidtilium L0<br>2 Praidtilium C0 | 3<br>Close                                                                                         | ata | DKS II Akiel<br>9 (Alle Hapus)<br>9 (Alle Hapus)                                                                                                    |  |
|                                                                      | 3 Praktikum AB                                                                                 | D Sisten Informati                                                                                 | 3   | S (A) Happs                                                                                                    |  |

Gambar 3. 89 Tampilan Form Edit Data Praktikum Mata Kuliah

Admin dapat melakukan penghapusan data praktikum dengan memilih tombol hapus kemudian akan muncul konfirmasi apakah benar akan menghapus data praktikum tersebut lalu memilih tombol hapus data. Adapun tampilan form hapus data praktikum ditunjukkan pada gambar 4.32 sebagai berikut.

|                                       |                                                             | Form Hagus Dats Prektikum                | 3                                            | × |     |             |   |
|---------------------------------------|-------------------------------------------------------------|------------------------------------------|----------------------------------------------|---|-----|-------------|---|
| Man<br>Man<br>B Cathours<br>B Cathour | Duta Praktikarr Institut Tekoolog<br>Profi statin<br>Cont Q | K Apakah anda yakin ingin r<br>tersebut? | nenghepus Date Praktikum<br>Close Hapus Date | ] |     |             | • |
| S. Centil/framwood                    | Silver 25 + entities                                        |                                          |                                              |   |     | Genera      |   |
|                                       | No Il Nama Praid                                            | ikum (1                                  | Prodi                                        |   | SKS | Akul        |   |
|                                       | T Pzaktikum E                                               | 815                                      | Sistem Informasi                             |   | 3   | ERE HADSE   |   |
|                                       | 2 Praktikum )                                               | YZ.                                      | Sistem informasi                             |   | 3   | Edit Hapon  |   |
|                                       | 3 Peaktikum P                                               | BC                                       | Sistem Informási                             |   | 3   | 1002 Hapter |   |
|                                       | Franktun 🚺 Foret                                            |                                          |                                              |   |     |             |   |
|                                       | Copyright administrative Tespace (19: 1227)                 |                                          |                                              |   |     |             |   |

Gambar 3. 90 Tampilan Form Hapus Data Praktikum Mata Kuliah

### 3.2.4 Menu Manajemen User

Berikut ini adalah penjelasan terkait fitur apa saja yang ada pada menu manajemen *user*.

### 3.2.4.1 User Kepala Laboratorium Terpadu

Halaman *user* Kepala Laboratorium Terpadu berisi daftar user yang memiliki hak akses sebagai Kepala Laboratorium Terpadu. Adapun tampilan dari halaman *user* Kepala Laboratorium Terpadu tersebut dapat dilihat pada gambar berikut:

| enour ca | ta Kepa | la Laboratorium Terpadu |      |                                      |         |            |
|----------|---------|-------------------------|------|--------------------------------------|---------|------------|
| haw 2    | 5 ×     | entries.                |      |                                      | Search: |            |
| howing 1 | to 1 of | 1 entries               |      |                                      |         |            |
| No       | 11      | Email                   | - 11 | Nama Kepala Laboratorium Terpadu iTK | -11 A   | lksi       |
| 1        |         | labterpadu@itk.ac.id    |      | Adi Mahmud Jaya Marindra             |         | Edit Hacus |

Gambar 3. 91 Tampilan Halaman Manajemen User Kepala Laboratorium Terpadu
User Kepala Laboratorium Terpadu hanya bisa diisi oleh 1 akun user saja hal ini dikarenakan agar sistem tidak bingung ketika ingin mendapatkan email dari Kepala Laboratorium Tersebut. Apabila ingin mengganti email atau nama dari Kepala Laboratorium Terpadu tersebut bisa menggunakan fitur *Edit* yang tersedia pada data tersebut. Berikut adalah tampilan dari form edit data *user* Kepala Laboratorium Terpadu.

| orm Edit User Kepala Laboratorium Terpadu ITK |  |
|-----------------------------------------------|--|
| Email                                         |  |
| labterpadu@itk.ac.id                          |  |
| Nama Kepala Laboratorium Terpadu ITK          |  |
| Adi Mahmud Jaya Marindra                      |  |
| Password                                      |  |
| Password                                      |  |
| Minimal 8 Karakter                            |  |

Gambar 3. 92 Tampilan Form Edit User Kepala Laboratorium Terpadu

# 3.2.4.2 User Koordinator Prodi

Halaman *user* Koordinator Prodi berisi daftar user yang memiliki hak akses sebagai Koordinator Prodi yang ada didalam sistem. Adapun tampilan dari halaman *user* Koordinator Prodi tersebut dapat dilihat pada gambar berikut:

| ambah Dat  | ta Koordina  | tor Prodi |                        |              |            |         |      |  |
|------------|--------------|-----------|------------------------|--------------|------------|---------|------|--|
| how 25     | ā ∽ en       | tries     |                        |              |            | Search: |      |  |
| howing 0 t | to 0 of 0 er | itries    |                        |              |            |         |      |  |
| No         | 11           | Email     | Nama Koordinator Prodi |              | Nama Prodi | 11      | Aksi |  |
|            |              |           | No data availat        | ole in table |            |         |      |  |
| Desidence  | Marri        |           |                        |              |            |         |      |  |

Gambar 3. 93 Tampilan Halaman Manajemen User Koordinator Prodi

Jika admin ingin menambahkan data *user* Koordinator Prodi, maka dapat menggunakan tombol **Tambah Data Koordinator Prodi** dan akan muncul pop up form untuk tambah data *user* Koordinator Prodi. Setelah mengisi data dengan benar

maka admin dapat menekan tombol simpan data. Untuk tampilan dapat dilihat pada gambar berikut.

| Email                  |   |
|------------------------|---|
| Nama Koordinator Prodi |   |
| Nama Koordinator Prodi |   |
| Password               |   |
| Password               |   |
| Minimal 8 Karakter     |   |
| Prodi                  |   |
| Select One             | Ű |
| _                      |   |

# Form Tambah Data Koordinator Prodi

Gambar 3. 94 Tampilan Form Tambah User Koordinator Prodi

## 3.2.4.3 User Kepala Lab. Unit/Jurusan

Halaman *user* Kepala Lab. Unit/Jurusan berisi daftar user yang memiliki hak akses sebagai Kepala Lab. Unit/Jurusan yang ada didalam sistem. Adapun tampilan dari halaman *user* Kepala Lab. Unit/Jurusan tersebut dapat dilihat pada gambar berikut:

| 10w 25         | ✓ entrieb    |                            | Search: |   |
|----------------|--------------|----------------------------|---------|---|
| sowing 0 to 0. | of 0 entries |                            |         |   |
| No             | Jà Email     | 11 Nama Kepala Lab. Unit   | 11 Aksi | 1 |
|                |              | No data available in table |         |   |

Gambar 3. 95 Tampilan Halaman Manajemen User Kepala Laboratorium Unit/Jurusan Jika admin ingin menambahkan data *user* Kepala Lab. Unit/Jurusan, maka

dapat menggunakan tombol Tambah Data Kepala Lab. Unit dan akan muncul

pop up form untuk tambah data *user* Kepala Lab. Unit/Jurusan. Setelah mengisi data dengan benar maka admin dapat menekan tombol simpan data. Untuk tampilan dapat dilihat pada gambar berikut.

|                      | Juru | san   |             |
|----------------------|------|-------|-------------|
| Email                |      |       |             |
| Email                |      |       |             |
| Nama Kepala Lab Unit |      |       |             |
| Nama Kepala Lab      | Unit |       |             |
| Password             |      |       |             |
| Password             |      |       |             |
| Minimal 8 Karakter   |      |       |             |
|                      |      | Close | Simpan Data |

Gambar 3. 96 Tampilan Form Tambah User Kepala Laboratorium Unit/Jurusan

## 3.2.4.4 User Petugas Laboran

Halaman *user* Petugas Laboran berisi daftar user yang memiliki hak akses sebagai Petugas Laboran yang ada didalam sistem. Adapun tampilan dari halaman *user* Petugas Laboran tersebut dapat dilihat pada gambar berikut:

| iow 25 v | entries                         | Search:                 |              |  |
|----------|---------------------------------|-------------------------|--------------|--|
| No 11    | Email                           | Nama Petugas Laboran    | Aksi         |  |
| 1        | muhadireza@staff.itk.ac.id      | Muhadi Reza Nanda       | Edit Hapus   |  |
| 2        | yurisuryani@staff.itk.ac.id     | Made Yuri Suryani       | Edit Hapus   |  |
| 3        | andik.setiawan@staff.itk.ac.id  | Andik Setiawan          | Edit Hapus   |  |
| 4        | jian.adi@staff.itk.ac.id        | Jian Adi Permana        | Edit Hapus   |  |
| 5        | kurniawan.hanif@staff.ltk.ac.id | Hanif Kumiawan          | Edil Hapus   |  |
| 6        | jakaria.aspanl@staff.itk.ac.id  | Jakaria Aspan Latifah   | Edit: Hectus |  |
| 7        | mei.adisaputra@staff.itk.ac.id  | Mey Adisaputra          | Edit Hapus   |  |
| 8        | hendroin@staff.itk.ac.id        | Hendro Susilo           | Edit Haous   |  |
| 9        | adhe.paramita@staff.itk.ac.id   | Adhe Paramita           | Fait Hapus   |  |
| 10       | dwitasari.indra@staff.itk.ac.id | Dwitasari Indra Pertiwi | Edit Hapus   |  |

Gambar 3. 97 Tampilan Halaman Manajemen User Petugas Laboran

Jika admin ingin menambahkan data *user* Petugas Laboran, maka dapat menggunakan tombol **Tambah Data** Petugas Laboran dan akan muncul pop up form untuk tambah data *user* Petugas Laboran. Setelah mengisi data dengan benar maka admin dapat menekan tombol simpan data. Untuk tampilan dapat dilihat pada gambar berikut.

| Email              |        |  |
|--------------------|--------|--|
| Email              |        |  |
| Minimal 5 Karakter |        |  |
| Nama Petugas Labo  | an     |  |
| Nama Petugas L     | aboran |  |
| Password           |        |  |
| Password           |        |  |
| Minimal 8 Karakter |        |  |

Gambar 3. 98 Tampilan Halaman Manajemen User Petugas Laboran

## 3.2.5 Menu Laporan

Berikut ini adalah penjelasan terkait fitur apa saja yang ada pada menu Laporan.

#### 3.2.5.1 Laporan Penjadwalan Praktikum

Halaman Laporan Penjadwalan Praktikum Laboratorium berisi daftar penjadwalan praktikum laboratorium yang dilakukan pada Laboratorium Terpadu ITK. *User* dapat memfilter daftar Laporan Penjadwalan Praktikum Laboratorium dari tahun akademiknya maupun dari daftar bulan yang tersedia. Untuk dapat mendownload file excel dari Laporan Penjadwalan Praktikum Laboratorium, langkah pertama yaitu *admin* harus memasukkan tahun akademik dan bulan yang ingin dicari lalu menekan tombol **Download Excel** yang ada pada halaman tersebut. Berikut adalah tampilan halamannya.

#### 3.2.5.2 Laporan Peminjaman Ruangan Laboratorium

Halaman Laporan Peminjaman Ruangan Laboratorium berisi daftar peminjaman ruangan laboratorium yang dilakukan pada Laboratorium Terpadu ITK. *User* dapat memfilter daftar Laporan Peminjaman Ruangan Laboratorium dari tahun akademiknya maupun dari daftar bulan yang tersedia. Untuk dapat mendownload file excel dari Laporan Peminjaman Ruangan Laboratorium, langkah pertama yaitu *admin* harus memasukkan tahun akademik dan bulan yang ingin dicari lalu menekan tombol **Download Excel** yang ada pada halaman tersebut. Berikut adalah tampilan halamannya.

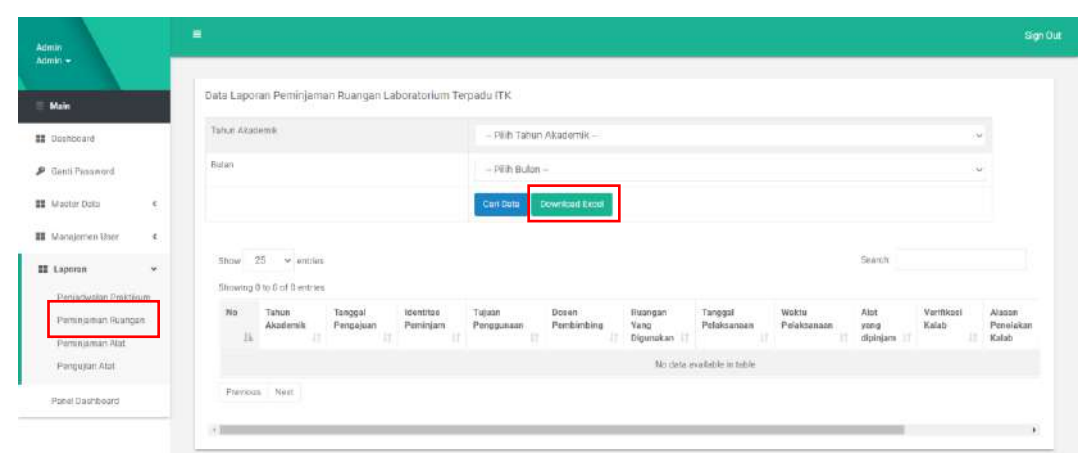

Gambar 3. 99 Tampilan Halaman Laporan Peminjaman Ruangan Laboratorium

#### 3.2.5.3 Laporan Peminjaman Alat Laboratorium

Halaman Laporan Peminjaman Alat Laboratorium berisi daftar peminjaman alat laboratorium yang dilakukan pada Laboratorium Terpadu ITK. *User* dapat memfilter daftar Laporan Peminjaman Alat Laboratorium dari tahun akademiknya maupun dari daftar bulan yang tersedia. Untuk dapat mendownload file excel dari Laporan Peminjaman Alat Laboratorium, langkah pertama yaitu *admin* harus memasukkan tahun akademik dan bulan yang ingin dicari lalu menekan tombol **Download Excel** yang ada pada halaman tersebut. Berikut adalah tampilan halamannya.

| Admin<br>Idmin +                                                | #                                                                                                    | Sgn                   |
|-----------------------------------------------------------------|----------------------------------------------------------------------------------------------------|-----------------------|
| Main                                                            | Data Lapotan Peminjaman Alat Laboratorium Terpadu ITK                                                                                                    |                       |
| Dashboard                                                       | Tahun Akademik - Pilih Tahun Akademik - v                                                                                                    |                       |
| <ul> <li>Ganti Pasaward</li> </ul>                              | Dolan – Pith Bulan – 🗸 🗸                                                                                                    |                       |
| 🕻 Mastar Data  🤇                                                | Casi Data Distribute Ficture                                                                                                    |                       |
| Manajeroen Voor 🔹 🧲                                             |                                                                                                    |                       |
| Laporan +                                                       | Show 25 v entries Seatch                                                                                                    |                       |
| Partjadwalan Praktikum<br>Pemenjaman Ruangan<br>Pemenjaman Atat | Eltowing 9 to C of 9 mitrics<br>Na Tahun Tanggal Menthas Tejesm Donen Tanggal Mahu Alat Verifikasi Abasan<br>Akademak Pengajaan Pempgunaan Perbimbing Peleksansaan Peleksansan dipelam Kalab Pencibikan<br>Ik | Verifikaci<br>Laboran |
| Pergujan Ater                                                   | No data available in fathe                                                                                                    |                       |
| Panel Dastribuard                                               | Prenious Next.                                                                                                    |                       |
|                                                                 |                                                                                                    | ,                     |

Gambar 3. 100 Tampilan Halaman Laporan Peminjaman Alat Laboratorium

## 3.2.5.4 Laporan Pengujian Alat Laboratorium

Halaman Laporan Pengujian Alat Laboratorium berisi daftar pengujian alat laboratorium yang dilakukan pada Laboratorium Terpadu ITK. *User* dapat memfilter daftar Laporan Pengujian Alat Laboratorium dari tahun akademiknya maupun dari daftar bulan yang tersedia. Untuk dapat mendownload file excel dari Laporan Pengujian Alat Laboratorium, langkah pertama yaitu *admin* harus memasukkan tahun akademik dan bulan yang ingin dicari lalu menekan tombol **Download Excel** yang ada pada halaman tersebut. Berikut adalah tampilan halamannya.

| Admin                                                              | 9                                                                                                    | n our |
|--------------------------------------------------------------------|----------------------------------------------------------------------------------------------------|-------|
| Adminis -                                                          | Data Laporan Pengujian Alat Laboratorium Terpadu ITK                                                                                                    |       |
| II Dashbyard                                                       | Tahun Ataosmit – Pilih Tahun Akademik – 🔍 🗸                                                                                                    |       |
| 👂 Genti Password                                                   | Bolan – Hith Bulan – 🛶                                                                                                    |       |
| 🗱 Mastar Data  s                                                   | Cast Dars Devertical Enour                                                                                                    |       |
| 👪 Manajemen User 🕴 K                                               |                                                                                                    |       |
| E Lapoten +                                                        | Dave 25 v entres Search                                                                                                    |       |
| Penjacwalan Praktikum<br>Peroinjamati Ruangan<br>Peroinjamati Atat | No Tahun Tanggal Klentitas Jacki Dosan Jeris Kanu Januah Ketarangan Tanggal Waktu<br>Pendipan Proyek / Pendumining Pengajan Sangel Sangel Pengjan Pelakanaan Pelakanaan Pelakanaan Pelakanaan |       |
| Pengujian Alat                                                     | No data analidar in table                                                                                                    |       |
| Panel Danishoanti                                                  | Previous Nett                                                                                                    |       |
|                                                                    |                                                                                                    |       |

Gambar 3. 101 Tampilan Halaman Laporan Pengujian Alat Laboratorium

## 3.2.6 Menu Panel Dashboard

Berikut ini adalah penjelasan terkait fitur apa saja yang ada pada menu panel *dashboard*.

#### 3.2.6.1 Fitur Mengelola Berita

Halaman berita terkait dengan Laboratorium Terpadu ITK ini dapat diakses dengan membuka laman berita *website company profile* Laboratorium Terpadu ITK. Adapun sistem akan menampilkan foto berita, judul berita, isi berita, pembuat berita dan waktu berita pada saat berita diunggah. Adapun tampilan dari halaman berita tersebut dapat dilihat pada gambar berikut:

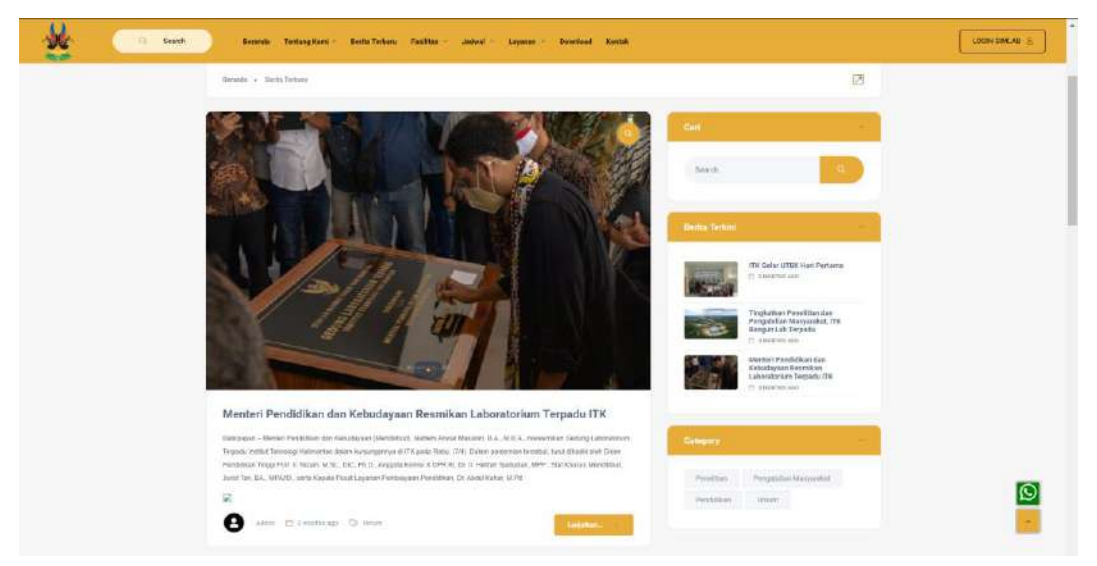

Gambar 3. 102 Tampilan Halaman Berita

Admin dapat menambahkan data berita pada menu panel *dasboard*. Halaman **News & Blog** akan menampilkan informasi pada tabel dengan list yang berisikan gambar berita, judul berita, tanggal berita dibuat, tanggal berita di*-update* dan status berita. Pada halaman ini juga terdapat tombol **Add New News** yang berfungsi untuk menambahkan data berita. Tampilan halaman **News & Blog** dapat dilihat pada gambar berikut.

| Admin                            | Application > Dashb | send                                                                                                    |                        | 6           |
|----------------------------------|---------------------|----------------------------------------------------------------------------------------------------|------------------------|-------------|
| ) Deshboerd                      | News Data           |                                                                                                    | Add New 1              | News Catego |
| News & Blog                      | Show 10 V           | ertre:                                                                                                    | Search                 |             |
| 2 Download                       | images              | Title                                                                                                    | Update date            | STATUS      |
| î Sejarah                        | +                   | Menteri Pendidikan dan Kebudayaan Reamikan Laboratorium Terpadu ITK<br>Crasses ni 2021-04-19 02-02-19                                                            | 2021-04-15<br>02:42:13 | E Activo    |
| <sup>2</sup> Viei, Miel & Tujuan | + 🎯                 | Tingkatkan Penelitian dan Pengabdian Masyarakat, ITK Bangun Lab Terpedu<br>Presiden at 2011-0-11 02003a                                                          | 2021-04-15<br>03:00:34 | E: Autive   |
| ) Kritik dan<br>Pertanyaan       | + 🥮                 | ITK Perpanjang Kenjasama Dengan UNIBA dan ITS<br>Created al 2023-06-28 textball                                                                                  | 2021-06-28<br>16:03:23 | E Active    |
|                                  | + 69                | Laboratorium Terpadu (TK, Fasilitasi Kegiatan Pameran Araitektur di Tengah Pandemi Covid-19<br>Enamet al 2021-05-05 14:28:35                                     | 2021-08-06<br>14:28:55 | E Active    |
|                                  | + 23                | Tingkatkan Kompetendi PLP Laboratorium Terpadu ITK Gelar Pelatihan XRD (X ray Diffraction) for Advance Research secara Luring<br>Created at 2017 (Fr.01 10:3) 52 | 2021-08-06<br>18:31-52 | E Active    |
|                                  | + 💮                 | Laboratorium Terpadu ITX Gelar Sosialisasi Aplikasi SM Laboratorium Kepada Pranata Laboratorium Pendidikan (PLP)<br>Gresent at 2021-05.06 22:51:10               | 2021-08-06<br>22:51:18 | E Attine    |
|                                  | + 635               | Perluar Layonan, Laboratorium Terpadu /TK Menerima Kaglatan Praktikum Beton UNIBA                                                                                | 2021-08-06             | C Active    |

Gambar 3. 103 Tampilan Halaman Daftar Berita

Jika admin ingin menambahkan berita, maka dapat menggunakan tombol Add New News dan akan muncul halaman form untuk menambah data berita. Form ini diisi secara manual oleh admin, form tersebut terdiri dari judul berita, deskripsi berita, gambar cover berita, kategori berita dan penulis berita. Setelah mengisi data dengan benar maka admin dapat menekan tombol *publish*. Untuk tampilan dapat dilihat pada gambar berikut.

| 📚 Admin                 | Application > Dashboard                                | 0            |
|-------------------------|--------------------------------------------------------|--------------|
| Dashboard               | Add New Post                                           | Publish      |
| News & Blog             | 784                                                    | Written By   |
| 🖉 Download              | Content                                                | Categories   |
| 🖉 Sejarah               | <ul> <li>Description</li> </ul>                        | Penelitian - |
| 🖉 Misi, Misi & Tujuen   | ジャ B J U B 岳 X X, sansoort M + A + 画 画 品 + 田+<br>四 図 - | Published    |
| 💭 Kritik dan Pertanyaan | Hello stand alone ul                                   |              |
|                         |                                                        |              |
|                         | ~ Images                                               |              |
|                         | Upload Image                                           |              |
|                         | 23 Choose File No file chosen                          |              |

Gambar 3. 104 Tampilan Halaman Form Tambah Berita

Admin dapat melakukan perubahan data pada berita dengan memasukkan judul berita, deskripsi berita, gambar cover berita, kategori berita dan penulis berita. Adapun tampilan form edit data berita ditunjukkan pada gambar berikut.

| now 10 -           | entries                                                                                                    |                        | 58        | erch:           |
|--------------------|----------------------------------------------------------------------------------------------------|------------------------|-----------|-----------------|
| images             | Title                                                                                                    | Update date            | STATUS    | ACTIONS         |
| 6                  | Menteri Pandidikan dan Kabudeyaan Résmikan Laboratorium Terpadu ITK<br>Onemat el 2021-04-15 (21.40-13)                                                           | 2021-04-15<br>02:42:10 |           | 🖻 Edit 📋 Gelete |
|                    | Tiropkatkan Penelitian dan Pengalalian Masyarakat, ITK Bangun Lab Terpadu<br>Omanir at 2011 (4-19 (2002))                                                        | 2021-04-15<br>03:00:34 | El Astive | 🕑 Edit 🔒 Delete |
| 9                  | ITK Perpanjang Kerjasama Dengan UNIBA dan ITS<br>Downot er 2011 (46-28 to 05-28)                                                                                 | 2021-06-28<br>16:03:23 | S Acme    | 🕞 Edh 📋 Delete  |
| CHP.               | Laboratorium Tergoalu (TK, Fakilitasi Kaglatan Pameran Arstraktur di Tengah Pandemi Covid-16<br>Cristel et 2021-06-06 14/28:59                                   | 2021-06-06<br>14-28:55 | E Active  | E Edit 🗇 Delete |
| Ð.                 | Tingkatikan Kompetensi PLP, Laboratorium Terpadu ITK Gelar Pelatihan XRD (Kray Diffraction) for Advance Research secara Luring<br>Dimensi el 2021 60-05 10:31 02 | 2021-08-06<br>18:31:52 | a Active  | 🕑 Edit 🗇 Delete |
| 9                  | Laboratorium Terpada (TK Gelar Sosialisasi Aplikasi 53M Laboratorium Kepada Pranata Laboratorium Pendidikan (PLP)<br>Desent at 2021 04:04 22:51:18               | 2021-08-06<br>22:61:18 | E Active  | 🛛 Edit 🗿 Delete |
| 19                 | Perluas Layanan, Laboratorium Terpedu ITK Menerima Keglatan Praktikum Beton UNIBA<br>Cremeni ar 2011/04/14 (22:50:15                                             | 2021-08-06<br>22:56:15 | E feiter  | 🔁 Edit 🍵 Delete |
|                    | Menuju (50 1702 5, Laboratorium Terpadu (TK Gandeng LPPT 00M dalam Studi Banding Pengelolaan Laboratoriumnya<br>Omitul at 2011 02 15 12 12 04                    | 2021-08-16<br>12:13:04 | Et Active | 🖻 Edit 🗿 Delete |
| enders 1 in 2 of 1 | and an                                                                                                    |                        |           |                 |

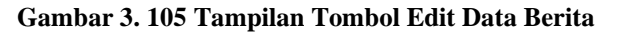

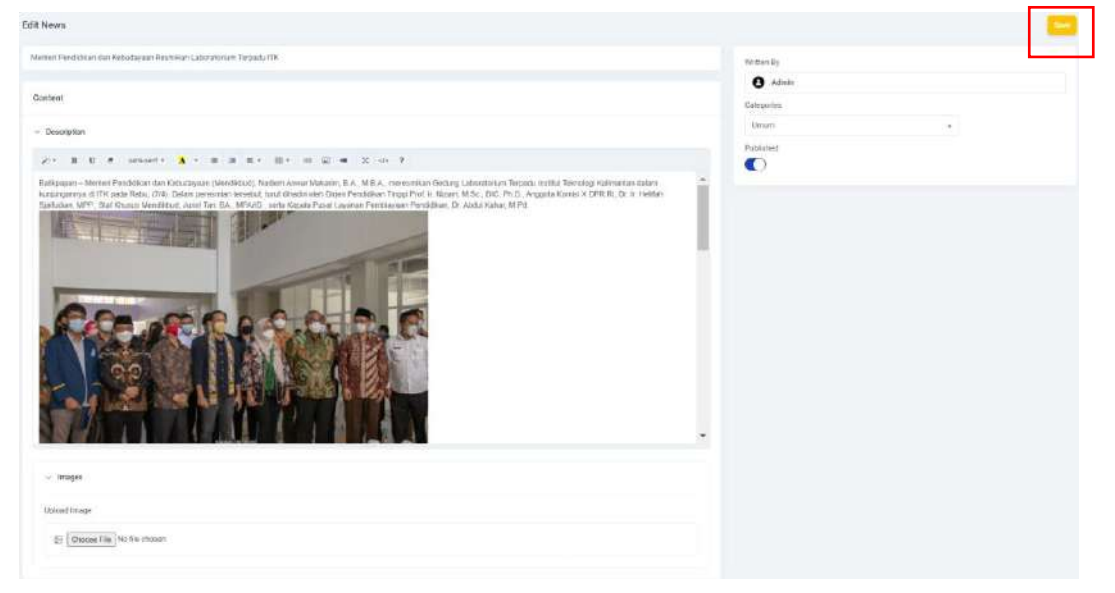

Gambar 3. 106 Tampilan Tombol Save Pada Edit Berita

Admin dapat melakukan penghapusan berita dengan memilih tombol *delete* kemudian akan muncul konfirmasi apakah benar akan menghapus data berita tersebut lalu memilih tombol *delete*. Adapun tampilan form hapus berita ditunjukkan pada gambar berikut.

| www.10.~ | entres                                                                                                    |                        | Se        | erch:           |
|----------|----------------------------------------------------------------------------------------------------|------------------------|-----------|-----------------|
| images   | Title                                                                                                    | Update date            | STATUS    | ACTIONS         |
| 9        | Menteri Pendidikan dan Kabudayaan Resmikan Laboratorium Terpadu ITK<br>Onemsi el 2011-04-11 02 40:13                                                              | 2021-04-15<br>02:42:10 | C Acte    | 🖻 Edit 🗐 Oviete |
|          | Tirgkatkan Penelitian dan Pengalalian Masyarakat, (TK Bangun Lab Terpadu<br>Omuntut 2011 64:56 03 00.34                                                           | 2021-04-15<br>03:00:34 | 🖹 Assive  | 🕑 Edit 🔋 Delete |
| 9        | ITX Perpanjang Kerjasama Dengan UNIBA dari ITS<br>Drammi ar 2011 06-26 ter 05 25                                                                                  | 2021-06-28<br>16/03:20 | 🕞 neme    | 🕑 Edi 🕘 Dalana  |
|          | Laborstorikm Terpadu (TK, Fasifitas) Keglatan Paneran Anitoktur di Tengah Pandemi Covid-19<br>Crentet st 2021-08-16-128:58                                        | 2021-08-06<br>14:28:56 | B Active  | 🖻 Edit 🗐 Delete |
| B        | Tingkatikan Kompatensi PLP Laboratorium Terpadu ITK Gelar Pelatihan XRB-(X-ray Diffraction) for Advance Research secarc Luring<br>Criminal at 2022 (Edd) 10.21 SE | 2021-06-06<br>18:31:52 | @ Activ   | 🕑 Edit 🍵 Delete |
| •        | Laboratorium Terpadu (TK Gelar Sosialisasi Aplikasi SM Laboratorium Kepada Pranata Laboratorium Pendidikan (PLP)<br>Oreant at 2021-05 04 2225118                  | 2021-08-06<br>22:51:18 | 8 Active  | 🛛 Edit 🗐 Delete |
| 19       | Perluas Layanan, Laboratorkum Terpadu ITK Menerima Kegiatan Praktikum Batan UNIBA<br>Criment ar 2011-06/16 22:50:15                                               | 2021-08-06<br>22:56:15 | C. Active | 🖻 Edit 🍵 Delete |
|          | Mengin (50.1702.5), Laboratorium Terpadu (TK Gandeng LPPT IJOM dalam Studi Banding Pengelolaan Laboratoriumnya<br>Orania ar 2011 05:11 (2:12:34                   | 2021-08-16<br>12:13:04 | Et Active | 🖂 Edit 🗿 Delete |
|          |                                                                                                    |                        |           |                 |

Gambar 3. 107 Tampilan Tombol Hapus Data Berita

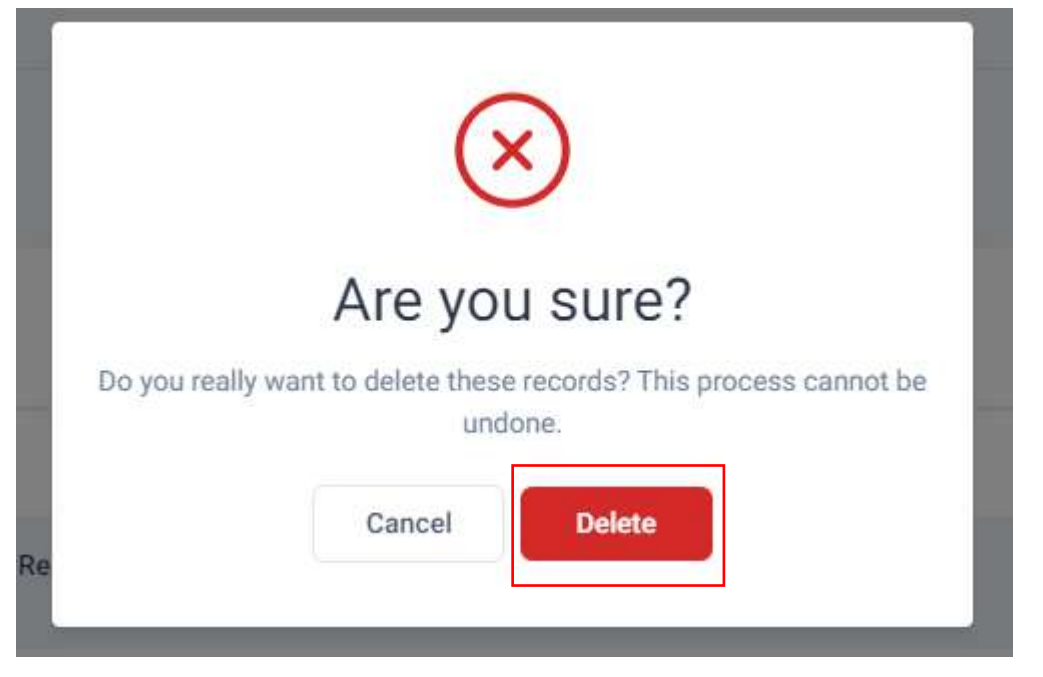

Gambar 3. 108 Tampilan Form Hapus Data Berita

# 3.2.6.2 Fitur Mengelola Data SOP dan Peraturan Laboratorium Terpadu ITK

Sistem dapat menampilkan informasi terkait peratuan, ketentuan dan SOP Laboratorium Terpadu ITK. Pengguna dapat mengunjungi laman peraturan dan SOP pada *website company profile*. Sistem akan menampilkan berbagai peraturan, kebijakan, dan SOP yang berlaku untuk penggunaan Laboratorium Terpadu ITK. Adapun tampilan halaman peraturan, ketentuan, dan SOP dapat dilihat pada gambar berikut.

| Scoresh Berands Te                 | ntang Kumi - Borta Terbanu Pesilita | is - Johnsil - Layanan - Demoliosod Kontak | LOGIN | SIMLAB 🚊 |
|------------------------------------|-------------------------------------|--------------------------------------------|-------|----------|
|                                    | Dow                                 | nload                                      |       |          |
|                                    |                                     |                                            |       |          |
| Baranta + Downland +               |                                     |                                            |       |          |
| Peraturan dan SOP Laboratorium Ter | padu ITK                            |                                            |       |          |
| 1. SOP Penninjaman Laboratorium    |                                     | 2. Teat<br>2.100                           | 0     |          |
| -2 MB                              |                                     |                                            |       |          |

Gambar 3. 109 Tampilan Halaman Download

Admin dapat menambahkan data Peraturan SOP Laboratorium Terpadu ITK pada menu panel *dashboard*. Halaman **Download** akan menampilkan informasi pada tabel dengan list yang berisikan nama file, file tersebut dan aksi. Pada halaman ini juga terdapat tombol **Tambah File** yang berfungsi untuk menambahkan data Peraturan SOP Laboratorium Terpadu ITK. Tampilan halaman **Download** dapat dilihat pada gambar berikut.

| 📚 Admin                | Application + Dat | shboard                            |               | •               |
|------------------------|-------------------|------------------------------------|---------------|-----------------|
| Dashboard              | Data SOP dan      | Peraturan Laboratorium Terpadu ITK |               | Tambah File     |
| News & Blog            | Show 10           | ✓ entries                          |               | Search:         |
| Download               | NO.               | Nama File                          | File          | Aksi            |
| 🕑 Sejarah              | 3                 | Inspaksi K3 Bulan Juli 2021        | Download File | (2) Delete      |
| 12 Mei Miei & Toisson  | 2                 | Inspeksi K3 Bulan Juni 2021        | Download File | G Delete        |
| 🗠 Vitik dan Partanyaan | 3                 | Inspeksi K3 Bulan Agustus 2021     | Download File | @ Delete        |
|                        | Showing 1 to 3    | of 3 entries                       |               | Previous 1 Next |

Gambar 3. 110 Tampilan Halaman Panel Download

Jika admin ingin menambahkan Peraturan SOP Laboratorium Terpadu ITK, maka dapat menggunakan tombol **Tambah File** dan akan muncul halaman form untuk menambah data file. Form ini diisi secara manual oleh admin, form tersebut terdiri dari nama file dan file Peraturan SOP Laboratorium Terpadu ITK. Setelah mengisi data dengan benar maka admin dapat menekan tombol tambah data. Untuk tampilan dapat dilihat pada gambar berikut.

| Download Peraturan             | dan SOP Laboratorium Terpadu ITK |
|--------------------------------|----------------------------------|
| Nama File                      |                                  |
| Ex: SOP Peminjaman La          | boratorium                       |
| File<br>Choose File No file ch | nosen                            |
|                                | Batal Tambah                     |

Gambar 3. 111 Tampilan Form Tambah Data Peraturan dan SOP

Admin dapat melakukan penghapusan data Peraturan dan SOP Laboratorium Terpadu ITK dengan memilih tombol *delete* kemudian akan muncul konfirmasi apakah benar akan menghapus data tersebut lalu memilih tombol *delete*. Adapun tampilan form hapus data Peraturan dan SOP Laboratorium Terpadu ITK ditunjukkan pada gambar berikut.

|                       | Approace / Date | nound                              |               |             |
|-----------------------|-----------------|------------------------------------|---------------|-------------|
| ) Dashboard           | Data SOP dan    | Peraturan Laboratorium Terpadu ITK |               | Tamb        |
| ) News & Blog         | Show 10         | - entries                          |               | Search:     |
| Download              | NO.             | Noma File                          | File          | Aksi        |
| Sejarah               | 1               | Inspeksi K3 Bulan Juli 2021        | Download File | (1) Dislate |
| Visi Misi & Tuluan    | 2               | Inspeksi K3 Bulan Juni 2021        | Download File | Gi Delete   |
| Kritik dan Pertanyaan | з               | Inspeksi K3 Bulan Agustus 2021     | Download File | (2) Delete  |
|                       | Showing 1 to 3  | of 3 entries                       |               | Previous 1  |

Gambar 3. 112 Tampilan Tombol Hapus Data Peraturan & SOP

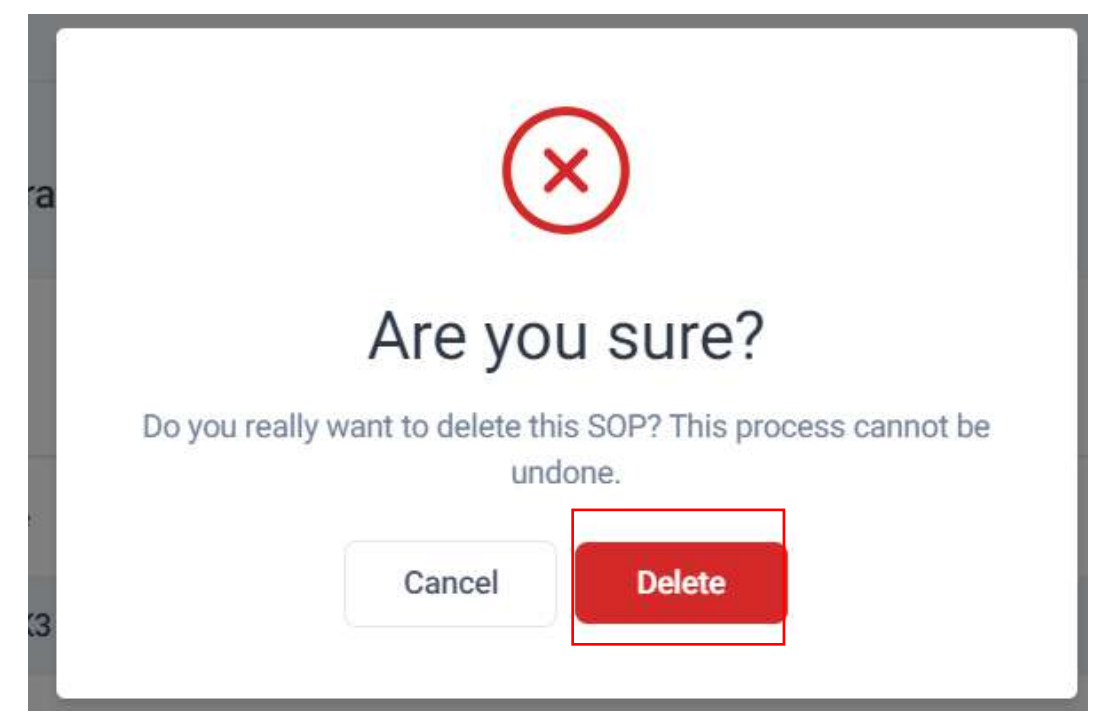

Gambar 3. 113 Tampilan Form Hapus Data Peraturan & SOP

# 3.2.6.3 Halaman Sejarah Laboratorium Terpadu ITK

Halaman Sejarah Laboratorium Terpadu ITK akan menampilkan foto dan deskripsi terkait sejarah Laboratorium Terpadu ITK. Adapun tampilan tersebut ditunjukkan pada gambar berikut.

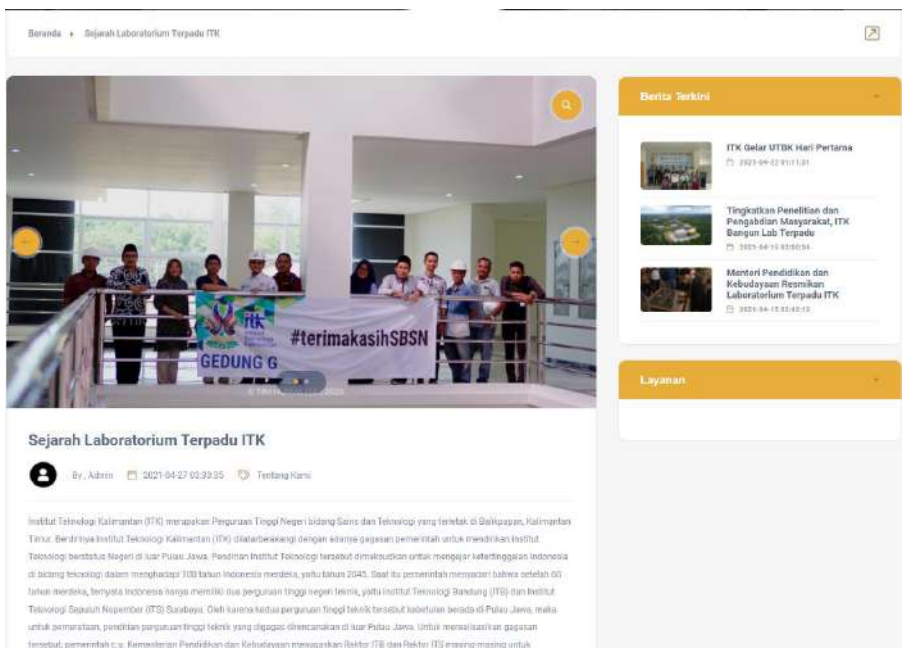

Gambar 3. 114 Tampilan Halaman Sejarah

Admin dapat melakukan perubahan data pada deskripsi terkait Halaman Sejarah Laboratorium Terpadu ITK pada menu panel *dashboard*. Halaman **Sejarah** akan menampilkan informasi terkait deskripsi dari Halaman Sejarah Laboratorium Terpadu ITK. Apabila telah melakukan perubahan, jangan lupa untuk menekan tombol Simpan Perubahan agar perubahan dapat disimpan. Tampilan halaman **Sejarah** dapat dilihat pada gambar berikut.

| 📚 Admin                                        | Application > Deshboard                                                                                                    | Ø                |
|------------------------------------------------|----------------------------------------------------------------------------------------------------|------------------|
| Dashboard                                      | Tentang Kami - Sejarah                                                                                                    |                  |
| 📄 News & Blog                                  | Sejarah                                                                                                    | Written By       |
| 🖉 Download                                     | ✓ Description IL U /                                                                                                    | Cimpen Perubahan |
| Sejarah  Kitai & Tayaon  Kitaik dan Pertanyaan | Institut Teknologi Kalimantan yang telah memfokuskan dirinya dalam bidang teknologi untuk menunjang kebutuhan dunia industri, melalui program pendidikan, riset serta pengabdian mayarakat. Bukti nyata tersebut adalah dengan dibangunnya gedung Laboratorium Terpadu yang selesi sejsk (Otkober 2020 melalui skema pembiayana Surate Berhargy Synath Negara (SBN), Kehadiran Laboratorium Terpadu TK dengan konsep kolaboratif int melabur konsep laboratorium sebelumnya yang terkola-kotak di making-masing program studi. Laboratorium Karakterisasi, Laboratorium Bengkel dan Workshop, Laboratorium Terpadu TK dengan konsep kolaboratif int melabur konsep laboratorium sebelumnya yang terkola-kotak di masing-masing program studi. Laboratorium Karakterisasi, Laboratorium Bengkel dan Workshop, Laboratorium Terpadu TK yang at telah haboratorium pusat institut yang serdiri dan Laboratorium karakterisasi, abaoratorium komputer yang dapat digunakan untuk melayani kebutuhan internal maupun ekstemal TK. Laboratorium Terpadu TK yang telah diresmikan pada 7 April 2021 di Kota Belikpapan oleh Menteri Pendidinan dan Kebudayaan (Mendikbud), Nediem Anwar Akstarim, B.A., M.B.A. dan di damongat Rekor TK, Prof. I., Budi Santosa, M.S., Ph.D. dan Kepala Laboratorium JK. |                  |

Gambar 3. 115 Tampilan Form Edit Data Sejarah

## 3.2.6.4 Halaman Visi, Misi & Tujuan Laboratorium Terpadu ITK

Selain menampilkan halaman sejarah, sistem juga menampilkan halaman visi, misi dan tujuan Laboratorium Terpadu ITK. Halaman ini berisi visi misi dan tujuan dari Laboratorium Terpadu ITK. Adapun tampilan halaman visi, misi & tujuan Laboratorium Terpadu ITK dapat dilihat pada gambar berikut.

| Profil Laboratorium Terpadu ITK                                                                                                    | POINT:     | ITK Perpanjang Kerjasama<br>Dengan UNIBA dan ITS                                                       |  |
|----------------------------------------------------------------------------------------------------|------------|----------------------------------------------------------------------------------------------------|--|
| A to Aprile E 25 April 2007 Or Tempina Karn                                                                                                    | 1.         | 25 2011 HE 18 VEHICLE                                                                                  |  |
|                                                                                                    | (pressing) | ITK Geler UTDK Hert Perturns                                                                           |  |
| VISI                                                                                                    | March 1    | D. Marshell an offi                                                                                    |  |
| Violinians id kaola porte filla azimuti arrapes, fiel pomere anométere nel a laboria. Anome su in quare. Polintague<br>orazo soni isable quare reneratio isabledare. Pais inada, un rene consolo locha, tao reaz portieto ilgala, opel invista eder<br>ann recedit. Dimendamanepor valla vere reina andre forquita. Vantibiare il lapida portiada marrodi corpor. | 100        | Tingkatkan Penelitian dan<br>Pengahdian blavyerskat, (FK<br>Batgan Lah Terpole<br>(*) 2003 de Lezantza |  |
| MISI                                                                                                    | -          |                                                                                                    |  |
| 1. Ut you the data parameters any ensurementatives, and downed data as, para et allquid services intermediates. Or even tale here already, we have not all the ensurementations of the two and the here already as a service of the two and the here already as a service of the two and the here already as a service of the two and the here.                   | Layaran    |                                                                                                    |  |
| 2 cu sidt jonel aratis mit fu su pertated saturtus infrations, are but modus optical. Cost viver on 0, at takes face                                                                                                    |            |                                                                                                    |  |
| evittum. Pri shoeo perfinant indoctorn ne ad partientio persecuit fure inkoe stil                                                                                                    |            |                                                                                                    |  |
| <ol> <li>ca vdb posst protectur can can can secture advantar advantar advantar advantar equival. Creat venue az at, en rebec face<br/>webben, Prichus performendocturi ne adpartiento passenti tereneber ad</li> </ol>                                                                                                    |            |                                                                                                    |  |
| TUJUAN                                                                                                    |            |                                                                                                    |  |
| 1. Ut this first other parties, An error appetentiatived, oil doesn't day on, and of alqued sevents tabilitations. Gaineen tain here aboats, no backnow about no all                                                                                                    |            |                                                                                                    |  |
| 1 ca vite point criatio auto en las posicilais alimentas definitiones, ao e test errorbas implicas, criaci vidente qui al visible facer-                                                                                                    |            |                                                                                                    |  |
| solet usu. Pd church perform industriat an administratio censes of homodous est                                                                                                    |            |                                                                                                    |  |
| 1 tu vilt part innits eus () in publiet silvate drivitiens, are tol maine oplical dans where us it, a bias face                                                                                                    |            |                                                                                                    |  |

Gambar 3. 116 Tampilan Halaman Visi, Misi & Tujuan

Admin dapat melakukan perubahan data pada deskripsi terkait Halaman Visi, Misi & Tujuan Laboratorium Terpadu ITK pada menu panel *dashboard*. Halaman **Visi**, **Misi & Tujuan** akan menampilkan informasi terkait deskripsi dari Halaman Visi, Misi & Tujuan Laboratorium Terpadu ITK. Apabila telah melakukan perubahan, jangan lupa untuk menekan tombol Simpan Perubahan agar perubahan dapat disimpan. Tampilan halaman **Visi**, **Misi & Tujuan** dapat dilihat pada gambar berikut.

| Deshboard               | Tentang Kami - Visi, Misi & Tujuan                                                                                                    |                  |
|-------------------------|----------------------------------------------------------------------------------------------------|------------------|
| 🖹 News & Blog           | Vial, Misi & Tujuan                                                                                                    | Written By       |
| Download                | <ul> <li>Visi</li> <li>Minjadi pusat layanan laboratorium di Kalimuntan yang unggul dan profesional dalam mendukung penyelenggaraa</li> </ul>                                                                                                    | Simpan Perubahan |
| 🖉 Visi, Misi & Tujuan   | v Misi                                                                                                    |                  |
| 🏳 Kritik dan Pertanyaan | B U Z     1. Menyediakan layanan laboratotum yang profesional urtuk keglatan pendidikan dan penelitian, termasuk prahtlikun dan penelitian, termasuk prahtlikun dan penelitian, termasuk prahtlikun dan penelitian itayanan nanglatat laboratorium.     2. Menyediakan layanan pengujai berstanari SO17025/2017 untuk universitas dan industri sektar.     3. Mengedepankan kesehatan dan keselamatan kerja dalam pelaksanaan layanan laboratorium.     4. Menanfhaikan teknologi informasi untuk pengendatan data dan pelayanan laboratorium yang modern.     Y Tujuan |                  |
|                         | B LL J<br>Helio stand alone M                                                                                                    |                  |

Gambar 3. 117 Tampilan Form Edit Data Visi, Misi & Tujuan

#### 3.2.7 Menu Pendaftaran Akun / Register User

*User* Mahasiswa, Dosen dan Pihak Eksternal dapat melakukan pendaftaran akun terlebih dahulu agar bisa masuk kedalam sistem sedangkan pada *user* Koordinator Prodi, Kepala Lab. Unit, Kepala Laboratorium Terpadu dan Petugas Laboran untuk akunnya akan dibuatkan oleh admin. Berikut adalah tampilan pendaftaran akun.

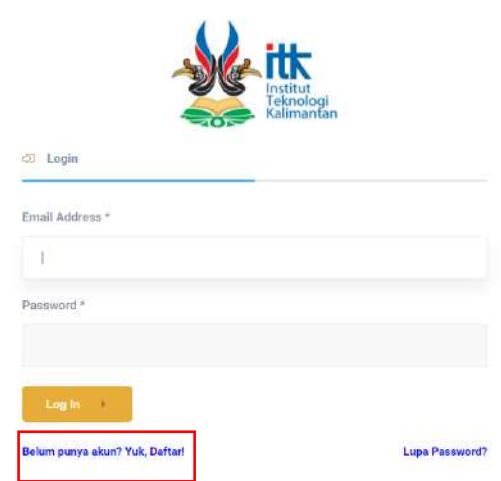

Gambar 3. 118 Tampilan Halaman Fitur Register

| Register Account Laboratorium Terp                              | adu ITKI                                                 |   |
|-----------------------------------------------------------------|----------------------------------------------------------|---|
| Labo                                                            | oratorium Terpadu ITK                                    |   |
| Nama                                                            |                                                          | ] |
| NIM / NIP / NIPH / Identitas<br>Lainnya                         |                                                          |   |
| E-Mail Address                                                  | Jika anda daftar sebaqai dosen atau mahasiswa diharankan |   |
|                                                                 | mendaftar menggunakan Email ITK.                         |   |
| Daftar Sebagai                                                  | Pilih Salah Satu v                                       |   |
| Program Studi / Instansi (Jika<br>berasal dari pihak eksternal) | Pilih Salah Satu ~                                       |   |
| Password                                                        |                                                          |   |
| Confirm Password                                                |                                                          |   |
|                                                                 | REGISTER                                                 |   |

Gambar 3. 119 Tampilan Form Register Account

Pada halaman ini, *user* diminta akan untuk memasukkan nama, identitas, email. *role*, program studi/instansi, *password* dan konfirmasi *password* kemudian menekan tombol *Register*. Setelah *user* menekan tombol *Register*, sistem akan mengirimkan link akitvasi akun di email yang telah dimasukkan pada form sebelumnya. *User* harus mengklik link aktivasi yang telah dikirimkan melalui email agar bisa masuk kedalam sistem. Berikut adalah tampilan link aktivasi akun yang dikirimkan kepada email *user*.

| Verify Email Address                | Estenal) Inbox K                                                                                                    |                     |   | 8 |   |
|-------------------------------------|----------------------------------------------------------------------------------------------------|---------------------|---|---|---|
| testingsimlab@gmail.com<br>to me .+ |                                                                                                    | Mon, Aug 2, 2:16 PM | ☆ | ¢ | : |
|                                     | **                                                                                                    |                     |   |   |   |
|                                     | Hello!                                                                                                    |                     |   |   |   |
|                                     | Click the button below to verify your email address.                                                                                                    |                     |   |   |   |
|                                     | Verify Email Address                                                                                                    |                     |   |   |   |
|                                     | Regards,                                                                                                    |                     |   |   |   |
|                                     | Laravel                                                                                                    |                     |   |   |   |
|                                     | If you're having trouble clicking the "Verify Email Address" button, copy and paste the 101 holess late areas and because bares of the top of borners. Bits a defended with 657 |                     |   |   |   |
|                                     | df2dedc3dc3163ba0c73e9c9a4d2485b6f0906ca2expires=16278885728xisgnature                                                                                                    |                     |   |   |   |
|                                     | <u>=900e09498269184f15690251d38af9caa63ab44355d9fd4abf89b64f3c3e28b1</u>                                                                                                    |                     |   |   |   |

Gambar 3. 120 Tampilan Halaman Aktivasi Akun

# 3.2.8 Menu Lupa Kata Sandi / Forgot Password

Apabila *user* lupa atau tidak ingat dengan *passwordnya*, *user* dapat menggunakan fitur reset *password* yang telah disediakan pada sistem. *User* hanya tinggal memasukkan email saja kedalam form input reset *password* kemudian menunggu sampai dengan adanya pesan masuk melalui email untuk melakukan reset *password*. Berikut adalah tampilan dari halaman reset *password*.

| <b>M</b>                                             | Reset Password Akun Laboratorium Terpadu ITK                                                       |
|------------------------------------------------------|----------------------------------------------------------------------------------------------------|
| Login                                                |                                                                                                    |
| Email Address *                                      | Laboratorium Terpadu ITK                                                                           |
| Password *                                           | E-Mail Address                                                                                     |
| Log In +<br>Belum punya akun? Yuk, Deftarl Lupa Past | Teludang di belanapa emal pesan ini masuk kedalan kalegan<br>tenzebut<br>SEBAD PUSBWORD REDET Lawk |

Gambar 3. 121 Tampilan Halaman Lupa Password

Setelah mengisi email dan menekan tombol **Send Password Reset Link**, *user* akan menerima link untuk melakukan reset password kepada email *user* yang telah diisi sebelumnya. Berikut adalah tampilan link reset *password* pada email *user*.

| *                                                                                                    |
|----------------------------------------------------------------------------------------------------|
| Hello!<br>You are receiving this email because we received a password reset                                                                                                    |
| Reset Password                                                                                                    |
| This password reset link will expire in 60 minutes.                                                                                                    |
| Regards,<br>Laravel                                                                                                    |
| If you're having trouble clicking the "Reset Password" button, copy and paste the<br>URL below into your web browser: https://labterpadu.itk.ac.id/password/reset/b59<br>eb82d31f1cdf76110br8d521ba9f686f077877fe238c085df4dd62219a1648?email=1<br>01710183640student.itk.ac.id |

Gambar 3. 122 Tampilan Link Aktivasi Reset Password